# cisco.

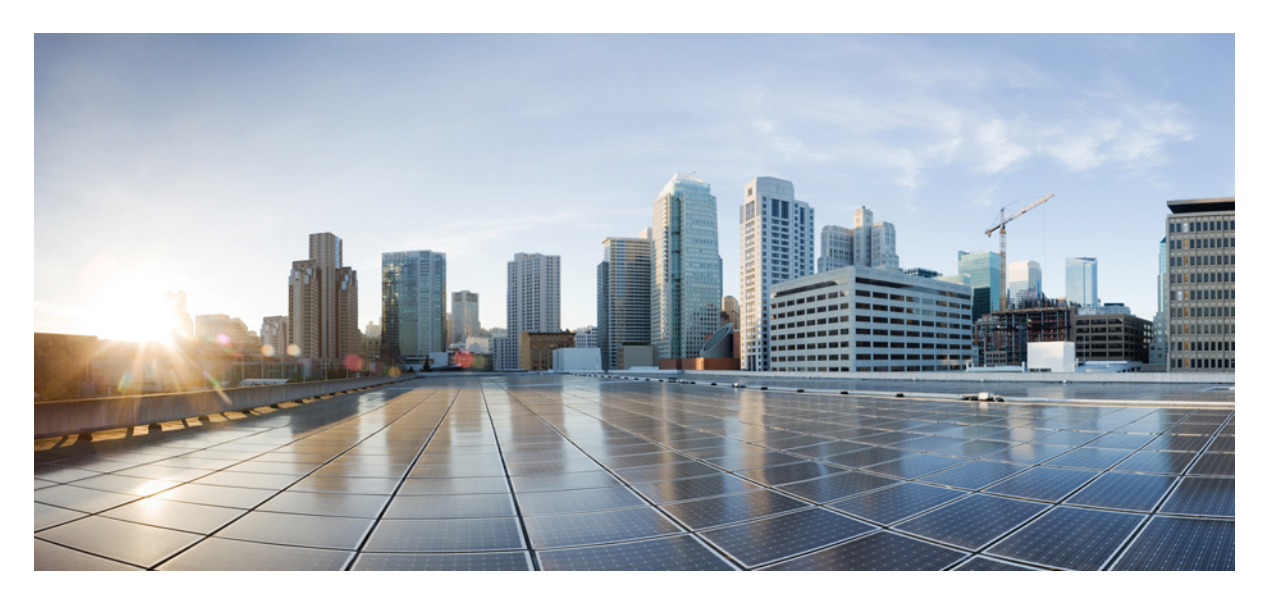

### **Cisco HyperFlex** システム リリース 3.5 アップグレード ガイド (VMware ESXi 向け)

**初版**:2018年10月16日 最終更新:2020年8月11日

### シスコシステムズ合同会社

〒107-6227 東京都港区赤坂9-7-1 ミッドタウン・タワー http://www.cisco.com/jp お問い合わせ先:シスココンタクトセンター 0120-092-255 (フリーコール、携帯・PHS含む) 電話受付時間:平日 10:00~12:00、13:00~17:00 http://www.cisco.com/jp/go/contactcenter/ 【注意】シスコ製品をご使用になる前に、安全上の注意(www.cisco.com/jp/go/safety\_warning/)をご確認ください。本書は、米国シスコ発行ド キュメントの参考和訳です。リンク情報につきましては、日本語版掲載時点で、英語版にアップデートがあり、リンク先のページが移動/変更され ている場合がありますことをご了承ください。あくまでも参考和訳となりますので、正式な内容については米国サイトのドキュメントを参照くだ さい。また、契約等の記述については、弊社販売パートナー、または、弊社担当者にご確認ください。

THE SPECIFICATIONS AND INFORMATION REGARDING THE PRODUCTS IN THIS MANUAL ARE SUBJECT TO CHANGE WITHOUT NOTICE. ALL STATEMENTS, INFORMATION, AND RECOMMENDATIONS IN THIS MANUAL ARE BELIEVED TO BE ACCURATE BUT ARE PRESENTED WITHOUT WARRANTY OF ANY KIND, EXPRESS OR IMPLIED. USERS MUST TAKE FULL RESPONSIBILITY FOR THEIR APPLICATION OF ANY PRODUCTS.

THE SOFTWARE LICENSE AND LIMITED WARRANTY FOR THE ACCOMPANYING PRODUCT ARE SET FORTH IN THE INFORMATION PACKET THAT SHIPPED WITH THE PRODUCT AND ARE INCORPORATED HEREIN BY THIS REFERENCE. IF YOU ARE UNABLE TO LOCATE THE SOFTWARE LICENSE OR LIMITED WARRANTY, CONTACT YOUR CISCO REPRESENTATIVE FOR A COPY.

The Cisco implementation of TCP header compression is an adaptation of a program developed by the University of California, Berkeley (UCB) as part of UCB's public domain version of the UNIX operating system. All rights reserved. Copyright © 1981, Regents of the University of California.

NOTWITHSTANDING ANY OTHER WARRANTY HEREIN, ALL DOCUMENT FILES AND SOFTWARE OF THESE SUPPLIERS ARE PROVIDED "AS IS" WITH ALL FAULTS. CISCO AND THE ABOVE-NAMED SUPPLIERS DISCLAIM ALL WARRANTIES, EXPRESSED OR IMPLIED, INCLUDING, WITHOUT LIMITATION, THOSE OF MERCHANTABILITY, FITNESS FOR A PARTICULAR PURPOSE AND NONINFRINGEMENT OR ARISING FROM A COURSE OF DEALING, USAGE, OR TRADE PRACTICE.

IN NO EVENT SHALL CISCO OR ITS SUPPLIERS BE LIABLE FOR ANY INDIRECT, SPECIAL, CONSEQUENTIAL, OR INCIDENTAL DAMAGES, INCLUDING, WITHOUT LIMITATION, LOST PROFITS OR LOSS OR DAMAGE TO DATA ARISING OUT OF THE USE OR INABILITY TO USE THIS MANUAL, EVEN IF CISCO OR ITS SUPPLIERS HAVE BEEN ADVISED OF THE POSSIBILITY OF SUCH DAMAGES.

Any Internet Protocol (IP) addresses and phone numbers used in this document are not intended to be actual addresses and phone numbers. Any examples, command display output, network topology diagrams, and other figures included in the document are shown for illustrative purposes only. Any use of actual IP addresses or phone numbers in illustrative content is unintentional and coincidental.

All printed copies and duplicate soft copies of this document are considered uncontrolled. See the current online version for the latest version.

Cisco has more than 200 offices worldwide. Addresses and phone numbers are listed on the Cisco website at www.cisco.com/go/offices.

Cisco and the Cisco logo are trademarks or registered trademarks of Cisco and/or its affiliates in the U.S. and other countries. To view a list of Cisco trademarks, go to this URL: https://www.cisco.com/c/en/us/about/legal/trademarks.html. Third-party trademarks mentioned are the property of their respective owners. The use of the word partner does not imply a partnership relationship between Cisco and any other company. (1721R)

© 2018–2020 Cisco Systems, Inc. All rights reserved.

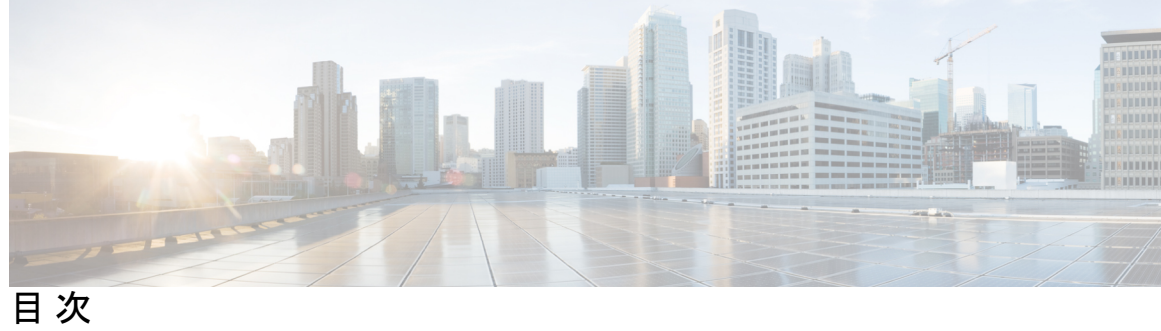

| 第 1 章 | HyperFlex 保留リリース 1                                                                                                    |  |
|-------|----------------------------------------------------------------------------------------------------|--|
|       | HyperFlex 保留リリース 1                                                                                                    |  |
| 第2章   | このリリースの新規情報および変更情報 3<br>このリリースの新規情報および変更情報 3                                                                                                    |  |
| 第 3 章 |                                                                                                    |  |
|       | このマニュアルについて 5<br>機能のアップグレード 5                                                                                                    |  |
| 第 4 章 | <ul> <li>前提条件とガイドライン 7</li> <li>概要 7</li> <li>前提条件 7</li> <li>注意事項と制約事項 9</li> <li>HyperFlex ソフトウェアのバージョン 13</li> <li>サポートされているアップグレードパス 15</li> <li>リリース Pre 2.1(1c) からのアップグレード 21</li> <li>SED 対応システムのアップグレード 22</li> <li>注音事項と推撥事項 23</li> </ul> |  |
| 第5章   | <b>アップグレード前検証 25</b><br>アップグレード資格のテスト 25                                                                                                    |  |

HyperFlex ノードのアップグレードの検証 26 HyperFlex クラスタのヘルスの表示 27

クラスタのストレージ容量の確認 28 DRS が有効化されているかどうかの確認 28 Net.TeamPolicyUpDelay のデフォルト値の確認と設定 29 ESX Agent Manager の表示 29 Cisco UCS ManagerでHyperFlexクラスタの状態を確認します。 30 UCS サーバファームウェア (C バンドル)のバージョンの確認 30 vMotion インターフェイスの設定 31 寛容モードの設定 31

### 第6章 アップグレード前の手順の詳細 33

#### Important 33

ソフトウェアのダウンロード 33 アップストリーム ネットワーク接続のテスト 35 HX クラスタのグレースフル シャットダウン 36 Cisco UCS Manager を使用したホスト ファームウェア パッケージの変更 36 HX Connect UIからの自動ブート ストラップ アップグレード プロセス 37 手動ブート ストラップ アップグレード プロセス 41 HX クラスタの vMotion の設定の確認 42 Cisco HyperFlex のメンテナンス モードの開始 43 Cisco HyperFlex のメンテナンス モードの終了 44

### 第 7 章 アップグレード手順 47

推奨されるアップグレード方法 47 HX Connect UI を使用した HyperFlex クラスタのアップグレード 47 vCenter のアップグレード後のタスク 51 オンラインアップグレードプロセスのワークフロー 52 オフラインアップグレードプロセスのワークフロー 55 オフラインアップグレードに関するガイドライン 60 CLI を使用したオフラインアップグレード 61 クラスタの開始と VM 電源オン 62 第8章

### Cisco HyperFlex ソフトウェア コンポーネントのアップグレード 65

### 概要 65

Cisco UCS Manager を使用した Cisco UCS インストラクチャのアップグレード 66
3.0 以降のリリースからのアップグレード 69
HX Connect を使用した Cisco HyperFlex Data Platform のアップグレード 69
Cisco UCS ファームウェアのアップグレード 71
HX Connect UI を使用した Cisco UCS サーバファームウェアのアップグレード 73
HX Connect UI を使用した ESXi のアップグレード 75
サポートされていない Cisco HyperFlex HX データ プラットフォーム ソフトウェア リリース からのアップグレード 77

第9章

#### HyperFlex Edge アップグレード 79

### 概要 79

Cisco HyperFlex Edge ファームウェア推奨バージョン 80
vSphere Web クライアントを使用した 2.1 以前のリリースからの HyperFlex Edge のアップグレード 80
HX Connct を使用した 2.5(1a) 以降のリリースからの HyperFlex Edge のアップグレード 81
Cisco Host Upgrade Utility ツールを使用したサーバ ファームウェアのアップグレード 83
Cisco IMC Supervisor を使用した Cisco UCS C シリーズ サーバのファームウェアの更新 84
HyperFlex Edge のアップグレード後の作業 85

#### 第 10章 ストレッチ クラスタ アップグレード 87

#### 概要 87

ストレッチ クラスタのアップグレードのガイドライン 87 HyperFlex 補助ノードの HX データ プラットフォーム ソフトウェア バージョン 88 HX Connect を使用した HyperFlex ストレッチ クラスタのアップグレード 88 監視 VM のアップグレード 90

### 第11章 アップグレード後の作業 93

アップグレード完了の確認 93

UCSM のファームウェア バージョンの確認 94
 クリーナが実行中であるかどうかの確認 94
 アップグレード後の他の作業 95

#### 第 12 章

### 既知の問題 97

#### 概要 97

ESXiホストがロックダウンモードになっている 97

オフライン アップグレードでのクラスタ起動コマンド エラー:ノードを利用できません (Node Not Available) 98

vCenterの問題によりノードがアップグレードに失敗する 99

クラスタ アップグレード後に vCenter プラグインで [Upgrade (アップグレード)] ボタンが表示される 99

VCSA アップグレード後クラスタの登録に失敗する 99

UCS をアップグレードするオプションが HX Connect に表示されない 100

事前アップグレード後に HX Connect への接続が失われる 100

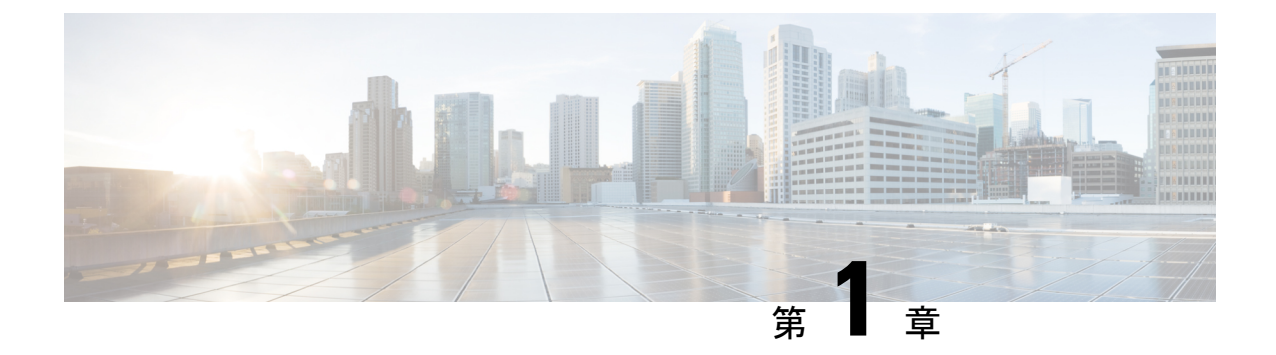

## HyperFlex 保留リリース

• HyperFlex 保留リリース (1 ページ)

## HyperFlex 保留リリース

Cisco HyperFlex Data Platform リリース 3.5(2c) は、ダウンロードできなくなりました。Cisco ソフトウェアダウンロードサイトで、3.5(2g) または最新の推奨リリースにアップグレードする ことをお勧めします。

詳細については、『CSCvp90129のソフトウェア遅延通知』を参照してください。

HyperFlex 保留リリース

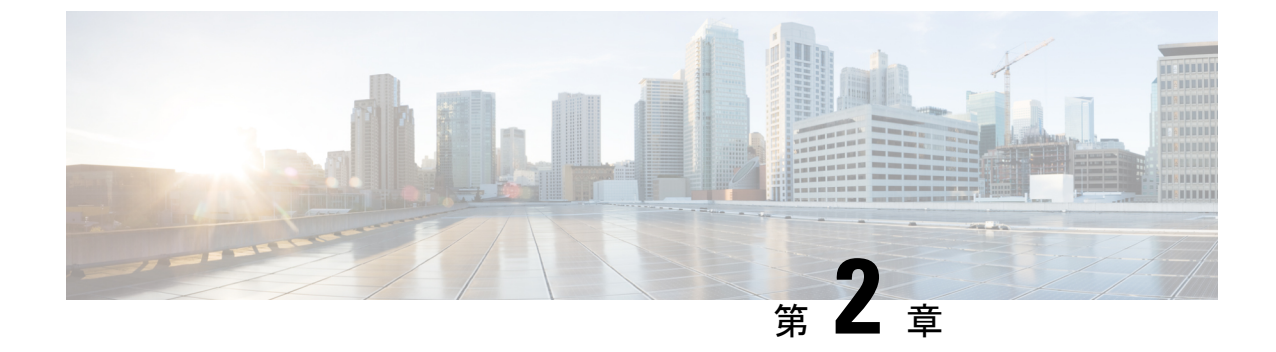

## このリリースの新規情報および変更情報

・このリリースの新規情報および変更情報 (3ページ)

### このリリースの新規情報および変更情報

次の表は、この最新リリースに関するマニュアルでの主な変更点の概要を示したものです。こ の表は、このマニュアルに加えられた変更やこのリリースの新しい機能をすべて網羅するもの ではありません。

#### 表 1: Cisco HX Data Platform の新機能と動作の変更点

| 機能                                    | 説明                                                                                          | リリース       | 参照先                                                     |
|---------------------------------------|---------------------------------------------------------------------------------------------|------------|---------------------------------------------------------|
| HyperFlex ソフトウェ<br>アのバージョン表           | HX 3.5 (2h) 認定済みと<br>して USCM 4.1 (2a) を<br>追加                                               | 2020年8月11日 | HyperFlex ソフトウェ<br>アのバージョン(13<br>ページ)                   |
| HyperFlex ソフトウェ<br>アのバージョン表           | HX 3.5 (2g) 向け Cisco<br>UCS Manager 4.0 (4i) お<br>よび4.1 (1d) の認定の<br>追加。                    | 2020年7月23日 | HyperFlex ソフトウェ<br>アのバージョン(13<br>ページ)                   |
| ホストアップグレード<br>ユーティリティ<br>(HUU)        | M5 向けのホストアッ<br>プグレードユーティリ<br>ティ (HUU) を、HX<br>3.5(2h) に合わせて<br>UCS 4.0(4k) にアップ<br>デートしました。 | 5月4日2020   | Cisco HyperFlex Edge<br>ファームウェア推奨<br>バージョン (80 ペー<br>ジ) |
| CSCvp90129 に対する<br>ソフトウェアの延期通<br>知の発行 | Cisco HyperFlex Data<br>Platform リリース<br>3.5(2c)は、ダウンロー<br>ドできなくなりまし<br>た。                  | 2020年1月14日 | HyperFlex 保留リリー<br>ス (1 ページ)                            |

| 機能                                   | 説明                                                                                        | リリース     | 参照先                                                               |
|--------------------------------------|-------------------------------------------------------------------------------------------|----------|-------------------------------------------------------------------|
| HyperFlex 監視ノード<br>のソフトウェア バー<br>ジョン | 3.5.2fでストレッチク<br>ラスタのバージョン<br>1.06 に必要な監視 VM<br>アップグレード                                   | 3.5 (2f) | HyperFlex 補助ノード<br>のHXデータプラット<br>フォームソフトウェア<br>バージョン (88 ペー<br>ジ) |
| ESXi 6.7 U2 サポート                     | HyperFlex クラスタか<br>ら VMware vSphere<br>Hypervisor (ESXi) 6.7<br>U2 へのアップグレー<br>ドをサポートします。 | 3.5 (2c) | HyperFlex ソフトウェ<br>アのバージョン(13<br>ページ)                             |
| ESXi 6.7 U1 サポート                     | HyperFlex クラスタか<br>ら VMware vSphere<br>Hypervisor (ESXi) 6.7<br>U1 へのアップグレー<br>ドをサポートします。 | 3.5(2a)  | HyperFlex ソフトウェ<br>アのバージョン(13<br>ページ)                             |

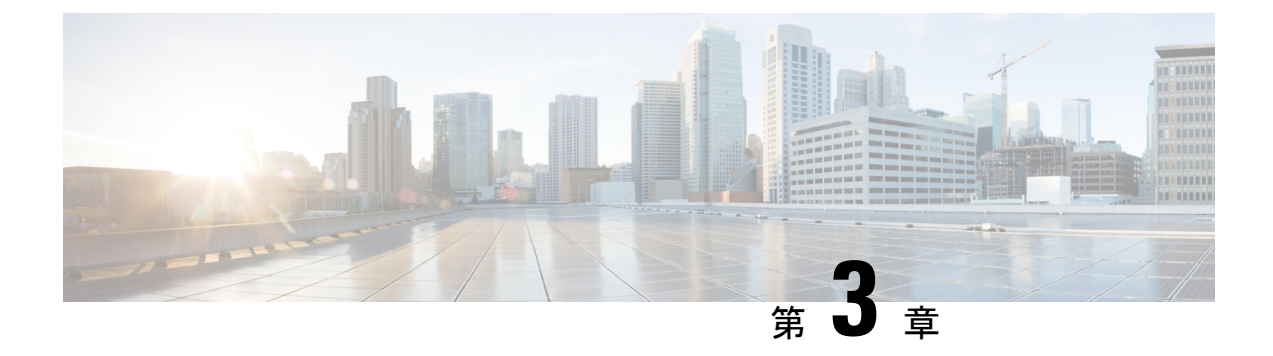

概要

- このマニュアルについて (5ページ)
- 機能のアップグレード (5ページ)

### このマニュアルについて

このドキュメントでは、Cisco HX Data Platform の既存のインストールをアップグレードする 方法について説明します。

Cisco HyperFlex Systems には、お使いの環境に応じてアップグレードされる可能性のある複数 のコンポーネントがあります。HyperFlex システムのコア コンポーネントは次のとおりです。

- ・Cisco UCS サーバファームウェア(UCSサーバ、BIOS、CIMC、NICなどで構成されるUCS Cバンドル)
- Cisco HX Data Platform ソフトウェア
- VMware ESXi ソフトウェア

## 機能のアップグレード

表 2:3.5(1a) 以降のアップグレードの機能

| 機能                                      | 説明                                                                                                    |
|-----------------------------------------|----------------------------------------------------------------------------------------------------|
| Cisco カスタマイズされた VMware ESXi アッ<br>プグレード | HX Connect の UI を使用して、VMware ESXi<br>をアップグレードすることができます。                                                                   |
| 非メンテナンス モード                             | アップグレードを開始する前に HyperFlex ノー<br>ドをメンテナンスモードにする必要はありま<br>せん。HX Connect UI にアップグレード パッ<br>ケージをアップロードすると、情報ポップアッ<br>プが表示されます。 |

| 機能            | 説明                                                                                                    |
|---------------|----------------------------------------------------------------------------------------------------|
| ブートストラップ プロセス | 3.5(1a) よりも前の HX リリースでは、手動ク<br>ラスタブートストラップが必要です。 手動<br>ブートストラップ アップグレード プロセス<br>(41 ページ)<br>自動ブートストラップは、HX リリース35(1a) |
|               | は<br>以降でサポートされています。HX Connect UI<br>からの自動ブートストラップアップグレード<br>プロセス $(37  ^{\sim}-i)$                                    |
| アップグレード前の検証   | HX Connect にアップグレード パッケージを<br>アップロードして [Upgrade] をクリックする<br>と、アップグレード前の検証チェックが自動<br>的に実行されます。                         |

I

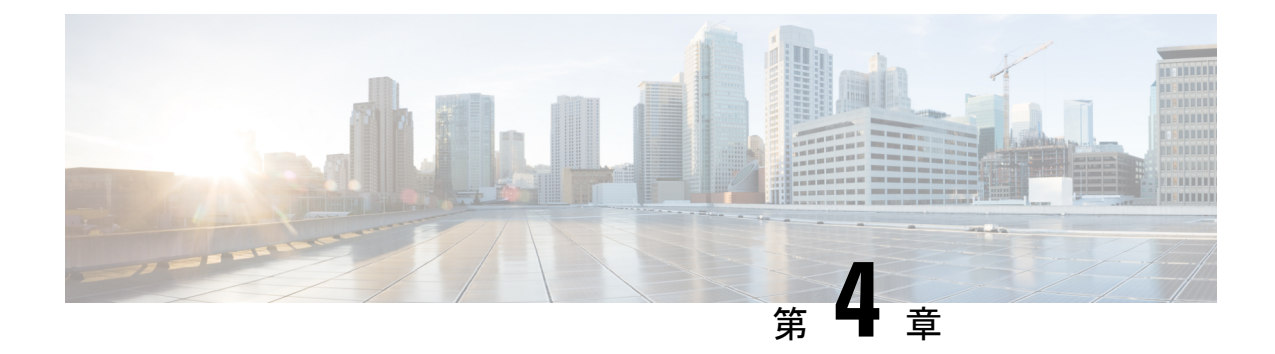

## 前提条件とガイドライン

- 概要(7ページ)
- 前提条件 (7 ページ)
- ・注意事項と制約事項 (9ページ)
- HyperFlex ソフトウェアのバージョン (13 ページ)
- サポートされているアップグレードパス (15ページ)
- リリース Pre 2.1(1c) からのアップグレード (21 ページ)
- SED 対応システムのアップグレード (22 ページ)
- •注意事項と推奨事項(23ページ)

### 概要

Cisco HyperFlex システムで Cisco HX Data Platform および Cisco UCS サーバ ファームウェアを アップグレードする前に、この章で説明するガイドライン、ベストプラクティス、および推奨 事項を考慮してください。

## 前提条件

- このリリースにアップグレードして新機能を確認する前に、解決済みの問題と未解決の 問題を参照してください。 最新の「Cisco HX Data Platform Release Notes」を参照してく ださい。
- 2. サポートされているバージョンとシステム要件を確認してください。次を参照してくだ さい。

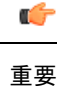

- 最新のソフトウェアバンドルバージョンであることを確認し、ソフトウェアバージョン を確認してください。最新のCisco HX Data Platform リリースノートおよびCisco HyperFlex データプラットフォームソフトウェア推奨リリースバージョン: Cisco HyperFlex HX シ リーズシステムを参照してください。
  - ・すべてのサーバのオペレーティングシステムのドライバレベルが、アップグレード予定の Cisco UCS のリリースに対して正しいレベルになっていることを確認します。サーバハードウェアの識別については、『Cisco UCS Driver Installation Guide』を参照してください。
- **3.** 設定を All Configuration バックアップ ファイルにバックアップします。詳細な手順については、『Cisco UCS Manager Backing Up and Restoring the Configuration Guide』を参照してください。
- ファームウェアのアップデートを実行する前に、Cisco UCS Manager ファームウェア管理 インターフェイスを使用して、ファブリックインターコネクトに関連するイメージをダ ウンロードします。イメージはファブリックインターコネクトのブートフラッシュの パーティションに保存されます。詳細については、ソフトウェアのダウンロード(33 ページ)を参照してください。
- Cisco HyperFlex HX Data Platform の新しいバージョンにアップグレードすると、ESXi の アップグレードが必要な可能性があります。HyperFlex ソフトウェアのバージョン (13 ページ)の各 HX Data Platform バージョンについては、サポートされているバージョン を参照してください。
- 6. SSH をすべての ESXi ホストで有効なままにしておきます。
- **7.** Cisco HyperFlex Smart Call Home を無効にします。詳細については、『Cisco HyperFlex Smart Call Home クイック スタート ガイド』を参照してください。
- 8. vMotion vmkernel アダプタでは、デフォルトの TCP/IP スタックのみサポートされています。
- アップグレード中に VM が自動的に移行され、環境の要件に応じて MTU が設定される よう、vMotion を有効にします。VM カーネル インターフェイスの追加について、詳し くは、『Configuring vMotion Interfaces』を参照してください。
- **10.** HyperFlex クラスタが正常であることを確認します。See HyperFlex Node Upgrade Validations for more details.
- クラスタが寛容(lenient)モードであることを確認します。クラスタが寛容(lenient) モードでない場合は、寛容(lenient)モードに設定します。寛容モードの設定(31ページ)を参照してください。

### 注意事項と制約事項

 HX REST API アクセストークン管理: HX REST API を利用するアプリケーションは、API コールを行うときにアクセストークンを再使用する必要があります。AAA 取得アクセス トークン API を使用して取得すると、アクセストークンは18日間 (1,555,200 秒) 有効で す。15分のウィンドウでは、/auth は最大5回呼び出せます(正常に呼び出せた場合)。ユー ザは最大8個の失効トークンを作成できます。詳細については、『Cisco HyperFlex Systems REST API Reference (Cisco HyperFlex System REST API リファレンス』ガイドを参照して ください。

### アップグレードのガイドライン

次のリストは、HyperFlex システムのアップグレードを実行する際の重要な基準を記載します。

#### すべての HXDP 3.5 のアップグレードのガイドライン

- Hypercheck ヘルス チェック ユーティリティ: アップグレードする前に、Hypercheck クラ スタでこの予防的ヘルス チェック ユーティリティを実行することを推奨します。これら のチェックにより、注意が必要なエリアがすぐに見やすくなり、シームレスなアップグ レード エクスペリエンスを保証します。Hypercheck のインストールと実行方法の完全な 手順の詳細については、『HyperFlex 健全性および事前アップグレードチェックツール』 を参照してください。
- ・第1世代の Intel Xeon スケーラブルプロセッサから第2世代の Intel Xeon スケーラブルプロ セッサへの CPU アップグレードはサポートされていません。
- —HX コンバージド ノードでは、取り付けられている第1世代の Intel Xeon スケーラブル プロセッサから第2世代の Intel Xeon スケーラブル プロセッサへの CPU アップグレード または交換(例えば、HX-CPU-6148から HX-CPU-I6248へ)はサポートされていません。
- HX Release 3.5(2a) 以降のクラスタ準備状況: HX 3.5(2a) 以降のアップグレードは、HX Connect UI を使用して自動的にブートストラップされます。詳細については、『Cisco HyperFlex Systems Upgrade Guide』を参照してください。
- ・ストレッチクラスタのみの最新の監視 VM へのアップグレード: Cisco HX Data Platform リリース 3.5 (2f) のストレッチクラスタを実装するお客様の場合は、最新の監視 VM 1.0.6 以降へのアップグレードが必須です。
- 必要なvCenterのアップグレード:セキュリティを強化するために、Cisco HX Data Platform リリース 3.5(1a) 以降では TLS 1.2 を使用する必要があります。そのため、HX3.5 にアップ グレードする前に、vCenter 6.0 U3f 以降にアップグレードする必要があります。さらに、 HX Data Platformの互換性要件を満たすために、ESXi を必要に応じてアップグレードする 必要があります。
- アップグレードの完了—アップグレードウィンドウでは、一時的に自己修復(または再調 整)が無効になっています。アップグレードが失敗する場合、できるだけ早くアップグレー ドを完了する必要があります。

- サポートされていない自己暗号化ドライブ (SEDs): 新しいバージョンの HX Data Platform で最近認定された自己暗号化ドライブ (SEDs) を追加または交換する場合は、HX Data Platform にアップグレードした後にのみ、新しいドライブを互換性のあるバージョンに挿 入してください
- メンテナンス時間枠:HX Data Platform と UCS ファームウェアの両方をアップグレードする場合、メンテナンス時間枠の大きさに応じて、vSphere HX Data Platform Plug-inを介した コンバインドアップグレードまたは分割アップグレードのいずれかを選択できます。Cisco UCS Manager インフラストラクチャアップグレードでは、AutoInstall の使用のみをサポー トしており、直接のサーバファームウェアアップグレードは、HX Data Platform Plug-in から提供されているアップグレード オーケストレーション フレームワークでのみ実行する 必要があります。
- M4 サーバのファームウェアのアップグレード:円滑な動作を確実にして、既知の問題を 修正するには、サーバファームウェアをアップグレードする必要があります。特に、長期 間にわたる安定性を確保するために、このリリースで使用可能になった新しい SAS HBA ファームウェアを推奨します。

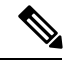

- ・可能な場合は常に、リリース3.1(3c)以降のCバンドルにアッ プグレードするようにしてください。
  - 3.1(2f)より前のバージョンのCバンドルを使用している場合は、UCSサーバファームウェア(Cバンドル)のコンバインドアップグレードを行って、サーバファームウェアを3.1(3c)以降に、HX Data Platformを2.5にアップグレードする必要があります。これらのアップグレードを2つの別々の操作に分割しないでください。
  - クラスタがすでに3.1(2f)以降のCバンドルで稼働している場合、必要に応じて HX Data Platform のみのアップグレードまたはコンバインドアップグレードを実行できます。
- M5サーバファームウェアのアップグレード: M5 世代のサーバでは、ファームウェアバー ジョン 3.2(2d) 以降を実行する必要があります。
- •ファームウェア ダウングレード HX-installer から UCSM のダウングレードはサポート されていません。

サポートされていない HX リリースの HXDP 3.5 へのアップグレードに関する追加のガイドライン

 ・バージョン 3.0(1x) または 3.5(1x) を実行している HyperFlex クラスタのアップグレードの リマインダ: HyperFlex バージョン 3.0(1x) および 3.5(1x) はサポートされていません。サ ポート終了の通知に記載されているように、サポートが終了したことを宣言しています。 詳細については、CSCvt22244 のソフトウェアアドバイザリを参照してください。

- •アップグレード対象の最小 HXDP バージョン: vCenter プラグインを使用して、2.1(1x)以降を実行中の HX Data Platform クラスタは、3.5 に直接アップグレードできます。
- アップグレードの開始: 2.5(1a) 以降のリリースからアップグレードする場合は、HX Connect UI または CLI の stcli コマンドを使用してください。2.5(1a) より前のリリースからアッ プグレードする場合は、CLI stcli コマンドまたはvSphere Web ClientのHX Data Platform Plug-inを使用します。vCenter プラグインは、2.5(1a) リリース以降のアップグレードには 使用しないでください。
- アップグレード対象の最小 HXDP バージョン: 1.8(1f) 以降を実行中の HX Data Platform クラスタは、3.0 に直接アップグレードできます。
- HX Data Platform 1.7.x、1.8.x、2.0、2.1x クラスタ―2.6(1a) 以前のバージョンからのユー ザーは、3.5x またはそれ以降のリリースにアップグレードする前に、中間バージョンを通 過する必要があります。サポートを終了した Cisco HyperFlex HX Data Platform ソフトウェ アリリースから、Cisco ソフトウェアダウンロードサイトの最新の提案されたリリースに アップグレードする必要がある場合、『サポートされていない Cisco HX リリースの Cisco HyperFlex システム アップグレード ガイド』を参照してください。詳細については、 『Software Advisory for CSCvq66867 のソフトウェアアドバイザリ:警告: HXDP 1.8(1a)-1.8(1e) からアップグレードする場合は HXDP 2.6(1e) アップグレード パッケージのみ使用する』 を参照してください。
- ・HX Data Platform 2.6(1x) および 3.5(2x) クラスタ: 3.5(2x) への直接アップグレードはサポートされていません—2.6(1x) 以前のバージョンからのユーザーは、3.5(2x) またはそれ以降のリリースにアップグレードする前に、中間バージョンを経過する必要があります。サポートを終了した Cisco HyperFlex HX Data Platform ソフトウェア リリースから、Cisco ソフトウェア ダウンロード サイトの最新の提案されたリリースにアップグレードする必要がある場合、『サポートされていない Cisco HX リリースの Cisco HyperFlex システム アップグレード ガイド』を参照してください。詳細については、『Software Advisory for CSCvq66867のソフトウェアアドバイザリ:警告: HXDP 1.8(1a)-1.8(1e) からアップグレード する場合は HXDP 2.6(1e) アップグレードパッケージのみ使用する』を参照してください。
- •必要な vCenter のアップグレード: セキュリティを強化するために、Cisco HX Data Platform リリース 3.0(1a) 以降では TLS 1.2 を使用する必要があります。そのため、Cisco HX Data Platform リリース 3.0 にアップグレードする前に、vCenter を 6.0 U3c 以降にアップグレー ドする必要があります。さらに、HX Data Platform の互換性要件を満たすために、ESXi を 必要に応じてアップグレードする必要があります。
- クラスタの対応状況:アップグレードを進める前に、クラスタが適切にブートストラップ されて、更新済みプラグインがロードされていることを確認します。3.5(1a)よりも前の HX リリースでは、手動クラスタブートストラップが必要です。詳細については、「手動 ブートストラップによるアップグレードプロセス」(『VMware ESXi の Cisco HyperFlex シ ステム アップグレード ガイド』)を参照してください。HX リリース 3.5(1a)までのすべて のバージョンでは、アップグレードで必要なため、このクラスタブートストラップの手順 はスキップしないでください。自動ブートストラップは、HX リリース 3.5(1a)以降でサ ポートされています。詳細については、「自動ブートストラップによるアップグレードプ ロセス」(『VMware ESXi の Cisco HyperFlex システム アップグレード ガイド』)を参照し てください。

- vSphere 5.5 のアップグレード: vSphere 5.5 を使用している場合、HX Data Platformのアッ プグレードを開始する前に 6.0 U3/6.5 U1 にアップグレードする必要があります。vSphere 5.5 のサポートはHX Data Platform 2.5(1a) で廃止されたため、アップグレードしようとして も失敗します。
  - HX220 で 5.5 を実行している場合は、TAC に連絡してアップグレードの支援を求めて ください。
  - HX240 で 5.5 を実行している場合は、次の順序でコンポーネントをアップグレードします。
    - vCenterを6.0U3fまたはそれ以降にアップグレードします。6.5にアップグレード する場合は、vCenterのインプレースアップグレードが必要です。5.5から移行す る場合、新しい vCenter 6.5の使用はサポートされません。
  - 2. オフライン zip バンドルを使用して ESXi を 6.0/6.5 にアップグレードします。

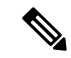

- (注) ESXiのアップグレードが完了してホストが再起動した後、vCenter で手動で ESXi ホストに再接続しなければならない場合がありま す。
- 3. HX Data Platform を(必要に応じて UCS ファームウェアも)アップグレードします。
- •vSphere 6.5 にアップグレードする場合:
  - 特定のクラスタ機能(ネイティブ/スケジュールスナップショット、ReadyClones、 HX メンテナンスモードの開始/終了など)は、アップグレードの開始時から 3.5 以降への HX Data Platformのアップグレードが完了するまで動作しません。
  - オフライン zip バンドルを使用して ESXi をアップグレードした後、ESX の [Exit Maintenance Mode] オプションを使用します。HX Data Platform のアップグレードが完了するまでは、vSphere Web クライアント内で ESX の [メンテナンス モードの終了(Exit Maintenance Mode)] オプションは動作しません。
- vSphere 6.0 のアップグレード: vSphere 6.0 を 6.5 に移行する場合は、次の順序でコンポー ネントをアップグレードします。
- 1. HX Data Platform と UCS ファームウェアをアップグレードします。
- 2. HX Data Platformと ESXi をアップグレード。
- 3. HX Data Platform のみを最初にアップグレードし、次に ESXi および/または UCS ファームウェアをアップグレードするか、両方アップグレードします。
- M4/M5の混在ドメイン:既存のM4クラスタが含まれるUCSドメインに新しい別個のM5 クラスタをインストールすると、同じドメインに M4とM5が混在することになります。

このような場合、オーケストレーションされたUCSサーバファームウェアのアップグレードは、M4 クラスタに Cisco HX Data Platform リリース 2.6 以降がインストールされるまで動作しません。したがって、最初に UCS サーバファームウェアを最新の 3.1(3) または 3.2(2) パッチ リリースにアップグレードしてから、既存の USC ドメインに新しい M5 クラ スタを追加することがベスト プラクティスです。さらに、新しい M5 クラスタを 1.7 HX Data Platform クラスタと同じドメインに追加する場合は常に、1.7 HX Data Platform クラス タを最初にアップグレードする必要があります。

- 自己暗号ドライブ (SED)を使用した HX Data Platform 2.1(1b)2.1 を:実行している自己暗 号化ドライブ (SEDs)対応のシステムをアップグレードする場合は、UCS インフラストラ クチャとサーバ ファームウェアのアップグレードが必要です。詳細については、Field Notice (70234)および CSCvk17250を参照してください。
- 管理者ユーザアカウント: 最初に Cisco HX Data Platform、リリース1.7 で展開したクラスタからアップグレードする場合、または展開後にパスワードを手動で変更した場合は、クラスタ管理者パスワードをリセットする必要があります。詳細については、『Cisco HyperFlex Systems Upgrade Guide』を参照してください。

### HyperFlex ソフトウェアのバージョン

Cisco HX Data Platform インストーラ、Cisco HX Data Platform、および Cisco UCS ファームウェ アといった HX のコンポーネントは、さまざまなサーバにインストールされます。HX Storage Cluster とともに(またはその内部で)使用される各サーバの各コンポーネントに互換性がある ことを確認します。

• HyperFlex は、UCS Manager および UCS Server Firmware バージョン 4.0(4a)、4.0(4b)、4.0(4c) をサポートしていません。

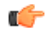

- **重要** これらのファームウェアバージョンにアップグレードしないでく ださい。 これらの UCS Manager のバージョンにアップグレードしないでく ださい。
- 事前設定されたHXサーバと、インストールされているCiscoUCSサーバファームウェアのバージョンが同じであることを確認します。CiscoUCSファブリックインターコネクト(FI)のファームウェアバージョンが異なる場合は、ファームウェアのバージョンを調整する手順について、『Cisco HyperFlex Systems Upgrade Guide』を参照してください。
  - M4:新しいハイブリッドまたはオール フラッシュ (Cisco HyperFlex HX240c M4 または HX220c M4)の導入の場合は、Cisco UCS Manager 3.1(3k)、3.2(3i)、または 4.0(2d) がイ ンストールされていることを確認してください。

• M5: 新しいハイブリッドまたはすべてのフラッシュ (Cisco HyperFlex HX240c M5 または HX220c M5)を展開する場合は、推奨される UCS ファームウェア バージョンがインストールされていることを確認してください。

```
C)
```

重要 複数の Nvidia GPU が存在する場合に Cisco UCS Manager 4.0 (2a) または 4.0 (2b) をアップグレードする場合は、GPU を削除してか ら、アップグレードと再インストールを実行してください。詳細 については、CSCvo13678を参照してください。

```
C-
```

- **重要** SED ベース HyperFlex システムについては、A (インフラストラ クチャ)、B (ブレードサーバ)およびC (ラックサーバ)バン ドルが、すべての SED M4/M5 システムに対して Cisco UCS Manager バージョン 4.0(2b)以降です。詳細については、CSC vh04307 を参 照してください。SED ベース HyperFlex システムでは、すべての クラスタが HyperFlex リリース 3.5(2b)以降であることも確認しま す。詳細については、Field Notice (70234)および CSC vk17250 を 参照してください。
- HX サーバを再インストールするには、サポートされている互換性のあるソフトウェアのバージョンをダウンロードします。要件と手順については『VMware ESXi 向け Cisco HyperFlex システムインストールガイド』を参照してください。
- ・推奨される FI/サーバ ファームウェアのリリース ノートを確認してください。

表 3: M4/M5 サーバ (SED 以外)の HyperFlex のソフトウェア バージョン

| HyperFlex リリース | M4 推奨 FI/サーバ<br>ファームウェア          | M5 推奨 FI/サーバ<br>ファームウェア          | M4/M5 認定 FI/サーバ<br>ファームウェア       |  |  |
|----------------|----------------------------------|----------------------------------|----------------------------------|--|--|
|                | *(上記の重要な注意事<br>項を必ず確認してくだ<br>さい) | *(上記の重要な注意事<br>項を必ず確認してくだ<br>さい) | *(上記の重要な注意事<br>項を必ず確認してくだ<br>さい) |  |  |
| 3.5 (2h)       | 4.0 (4h)                         | 4.0 (4h)                         | 4.0(4i), 4.1(1d),<br>4.1(2a)     |  |  |
| 3.5 (2g)       | 4.0 (4h)                         | 4.0 (4h)                         | 4.0(4i), 4.1(1d)                 |  |  |
| 3.5(2f)        | 4.0 (4e)                         | 4.0 (4e)                         |                                  |  |  |
| 3.5(2e)        | 4.0 (4e)                         | 4.0 (4e)                         |                                  |  |  |
| 3.5 (2d)       | 4.0 (4e)                         | 4.0 (4e)                         |                                  |  |  |
| 3.5 (2c)       | リリーン                             | スの延期                             |                                  |  |  |

| HyperFlex リリース           | M4 推奨 FI/サーバ<br>ファームウェア          | M5 推奨 FI/サーバ<br>ファームウェア          | M4/M5 認定 FI/サーバ<br>ファームウェア       |  |  |
|--------------------------|----------------------------------|----------------------------------|----------------------------------|--|--|
|                          | *(上記の重要な注意事<br>項を必ず確認してくだ<br>さい) | *(上記の重要な注意事<br>項を必ず確認してくだ<br>さい) | *(上記の重要な注意事<br>項を必ず確認してくだ<br>さい) |  |  |
| 3.5 (2b)                 | 4.0 (2d), 3.2 (3i), 3.1<br>(3k)  | 4.0(2d)                          |                                  |  |  |
| 3.5(2a)                  | 4.0(1c), 3.2(3i),<br>3.1(3k)     | 4.0(1c)                          |                                  |  |  |
| 3.5(1a) - サポートされ<br>ていない | 4.0(1b), 3.2(3h),<br>3.1(3j)     | 4.0(1a)                          |                                  |  |  |

## サポートされているアップグレード パス

以前の Cisco HyperFlex リリースからアップグレードする場合は、次のガイドラインに従って ください。

- ・リリース 1.8 (1e) 以前のお客様の場合は、最初のホップとしてリリース 2.6 (1e) にアップグレードし、次にリリース 3.5 (2x) またはリリース 4.0 (1x) などの最新のサポート リリースにアップグレードしてください。
- ・リリース 1.8(1f) ~ 2.0(1x) 間のお客様の場合は、最初のホップとしてリリース 3.0 (1i) に アップグレードし、次にリリース 3.5 (2x) またはリリース 4.0 (1x) などの最新のサポート リリースにアップグレードしてください。
- ・リリース 2.1 (1a) 以降のお客様の場合は、サポートされている最新リリース 3.5 (x) に直接 アップグレードしてください。

Cisco UCS Manager マトリックス

| Cisco                    | サポー     | サポートされているアップグレード パス |         |         |         |         |         |         |         |         |         |  |  |
|--------------------------|---------|---------------------|---------|---------|---------|---------|---------|---------|---------|---------|---------|--|--|
| Manager                  | 目的の     | 目的のバージョン            |         |         |         |         |         |         |         |         |         |  |  |
| 現在<br>の<br>バー<br>ジョ<br>ン |         |                     | -       |         |         |         |         |         |         |         |         |  |  |
|                          | 4.0(1a) | 3.2(3g)             | 3.2(3d) | 3.2(2d) | 3.1(3j) | 3.1(3h) | 3.1(3f) | 3.1(3c) | 3.1(2g) | 3.1(2f) | 3.1(2b) |  |  |
| 3.2(3g)                  | 対応      |                     |         |         |         |         |         |         |         |         | —       |  |  |

| Cisco                    | サポートされているアップグレード パス |    |    |    |    |          |          |    |    |    |   |  |  |  |
|--------------------------|---------------------|----|----|----|----|----------|----------|----|----|----|---|--|--|--|
| Manager                  | 目的のバージョン            |    |    |    |    |          |          |    |    |    |   |  |  |  |
| 現在<br>の<br>バー<br>ジョ<br>ン |                     |    |    |    |    |          |          |    |    |    |   |  |  |  |
| 3.2(3d)                  | Yes                 | 対応 | -  |    |    |          |          |    |    |    |   |  |  |  |
| 3.2(2d)                  | Yes                 | 対応 | 対応 | —  |    |          | —        | _  | —  |    |   |  |  |  |
| 3.1(3j)                  | Yes                 | 対応 | 対応 | 対応 |    | _        | _        | _  | _  | _  |   |  |  |  |
| 3.1(3h)                  | Yes                 | 対応 | 対応 | 対応 | 対応 | <u> </u> | <u> </u> |    |    |    | _ |  |  |  |
| 3.1(3f)                  | Yes                 | 対応 | 対応 | 対応 | 対応 | 対応       | <u> </u> |    |    |    | _ |  |  |  |
| 3.1(3c)                  | Yes                 | 対応 | 対応 | 対応 | 対応 | 対応       | 対応       | _  |    | _  | _ |  |  |  |
| 3.1(2g)                  | 対応                  | 対応 | 対応 | 対応 | 対応 | 対応       | 対応       | 対応 |    |    |   |  |  |  |
| 3.1(2f)                  | 対応                  | 対応 | 対応 | 対応 | 対応 | 対応       | 対応       | 対応 | 対応 |    | — |  |  |  |
| 3.1(2b)                  | 対応                  | 対応 | 対応 | 対応 | 対応 | 対応       | 対応       | 対応 | 対応 | 対応 |   |  |  |  |

#### VMware ESXi マトリックス

- ・ESXi 5.5 のサポートは HXDP 2.5 で廃止されました。
  - HX220 で ESXi 5.5 U3 を実行している場合のアップグレードのガイダンスについて は、TAC にお問い合わせください。
  - HX240 で ESXi 5.5 U3 を実行している場合、詳細については、注意事項と制約事項( 9ページ)を参照してください。
- ESXi 6.0 UI バージョンの場合、ESXi のアップグレードを推奨します。PSOD や OS のクラッシュのためにノードが応答しなくなるという既知の VMware の問題があります。
   VMware KB の記事、『VMware ESXi 6.0, Patch ESXi600-201608401-BG: Updates esx-base, vsanhealth, vsan VIBs (2145664)』を参照してください。

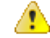

注目 TLS 1.2 をサポートするには vCenter 6.0 U3f 以降へのアップグレードが必要です。HX クラスタ をアップグレードする前に、必ず vCenter をアップグレードしてください。

6.0 U3

6.0 U1b

でのみ)

6.0 U2(すべての 対応

パッチ レベル)

5.5 U3 (HX240c

| VMware<br>ESXi              | HX リリース 3.5(2x) へのサポートされているアップグレード パス<br>目的のバージョン |                                                   |        |        |     |                         |                       |                |         |
|-----------------------------|---------------------------------------------------|---------------------------------------------------|--------|--------|-----|-------------------------|-----------------------|----------------|---------|
| 現在のバー<br>ジョン                |                                                   |                                                   |        |        |     |                         |                       |                |         |
|                             | 6.7 L                                             | J1                                                | 6.5 U2 | 6.5 U1 | 6.0 | ) U3                    | 6.0 U2<br>べての<br>チ レベ | (す<br>パッ<br>ル) | 6.0 U1b |
| 6.5 U2                      | 対応                                                |                                                   | 対応     | 対応     | _   |                         | _                     |                |         |
| 6.5 U1                      | 対応                                                |                                                   | 対応     | 対応     |     |                         |                       |                |         |
| 6.0 U3                      | 対応                                                |                                                   | 対応     | 対応     |     |                         |                       |                | —       |
| 6.0 U2(す<br>べてのパッ<br>チ レベル) | 対応                                                |                                                   | 対応     | 対応     | 対   | 応                       | -                     |                |         |
| 6.0 U1b                     | 対応                                                |                                                   | 対応     | 対応     | 対   | 応                       | 対応                    |                |         |
| 5.5 U3<br>(HX240c<br>でのみ)   | X                                                 |                                                   | 対応     | 対応     | 対   | 応                       | 対応                    |                | 対応      |
| VMware ESXi                 |                                                   | HX リリース 3.5(1x) のサポートされているアップグレード パス <sup>1</sup> |        |        |     |                         |                       |                |         |
| 現在のバージ                      | ジョン                                               | 目的の                                               | バージョン  |        |     |                         |                       |                |         |
|                             |                                                   | 6.5 U1                                            |        | 6.0 U3 |     | 6.0 U2(すべての<br>パッチ レベル) |                       | 6.0 U1b        |         |

| 1 | 'HX リリース 3.5(1x)は、2020 年 2 月に販売を終了しました - サポートの期限を過ぎた Cisco               |
|---|--------------------------------------------------------------------------|
|   | HyperFlex HX Data Platform ソフトウェア リリースから、お使いの環境をアップグレード                  |
|   | する必要がある場合には、『Cisco HyperFlex Systems Upgrade Guide for Unsupported Cisco |
|   | HX Releases』を参照してください。                                                   |

\_\_\_\_

\_\_\_\_

対応

対応

\_\_\_\_\_

\_\_\_\_

\_\_\_\_

対応

\_\_\_\_

対応

対応

対応

対応

対応

対応

I

| Cisco<br>UCS<br>Manager<br>のバー<br>ジョン | Cisco HX Data Platform                                                                                                    |                                                                                                    |                                                                                                    |         |         |         |         |       |
|---------------------------------------|----------------------------------------------------------------------------------------------------|----------------------------------------------------------------------------------------------------|----------------------------------------------------------------------------------------------------|---------|---------|---------|---------|-------|
|                                       | 3.5(x)                                                                                                    | 3.0(1x)                                                                                                    | 2.6(1x)                                                                                                    | 2.5(1x) | 2.1(1x) | 2.0(1x) | 1.8(1x) | 1.7.x |
| 4.0(1a)                               | Yes                                                                                                    | Yes                                                                                                    | Yes                                                                                                    | —       |         |         | _       | _     |
|                                       | ハイブ<br>リッーフシュ<br>シュ<br>ハレッシュ、<br>M4 サ<br>お5<br>サポート<br>よ<br>を<br>ト                                                                                                    | ハイブ<br>リッーフシュ<br>シューフシュ<br>M4 サお<br>び<br>ーよ<br>マ<br>サポート                                                                                                    | ハイブ<br>リッーフ<br>シュ<br>ハ<br>ン<br>ー<br>フ<br>シュ<br>、<br>M4<br>サ<br>ポ<br>、<br>び<br>M5<br>サポ<br>ー<br>ポ<br>ー<br>ポ                                                                            |         |         |         |         |       |
| 3.2(3g)                               | Yes<br>ハイブ<br>リッド、<br>フラッ<br>ンユ<br>M4 サー<br>バ、M5<br>サポート                                                                                                    | Yes<br>ハイブ<br>リッド、<br>フラン<br>シュ<br>M4 サー<br>バ、M5<br>サポート                                                                                                    | Yes<br>ハイブ<br>リッド、<br>フラッ<br>ンユ<br>M4 サー<br>バ、M5<br>サポート                                                                                                    |         |         |         |         |       |
| 3.2(3g)                               | Yes<br>ハイブ<br>リッーフ<br>フシュ<br>ン<br>イブド、<br>フシー<br>ン<br>ス<br>フシュ<br>、<br>M4 サー<br>バ<br>、<br>び<br>、<br>、<br>パ<br>マ<br>マ<br>リ<br>ッ<br>ー<br>ア<br>ッ<br>に、<br>、<br>ア<br>マ<br>、<br>、<br>、<br>ア<br>、<br>、<br>、<br>、<br>、<br>、<br>、<br>、<br>、<br>、<br>、<br>、 | Yes<br>ハイブ<br>リッーフ<br>フシュ<br>ン<br>イ<br>ブ<br>、<br>オ<br>フ<br>ラ<br>ス<br>、<br>M<br>4<br>サ<br>ー<br>ス<br>、<br>、<br>、<br>、<br>、<br>、<br>、<br>、<br>、<br>、<br>、<br>、<br>、<br>、<br>、<br>、<br>、<br>、 | Yes<br>ハイブ<br>リッーフ<br>フシュ<br>ン<br>イブド、<br>フシー<br>ン<br>ス<br>フシュ<br>、<br>M4 サー<br>バ<br>、<br>び<br>、<br>、<br>パ<br>、<br>、<br>、<br>、<br>、<br>、<br>、<br>、<br>、<br>、<br>、<br>、<br>、<br>、<br>、 |         |         |         |         |       |

Cisco UCS Manager でサポートされる Cisco HX Data Platform のバージョン

| Cisco<br>UCS<br>Manager<br>のバー<br>ジョン | Cisco HX [                                                                                                    | )ata Platfori                                                   | n                                                                                                  |                                             |                                          |                                         |    |  |
|---------------------------------------|----------------------------------------------------------------------------------------------------|-----------------------------------------------------------------|----------------------------------------------------------------------------------------------------|---------------------------------------------|------------------------------------------|-----------------------------------------|----|--|
| 3.2(3d)                               | Yes<br>ハイブ<br>リッド、<br>フラッ<br>ンユ<br>・<br>M4 サー<br>バ、M5<br>サーパート<br>サポート                                                                                                    | Yes<br>ハイブ<br>リッド、<br>フラット<br>アラッ、<br>M4 サー<br>バ、M5<br>サーパート    | Yes<br>ハイブ<br>リッド、<br>フラット<br>アシュ、<br>M4 サー<br>バ、<br>M5<br>サーパート                                   |                                             |                                          |                                         |    |  |
| 3.2(2d)                               | Yes<br>ハイブ<br>リッーン<br>フシュレ<br>バ<br>ン<br>ク<br>ン<br>ス<br>マ<br>ン<br>ス<br>マ<br>ド<br>、<br>フ<br>ッ<br>ル<br>フ<br>シュ<br>ル<br>ス<br>マ<br>ッ<br>ル<br>、<br>ア<br>、<br>、<br>ア<br>、<br>、<br>ア<br>、<br>、<br>ア<br>、<br>、<br>ア<br>、<br>、<br>、<br>ア<br>、<br>、<br>、<br>、<br>、<br>、<br>、<br>、<br>、<br>、<br>、<br>、<br>、<br>、<br>、<br>、<br>、<br>、<br>、<br>、 | Yes<br>ハイブ<br>リッーン<br>フシュル<br>アシュ、<br>M4 サー<br>バ、<br>お5<br>サポート | Yes<br>ハイブ<br>リット<br>フ<br>シュ<br>レ<br>フ<br>シュ<br>、<br>M4<br>サー<br>バ<br>、<br>び<br>M5<br>サポ<br>ー<br>ト | Yes<br>ハイッ<br>リッーフ<br>シュ<br>び<br>M4<br>サポート | Yes<br>ハイブ<br>リッーラン<br>シュび<br>M4<br>サポート | 対応 イリオフシュびーポート<br>オフシュびーポート<br>オフシュが M4 | 対応 |  |
| 3.1(3j)                               | Yes<br>ハイブ<br>リッド、<br>オフラッ<br>ンユ<br>サイン<br>バ<br>M4 サー<br>バ<br>M5<br>サポート                                                                                                    | Yes<br>ハイブ<br>リッーフッ<br>ンフシュ<br>び<br>M4<br>サポート                  | 対 ハリオフシオ<br>イッーラュート<br>オート                                                                         | 対 ハリオフシオ<br>イッーラュート<br>オート                  | 対 ハリオフシポート<br>オンドレ<br>オフシー<br>オート        | 対 ハリオフシオ<br>イッーフシュート                    | 対応 |  |

| Cisco<br>UCS<br>Manager<br>のバー<br>ジョン | Cisco HX [                                                                                                    | )ata Platfor                                                   | m                            |                             |                             |                                  |    |  |
|---------------------------------------|----------------------------------------------------------------------------------------------------|----------------------------------------------------------------|------------------------------|-----------------------------|-----------------------------|----------------------------------|----|--|
| 3.1(3h)                               | Yes<br>ハイブ<br>リッーフ<br>シュ<br>ン<br>イッル<br>フ<br>シュ<br>ス<br>イ<br>ド、<br>イ<br>ッ<br>ト<br>ッ<br>レ<br>ッ<br>ー<br>フ<br>ッ<br>ル<br>ッ<br>ー<br>ッ<br>ル<br>ッ<br>ー<br>ッ<br>ル<br>ッ<br>ー<br>ッ<br>ル<br>ッ<br>ー<br>ッ<br>ー<br>ッ<br>ー | Yes<br>ハイブ<br>リッーラュ、<br>ン<br>レ<br>ッ<br>レッ<br>シュび<br>M4<br>サポート | 対 ハリオフシポ イッーラュト              | 対 ハリオフシポ イッーラュト             | 対 ハリオフシオート オフシー             | 対 ハリオフション ポイッーラュート               | 対応 |  |
| 3.1(3f)                               | Yes<br>ハイブ<br>リッド、<br>フラッ<br>ンユ<br>マシュ、<br>M4 サー<br>バ、お5<br>サーパート                                                                                                    | Yes<br>ハイブ<br>リッーフ<br>シュ<br>び<br>M4<br>サポート                    | 対応<br>イッレオフ<br>フシュト<br>オート   | 対応<br>イッレオフ<br>フシュト<br>オート  | 対応<br>イッレオフ<br>フシュト<br>オート  | 対応<br>イッレオフ<br>フシュト<br>ポート       | 対応 |  |
| 3.1(3c)                               | Yes<br>ハイブ<br>リッーフ<br>シュト<br>バ<br>ン<br>ク<br>ン<br>ス<br>フ<br>シュ<br>、<br>M4<br>サ<br>ポ<br>、<br>、<br>、<br>、<br>、<br>、<br>、<br>、<br>、<br>、<br>、<br>、<br>、<br>、<br>、<br>、<br>、<br>、                                | Yes<br>ハイッ<br>リオフラン<br>ン<br>び<br>ー<br>ポ<br>ー<br>ト              | 対応<br>イイット<br>オフラン<br>オフシュート | 対応<br>イイッ<br>オフラン<br>オフシュート | 対応<br>イイッ<br>オフラン<br>オフシュート | 対応<br>イイッ<br>オフラン<br>オフラン<br>ポート | 対応 |  |

| Cisco<br>UCS<br>Manager<br>のバー<br>ジョン | Cisco HX C | Data Platfori | n                                                                                                    |                                 |                                 |                                              |    |  |
|---------------------------------------|------------|---------------|----------------------------------------------------------------------------------------------------|---------------------------------|---------------------------------|----------------------------------------------|----|--|
| 3.1(2g)                               |            |               | 対応<br>イリッ<br>フレン<br>フレッ<br>レッ<br>レッ<br>レッ<br>レッ<br>レッ<br>レッ<br>レッ<br>レッ<br>レッ<br>レッ<br>レッ<br>レッ<br>レ | 対応<br>イブ<br>リッーフ<br>シュー<br>シュート | 対応<br>イブ<br>リッーフ<br>シュー<br>シュート | 対応<br>イリッ<br>イッド<br>レ<br>フ<br>シュ<br>ー<br>ト   | 対応 |  |
| 3.1(2f)                               |            |               |                                                                                                    |                                 |                                 | 対応<br>ハイブ<br>リッドと<br>オフシル<br>フシュ<br>ト<br>ポート | 対応 |  |
| 3.1(2b)                               |            |               |                                                                                                    |                                 |                                 | 対応<br>ハイブ<br>リッドを<br>サポート                    | 対応 |  |

## リリース Pre 2.1(1c) からのアップグレード

2.1(1c)以前のHX Data Platform を実行しているクラスタは、最初に中間リリースにアップグレードする必要があります。3.5(1x)に、既存の HyperFlexクラスタをアップグレードする次の表を参照してください。

| 旧バージョン     | 1.7 | (1x)                                                                                        | 1.8( | 1x)                                                                                       | 2.0( | 1x)                                                                                                    | 2.1(1c)                                                       | <b>2.5(1x)</b> および<br>それ以上                             |
|------------|-----|---------------------------------------------------------------------------------------------|------|-------------------------------------------------------------------------------------------|------|----------------------------------------------------------------------------------------------------|---------------------------------------------------------------|--------------------------------------------------------|
| 3.5 (1x) ^ | 1.  | 2.1 (1c) へ<br>のアップ<br>グレード<br>VCenter プ<br>ラグイン<br>を使用し<br>て 3.5(1x)<br>にアップ<br>レード<br>します。 | 1.   | Cisco では<br>2.5(1x) へ<br>グレンプ<br>レンデンージ<br>2.1(1c)、<br>2.5(1x)、<br>また(1x)の<br>いにアレき<br>す。 | 1.   | Cisco では<br>2.6(1x) へ<br>グレンプ<br>がをます。<br>2.5(1x)、<br>2.6(1x)、<br>まの(1x)の<br>いずアット<br>をま。<br>3.0(1x)のか<br>にひま<br>す。 | VCenter プラグ<br>インを使用し<br>て 3.5(1x) に直<br>接アップグ<br>レードしま<br>す。 | HX Connect を<br>使用して<br>3.5(1x) に直接<br>アップグレー<br>ドします。 |
|            |     |                                                                                             | 2.   | HX<br>Connect を<br>使用し<br>て、3.5(x)<br>ヘアップ<br>グレード<br>します。                                | 2.   | HX<br>Connect を<br>使用し<br>て、3.5(x)<br>ヘアップ<br>グレード<br>します。                                                          |                                                               |                                                        |

## SED 対応システムのアップグレード

SED対応システムとは、自己暗号化ドライブ(SED)がインストールされた、HXDP2.1(1b)を 実行している HyperFlex クラスタを指します。この場合、UCS Manager を 3.1(3c)以降にアップ グレードする必要があります。さらに、UCS サーバファームウェア(Cバンドル)を 3.1(3c) 以降にアップグレードする必要もあります。HX Connect でキー管理を有効にする前にすべて のクラスタノードがアップグレードされている限り、コンバインドアップグレードまたは分 割アップグレードのどちらでも使用できます。

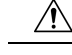

注意 アップグレード中に、フラグベースのチェック (True または False) がシステムが SED 対応か どうかを判断するために使用されます。システムが SED 対応である場合、このフラグ (true に 設定) は非 SED システムがクラスタの一部になることが許可されません。クラスタの SED 機 能情報を収集されたときに問題がある場合、アップグレードのスクリプトはデフォルト値(False) に、このフラグを切り替える可能性があります。その場合、ノード上のすべての SED ドライ ブが非 SED ディスクと置き換えられ、アップグレードは同様に、非 SED ディスクで実行され ます。最終的、非暗号化形式で、そのノード上のデータを書き込んでしまうリスクがありま す。

### 注意事項と推奨事項

Cisco HyperFlex Systemのアップグレードを開始する前に、次の注意事項、ガイドライン、および制限事項を考慮してください。

### ¢

- **重要** HX220 上の VMware ESXi をバージョン 5.5 U3 からアップグレードする必要がある場合 は、Cisco TAC までお問い合わせください。
  - HyperFlexリリース3.5(1a)以降を実行している場合は、HX Connect UIから自動ブートストラッププロセスを実行してCisco HXデータプラットフォームをアップグレードできます。 (HX Connect UIからの自動ブートストラップアップグレードプロセス (37 ページ))。
  - CLIを使用してGUIをアップグレードすると、使いやすくなり、レポート作成機能が改善 されます。
  - アップグレードが完了したら、使用するブラウザインターフェイスごとに、キャッシュを
     空にしてブラウザにページをリロードし、HXのコンテンツを更新してください。
  - アップグレードやその他のメンテナンス作業を行う前に、(コンピューティングノードを 含む)すべてのノードが稼働中であり、クラスタが正常な状態であることを確認してくだ さい。
  - Cisco HX Data Platformと Cisco UCSファームウェア バンドルには互換性が必要です。詳細 については、『UCS Hardware and Software Compatibility Matrix』を参照してください。
  - 分割アップグレードを行う場合、最初に Cisco HX Data Platform を更新してから、Cisco UCS ファームウェアを更新する必要があります。
  - オンラインアップグレード中に、1つのノードがアップグレードされる(メンテナンス モードになる)と、データリプリケーションファクタとアクセスポリシーの設定に基づ いて、許容されるノード障害の数が削減されます。
  - •vMotion vmkernel アダプタでは、デフォルトの TCP/IP スタックのみサポートされています。

- Cisco HyperFlex ドメインのすべてのエンドポイントが完全に機能しており、それらのエンドポイントのファームウェアのアップグレードを開始する前に、すべてのプロセスが完了している必要があります。たとえば、検出されていないサーバのファームウェアはアップグレードまたはダウングレードできません。各エンドポイントは、Cisco HyperFlex ドメイン内のコンポーネントであり、機能する上でファームウェアが必要です。
- ・3ノードクラスタでは、1つのノードをシャットダウンするかメンテナンスモードにすると、クラスタは正常な状態ではなくなりますが、引き続きオンラインの状態に保たれます。手動でメンテナンスを行う必要がある場合、ホストを一度に1つずつメンテナンスモードにします。次のホストでの作業に移るのは、クラスタが正常な状態になってからにしてください。HXDP および UCS サーバファームウェアでは、このプロセスは自動的に行われます。

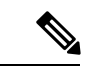

(注) stcli ノードの削除操作によって、3ノードクラスタからノードを削除することはできません。3ノードクラスタ上のノードを置換するには、Cisco TAC にノードの置換手順について問い合わせてください。

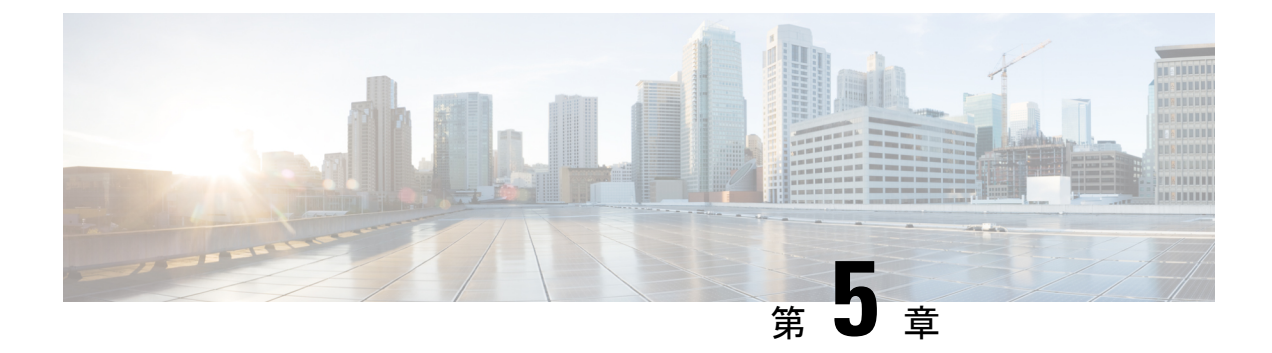

## アップグレード前検証

- アップグレード資格のテスト (25ページ)
- HyperFlex ノードのアップグレードの検証 (26ページ)
- HyperFlex クラスタのヘルスの表示 (27ページ)
- ・クラスタのストレージ容量の確認 (28ページ)
- DRS が有効化されているかどうかの確認 (28 ページ)
- Net.TeamPolicyUpDelay のデフォルト値の確認と設定 (29 ページ)
- ESX Agent Manager の表示 (29 ページ)
- Cisco UCS ManagerでHyperFlexクラスタの状態を確認します。 (30 ページ)
- UCS サーバファームウェア (C バンドル)のバージョンの確認 (30 ページ)
- •vMotion インターフェイスの設定 (31ページ)
- 寛容モードの設定(31ページ)

### アップグレード資格のテスト

Cisco HyperFlex リリース 4.0 (2a) 以降では、[アップグレード (Upgrade)] ページに、最後のクラ スタアップグレード資格テストの結果と、UCS サーバ、HX data platform、および ESXi の最後 のテスト済みバージョンが表示されます。

UCS サーバ、HyperFlex Data Platform、ESXi をアップグレードする前に、[Upgrade (アップグレード)]ページのアップグレード資格テストを実行して、アップグレードに対するクラスタの 準備状況とインフラストラクチャの互換性を検証します。

Hypercheck ヘルスチェックユーティリティ:アップグレードする前に、Hypercheck クラスタで この予防的ヘルスチェックユーティリティを実行することを推奨します。これらのチェック により、注意が必要なエリアがすぐに見やすくなり、シームレスなアップグレードエクスペリ エンスを保証します。Hypercheckのインストールと実行方法の完全な手順の詳細については、 『HyperFlex 健全性および事前アップグレードチェック ツール』を参照してください。

アップグレード資格テストを実行するには、次の手順に従います。

 [アップグレード (Upgrade)]>[アップグレード資格のテスト (Test upgrade 適格性)] を選択 します。 2. UCS サーバファームウェアのアップグレード資格をテストするには、[UCS サーバファー ムウェア (UCS server firmware)] チェックボックスをオンにします。

Cisco UCS Manager の FQDN または IP アドレス、ユーザ名、パスワードを入力します。[現 行バージョン (Current Version)] フィールドで、[検出 (Discover)] をクリックして、アップ グレード前に検証する必要がある UCS ファームウェア パッケージのバージョンを選択し ます。

**3.** HyperFlex Data Platform のアップグレード資格をテストするには、[HX Data platform] チェッ クボックスをオンにします。

vCenter のユーザ名toを入力します。アップグレードの前に検証する必要がある Cisco HyperFlex Data Platform アップグレード バンドルをアップロードします。

4. ESXiのアップグレードの資格をテストするには、[ESXi] チェックボックスをオンにしま す。

vCenter のユーザ名とパスワードを入力します。アップグレードの前に検証する必要がある Cisco HyperFlex カスタム イメージ オフライン バンドルをアップロードします。

5. [検証 (Validate)] をクリックします。

アップグレード資格テストの進行状況が表示されます。

### HyperFlex ノードのアップグレードの検証

各 HyperFlex ノードで次の検証を実行してから、クラスタ内の次のノードをアップグレードしてください。

- HyperFlex クラスタが正常な状態であり、オンラインであることを確認します。すべての HyperFlex クラスタ ノードが vCenter に接続されており、オンラインであることを確認し ます。
- HyperFlex Connect のHyperFlexクラスタに対してメジャーアラームが報告されていないことを確認します。
- •DRS が有効であり完全自動化に設定されていることを確認します。
- vSphere サービスが実行中であり、ESXi Agent Manager (EAM)の状態が正常であること を確認します。
- Cisco UCS Manager でクラスタの状態を確認します。
- ・HXクラスタ内の各コントローラーVMにSSH接続し、コマンドdf-hを実行して、/var/stv に少なくとも 50%の空きスペースがあることを確認します。

```
Output example
root@SpringpathControllerG9ES5WGWDG:~# df -h
Filesystem Size Used Avail Use% Mounted on
udev 24G 4.0K 24G 1% /dev
tmpfs 4.8G 7.0M 4.8G 1% /run
```

| /dev/sda1  | 2.4G | 1.5G | 779M | 67% | /              |
|------------|------|------|------|-----|----------------|
| none       | 5.0M | 0    | 5.OM | 0 % | /run/lock      |
| none       | 24G  | 0    | 24G  | 0%  | /run/shm       |
| none       | 100M | 0    | 100M | 0%  | /run/user      |
| /dev/sdb1  | 158G | 2.7G | 147G | 2%  | /var/stv       |
| /dev/sdb2  | 32G  | 50M  | 30G  | 1%  | /var/zookeeper |
| none       | 4.0K | 0    | 4.0K | 0 % | /sys/fs/cgroup |
| <b>(</b>   |      |      |      |     |                |
| <b>* *</b> |      |      |      |     |                |

**重要** 十分なスペースがない場合(使用率が 50% を超えている場合) は、Cisco TAC までお問い合わせください。

### HyperFlex クラスタのヘルスの表示

### **GUI**の使用

- HyperFlex Connect から[システム情報 (System Information)]]>[ノード (Nodes)]ページを選 択します。HyperFlex クラスタが正常でオンラインであることを確認します。
- vSphere Web クライアントナビゲータから、[vCneter グローバル インベントリ リスト (vCenter Global Inventory Lists)]>[Cisco HyperFlex システム (Cisco HyperFlex Systems)]> [Cisco HX Data Platform]>[クラスタ (cluster)]>[概要 (Summary)] を選択します。[cluster widget] を表示して、HyperFlex クラスタが正常な状態かつオンラインであるかどうかを確 認します。
- vSphere Web クライアントナビゲータで、[vCenter Global Inventory Lists] > [Cluster] > [cluster] > [Summary] を選択します。すべての HX クラスタ ノードが vCenter に接続されており、オンラインであるかどうかを確認します。

#### CLI の使用

ストレージクラスタ内の任意のコントローラ VM にログインします。stcli cluster storage-summary --detail コマンドを実行します。

```
address: 192.168.100.82
name: HX-Cluster01
state: online
uptime: 0 days 12 hours 16 minutes 44 seconds
activeNodes: 5 of 5
compressionSavings: 78.1228617455
deduplicationSavings: 0.0
freeCapacity: 38.1T
healingInfo:
    inProgress: False
resiliencyDetails:
        current ensemble size:5
        # of ssd failures before cluster shuts down:3
        minimum cache copies remaining:3
        minimum data copies available for some user data:3
        minimum metadata copies available for cluster metadata:3
        # of unavailable nodes:0
```

# of nodes failure tolerable for cluster to be available:2 health state reason:storage cluster is healthy. # of node failures before cluster shuts down:3 # of node failures before cluster goes into readonly:3 # of hdd failures tolerable for cluster to be available:2 # of node failures before cluster goes to enospace warn trying to move the existing data:na # of hdd failures before cluster shuts down:3 # of hdd failures before cluster goes into readonly:3 # of ssd failures before cluster goes into readonly:na # of ssd failures tolerable for cluster to be available:2 resiliencyInfo: messages: Storage cluster is healthy. state: healthy hddFailuresTolerable: 2 nodeFailuresTolerable: 1 ssdFailuresTolerable: 2 spaceStatus: normal totalCapacity: 38.5T totalSavings: 78.1228617455 usedCapacity: 373.3G clusterAccessPolicy: lenient dataReplicationCompliance: compliant dataReplicationFactor: 3

次の例の応答は、HyperFlex ストレージ クラスタがオンラインかつ正常な状態であることを示 します。

### クラスタのストレージ容量の確認

Cisco HX データ プラットフォームの既存のインストールのアップグレードを開始する前に、 クラスタ ストレージ容量をチェックすることをお勧めします。クラスタのストレージ容量が 70%を超える場合は、ストレージ容量使用量を減らすか、または新しいノードまたはディスク を追加することによってストレージ容量を増やすことをお勧めします。クラスタストレージ容 量の確認は、このような状況でノードがダウンした場合、クラスタは再調整できず、(オンラ インで)問題がある状況が残ります。

クラスタストレージ容量をチェックすることの背景の詳細については、『Cisco HyperFlexデー タプラットフォーム管理ガイド』のHX ストレージクラスタの概要」の章を参照してくださ い。

### DRS が有効化されているかどうかの確認

#### 手順

ステップ1 vSphere [Web Client Navigator] から、[vCenter インベントリ リスト (vCenter Inventory Lists)] > [クラスタ (Clusters)] > [クラスタ (cluster)] > [設定 (Configure)] タブを選択します。

DRS が [Enabled] であることを確認します。

ステップ2 [vSphere DRS] タブをクリックします。

[Migration Automation Level] が [Fully Automated] に設定されているかどうかを確認します。

### Net.TeamPolicyUpDelay のデフォルト値の確認と設定

### 手順

- ステップ1 vSphere Web クライアントナビゲータから、各 [ESXi Host (ESXi ホスト)]>[Configure (設定)]> [System (システム)]>[Advanced System Settings (詳細なシステム設定)] をクリックします。
- **ステップ2** [Advanced System Settings (詳細なシステム設定)] で、[Net.TeamPolicyUpDelay] までスクロー ルダウンします。
- ステップ3 必要に応じて、値を 30000 に変更します。デフォルト値は 100 です。
  - a) ビルド 16075168 以下の ESXi 6.7 バージョンの場合、クラスタ内の各 ESXi ホストに SSH で接続します。
  - b) netdbg vswitch runtime set TeamPolicyUpDelay 30000 を実行します。
  - c) netdbg vswitch runtime get, を実行して設定を確認し、Net.TeamPolicyUpDelay が 30000 と 同等であることを確認します。
  - d) この設定は、ESXiホストの再起動後に保持されないため、VmwareKBごとにコマンドnetdbg vswitch runtime set TeamPolicyUpDelay 30000をESXi local.shファイルに追加します。 https://kb.vmware.com/s/article/2043564

### ESX Agent Manager の表示

#### 手順

vSphere Web クライアントのナビゲータで、[Administration] > [vCenter Server Extensions] > [vSphere ESX Agent Manager] > [Summary] を選択します。

## **Cisco UCS ManagerでHyperFlex**クラスタの状態を確認しま す。

#### 手順

- **ステップ1** ファブリック インターコネクトの高可用性ステータスに、両方のファブリック インターコネ クトが稼働中であると示されているかどうかを確認します。詳細については、『Cisco UCS Manager System Monitoring Guide』を参照してください。
- **ステップ2** データパスが稼働中であることを確認します。詳細については、『Cisco UCS Manager Firmware Management Guide』を参照してください。
- ステップ3 HyperFlex サーバにエラーがないことを確認します。
- **ステップ4** vNIC のエラーが解決されており、VMware ESXi の vSwitch のアップリンクが稼働中であることを確認します。
- ステップ5 すべてのサーバが検出されているかどうかを確認します。

# UCS サーバファームウェア(C バンドル)のバージョン

の確認

#### UCS Manager を使用する場合

- 1. UCS Manager にログインします。
- 2. [Server] タブを選択します。
- 3. [Policies] > [Root] > [Sub-Organizations] > [<*hx-cluster*>] > [Host Firmware Packages] > [HyperFlex] に移動して、ホスト ファームウェア パッケージ ポリシーを選択します。

- (注) サブ組織のリストで、目的のクラスタが選択されていることを確認します。
  - **4.** [properties] にリストされている現在のラック パッケージのバージョンを確認します。 X.Y(Z)C の形式でリストされています(例: *3.1(2g)C*)。

#### HX Connect を使用

- 1. HX Connect にログインします。
- 2. ナビゲーションペインで、[Upgrade] を選択します。
- 3. [UCS Firmware]チェックボックスをオンにして、[Discover] をクリックします。
- 4. 表示される現在の C バンドルのバージョンを確認します。

### vMotion インターフェイスの設定

次の手順では、vMotion が機能するために必要な VMkernel インターフェイスを追加します。

#### 始める前に

vMotion vmkernel アダプタでは、デフォルトの TCP/IP スタックのみサポートされています。

UCS Manager で vSwitch を作成し、vNIC と VLAN を定義して、vMotion ネットワークを事前定 義する必要があります。

手順

- ステップ1 vSphere Web Client ナビゲータで、[ホスト (Host)]>[インベントリ ([Inventory)]>[管理 (Manage)]>[ネットワーキング (Networking)]>[VMkernel アダプタ(VMkernel adapters)]をク リックします。
- ステップ2 [Add Host Networking] をクリックします。
- ステップ3 [VMkernel Network Adapter] を選択します。
- ステップ4 既存の [vmotion vSwitch] を参照して選択します。
- ステップ5 名前を入力し、下記の表を参考にして適切な [VLAN ID] を入力します。

| クラスタのインストール バージョン | VLAN ID           |
|-------------------|-------------------|
| 1.7.x             | 0(デフォルト)          |
| 1.8.x 以降          | vMotion ネットワークと同じ |

- ステップ6 [Static IP Address] を入力して、ウィザードを完了します。
- ステップ7 (オプション) ジャンボ フレームを使用するには、[vmk2] を編集して [MTU] を 9000 に設定 します。vMotion VLAN でジャンボ フレームを渡すようアップストリーム スイッチが設定さ れている必要があります。
- ステップ8 クラスタ内のすべてのホストに対してステップ1~6を繰り返します。

### 寛容モードの設定

クラスタアクセスポリシーは、デフォルトで lenient mode に設定されます。クラスタアクセスポリシーを手動で寛容(lenient)に設定するには、次の手順を実行します。

| ] //          |                                                                                                |                                                              |
|---------------|------------------------------------------------------------------------------------------------|--------------------------------------------------------------|
|               | コマンドまたはアクション                                                                                   | 目的                                                           |
| ステップ1         | いずれかのコントローラ VM に SSH し<br>て、root としてログインします。                                                   |                                                              |
| ステップ <b>2</b> | 寛容モードがすでに設定されているかど<br>うかを確認します。                                                                | #stcli cluster<br>get-cluster-access-policy                  |
| ステップ3         | 厳格 (strict) に設定されている場合は、<br>寛容 (lenient) に変更します。すでに寛<br>容 (lenient) に設定されている場合、操<br>作は必要ありません。 | ~/#stcli cluster<br>set-cluster-access-policyname<br>lenient |
| ステップ4         | 変更を確認します。                                                                                      | stcli cluster info   grep -i policy                          |

#### 手順

#### 例

~/#stcli cluster get-cluster-access-policy strict ~/#stcli cluster set-cluster-access-policy --name lenient stcli cluster info | grep -i policy

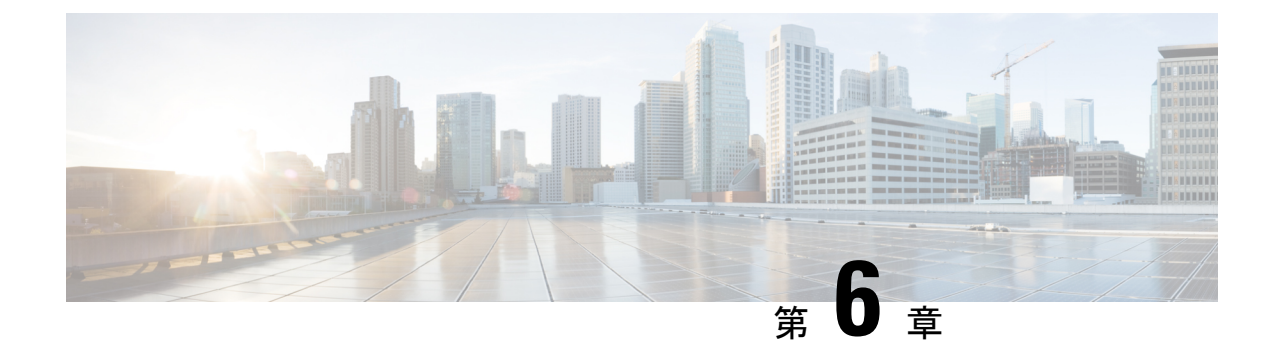

# アップグレード前の手順の詳細

- Important (33 ページ)
- •ソフトウェアのダウンロード (33ページ)
- アップストリームネットワーク接続のテスト(35ページ)
- •HX クラスタのグレースフル シャットダウン (36 ページ)
- Cisco UCS Manager を使用したホスト ファームウェア パッケージの変更 (36 ページ)
- ・HX Connect UIからの自動ブートストラップアップグレードプロセス (37ページ)
- 手動ブートストラップアップグレードプロセス(41ページ)
- HX クラスタの vMotion の設定の確認 (42 ページ)
- Cisco HyperFlex のメンテナンス モードの開始 (43 ページ)
- Cisco HyperFlex のメンテナンス モードの終了 (44 ページ)

### Important

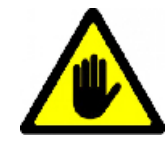

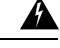

警告 この章には、各種のアップグレードワークフローで必要となる手順がリストされています。これらのうち、使用する特定のアップグレードワークフローで必要となる手順に従ってください。オンラインおよびオフラインでのアップグレードのステップごとの手順については、アップグレード手順(47ページ)の章を参照してください。

## ソフトウェアのダウンロード

HyperFlex のアップグレードを正常に完了できるよう、Cisco HyperFlex ダウンロード Web サイトから次の Cisco HyperFlex System コンポーネント バンドルをダウンロードできるようになっています。

- 1. HX Data Platform アップグレード バンドル (.tgz ファイル)
- 2. VMware ESXi オフライン Zip バンドル
- 3. Cisco UCS インフラストラクチャ バンドル、ブレード ファームウェア バンドル、ラック ファームウェア バンドル

Cisco UCS バンドルとファームウェアをダウンロードした後、それらを Cisco UCS Manager に コピーする必要があります。

#### UCS ソフトウェア バンドルを以下にコピーするには Cisco UCS Manager

#### 手順

- ステップ1 Cisco UCS Manager GUI にログインします。
- ステップ2 ユーザ名とパスワードを入力します。
- **ステップ3** [Navigation] ペインで、[Equipment] タブをクリックします。
- ステップ4 [Equipment] タブの [Equipment] ノードを展開します。
- ステップ5 [Work] ペインから、[Firmware Management] > [Installed Firmware] > [Download Firmware] の 順にクリックします。
- **ステップ6** [Download Firmware]ダイアログボックスで、[Location of the Image File] フィールドの [Local File System] オプション ボタンをクリックし、必須フィールドに入力します。
- ステップ7 [Filename] フィールドに、イメージファイルのフルパスと名前を入力します。 ファームウェアイメージファイルが配置されているフォルダへの正確なパスがわからない場 合は、[Browse] をクリックしてファイルにナビゲートします。
- **ステップ8** [OK] をクリックします。Cisco UCS Manager GUI によって、ファブリックインターコネクトへのファームウェア バンドルのダウンロードが開始されます。
- **ステップ9** [Download Tasks] タブで、ダウンロードのステータスをモニタします。
  - (注) Cisco UCS Manager によって、ブートフラッシュの領域が不足していることが報告された場合は、[Packages] タブで古いバンドルを削除して、領域を解放します。ブートフラッシュの空き領域を確認するには、[Equipment] > [Fabric Interconnect] > [Local Storage Information] に移動し、[General] タブの下の作業ウィンドウ領域を調べます。
- **ステップ10** 必要なすべてのファームウェアとバンドルがファブリックインターコネクトにダウンロードされるまで、このタスクを繰り返します。

### アップストリーム ネットワーク接続のテスト

hx-storage-data および vMotion のアップストリーム スイッチがジャンボ フレーム用に設定され ていることを確認してください。この手順をスキップすると、Cisco UCS インフラストラクチャ のアップグレード中に入出力が中断される可能性があります。

#### 手順

- ステップ1 ノードを Cisco HX メンテナンス モードにします (Cisco HyperFlex のメンテナンス モードの 開始 (43 ページ)を参照してください)。
- ステップ2 ステップ1の ESXi ホストに SSH で接続します。
- **ステップ3**別のホストの対応する vmk1 IP インターフェイスに対して ping を実行して、ping が機能していることを確認します。

ジャンボ フレームを使用している場合:

vmkping -I vmk1 -d -s 8972 <data IP of address of another host>

ジャンボ フレームを使用していない場合:

vmkping -I vmk1 -d -s 1472 <data IP of address of another host>

 (注) 初期の HyperFlex のインストールでは、hx-storage-data Vswitch に vmnic2 と vmnic3 を 使用しました。vmnic5 および vmnic1 は HX 3.5 (x) 以降のリリースからサポートされ ます。

VCenter GUI を使用して hx-storage-data Vswitch フェールオーバーをテストするために 使用するインターフェイスを確認するか、クラスタ ESXi ホストに対して esxcfg-vswitch-l コマンドを使用して ESXi ホストに SSH 接続します。

**ステップ4** vswitch-hx-storage-dataのアクティブなインターフェイスをスワップして、トラフィックをアップストリームに強制します。

esxcli network vswitch standard policy failover set -a vmnic2 -s vmnic3 -v vswitch-hx-storage-data

**ステップ5** ここでも、別のホストの対応する vmk1 IP インターフェイスに対して ping を実行して、ping が 動作していることを確認します。

ジャンボ フレームを使用している場合:

vmkping -I vmk1 -d -s 8972 <data IP of address of another host>

ping に失敗した場合は、もう一度やり直してください。

vmkping -I vmk1 -d -s 1472 <data IP of address of another host>

ジャンボフレームを使用していない場合:

vmkping -I vmk1 -d -s 1472 <data IP of address of another host>

- (注) ping に失敗した場合は、Cisco UCS ファームウェアのアップグレードに進まないでく ださい。アップストリームスイッチが含まれるネットワーク構成を調べて、失敗の原 因を特定します。
- ステップ6 ping が失敗した場合でも、インターフェイスをデフォルトに戻します。

esxcli network vswitch standard policy failover set -a vmnic3 -s vmnic2 -v vswitch-hx-storage-data

ステップ7 ノードの Cisco HX メンテナンス モードを終了します (Cisco HyperFlex のメンテナンス モードの終了 (44 ページ)を参照してください)。

## HX クラスタのグレースフル シャットダウン

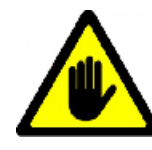

#### Â

警告 この章には、各種のアップグレードワークフローで必要となる手順がリストされています。これらのうち、使用する特定のアップグレードワークフローで必要となる手順に従ってください。オンラインおよびオフラインでのアップグレードのステップごとの手順については、アップグレード手順(47ページ)の章を参照してください。

#### 手順

ステップ1 クラスタ内の任意のコントローラ VM に SSH します。

- **ステップ2** ~#stcli cluster info | grep health を実行して、クラスタの正常性を検査します。
- **ステップ3** 正常な場合は、~#stcli cluster shutdown を実行してクラスタをシャットダウンします。
- ステップ4 シャットダウンには数分かかります。プロンプトに戻るまでお待ちください。

# **CiscoUCSManager**を使用したホストファームウェアパッ ケージの変更

ホストファームウェアパッケージは、Cisco UCSインフラストラクチャのアップグレード時に 自動的に設定されます。アップグレードプロセスを開始する前に、正しいファームウェアバー ジョンを手動でステージングするには、次の手順に従ってください。

#### 手順

- ステップ1 Cisco UCS Manager にログインします。
- **ステップ2** [Navigation] ペインで [Servers] をクリックします。
- ステップ3 [Servers] > [Policies] > [Sub-Organizations] > [hx-cluster] を展開します。
- ステップ4 [Host Firmware Packages] を展開し、アップデートするポリシーを選択します。
- ステップ5 [Work] ペインの [General] タブをクリックします。
- **ステップ6** ホストファームウェアパッケージのコンポーネントを変更するには、[Modify Package Versions] をクリックします。
- **ステップ7** [Blade Package] と [Rack Package] の値を最新のファームウェア バージョンに変更します。推奨 される UCS FI ファームウェアの一覧については、「HyperFlex Software Versions」を参照して ください。
- **ステップ8** [Excluded Components] 領域で、このホストファームウェアパッケージから除外するコンポー ネントに対応するチェックボックスをオンにします。
- ステップ9 [OK] をクリックします。すべての警告に対して「はい」をクリックします。

#### 次のタスク

保留中のアクティビティを確認します。

アップグレード中に、各サーバのユーザ確認が自動的に実行されます。必要に応じて、HyperFlex ノード上で保留中のアクティビティを手動で確認できます。

Cisco UCS Manager のツールバーで [Pending Activities] をクリックします。

[User Acknowledged Activities] タブに、選択したサブ組織内でのユーザ確認を必要とする HyperFlex ノードが一覧表示されます。これらのノードは [Pending Reboot] 状態です。

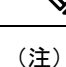

サービス プロファイルに関して確認応答しないでください。

# HX Connect UIからの自動ブートストラップアップグレー ド プロセス

#### 始める前に

HyperFlexリリース3.5(1a)以降を実行している場合は、HX Connect UIから自動ブートストラッ ププロセスを実行してCisco HXデータプラットフォームをアップグレードできます。ただし、 リリース 3.5(1a) よりも前である HyperFlex リリースを実行している場合に示すように、Cisco HX データ プラットフォームをアップグレードする場合は、手動ブートス トラップ プロセス を実行する必要があります手動ブート ストラップ アップグレード プロセス (41 ページ)。

#### 手順

- ステップ1 HX Connect にログインします。
  - a) ブラウザに HX ストレージ クラスタ管理 IP アドレスを入力します。 https://<storage-cluster-management-ip> に移動します。
  - b) 管理ユーザ名とパスワードを入力します。
  - c) [ログイン (Login)]をクリックします。
- **ステップ2** ナビゲーションペインで、[Upgrade] を選択します。[Select Upgrade Type page] ページが表示 されます。

| 义 | 1 | :, | [Sel | lect | U | pgrade | 1 | [ype] | ペ | _ | シ | , |
|---|---|----|------|------|---|--------|---|-------|---|---|---|---|
|---|---|----|------|------|---|--------|---|-------|---|---|---|---|

| = code Hyperflex Connect | u                                                                                           | 099_cluster                 | 0 0 2                                 |
|--------------------------|---------------------------------------------------------------------------------------------|-----------------------------|---------------------------------------|
| Deshboard                | Select Upgrade Type                                                                         | Progress                    |                                       |
| Alarms                   | UCS Server Firmware                                                                         |                             |                                       |
| 党 Events                 | FOX Data Platform                                                                           |                             |                                       |
| Activity                 |                                                                                             |                             |                                       |
| ANALYZE                  |                                                                                             | Validating uploaded package |                                       |
| Performance              | Current version: 35.1a-31118 Current cluster details                                        |                             | Bundle version: N/A                   |
| Replication              | 5 0400m                                                                                     |                             |                                       |
| MANAGE                   |                                                                                             |                             |                                       |
| System information       | Venter propriors (segured for rol bas narown or newsre to upgrade)<br>User Name Admin Passe |                             |                                       |
| Virtual Machines         | administrator@vsphere.local                                                                 | 0                           |                                       |
| T Upgrade                |                                                                                             |                             | Upgrade                               |
| λ Web CLI                |                                                                                             | 6                           |                                       |
|                          |                                                                                             |                             |                                       |
| About                    |                                                                                             | Out                         | ster Time : 12/05/2018 3:02:30 PM PST |

**ステップ3** 新しい Cisco HX データ プラットフォーム アップグレード パッケージをアップロードして、 [アップグレード] をクリックします。 図 2: Cisco HX Data Platform アップグレード ファイルのアップロード

| =      | tinte HyperFlex Connect                                    |                                                                                                    | ucs099_cluster                                                                                                    |          | 0          | 0       | ۹ |
|--------|------------------------------------------------------------|----------------------------------------------------------------------------------------------------|----------------------------------------------------------------------------------------------------|----------|------------|---------|---|
| 0      | Dashboard                                                  | Select Upgrade Type                                                                                               |                                                                                                    | Progress |            |         |   |
| D.     | tok<br>Alarms                                              | UCS Server Firmware                                                                                               |                                                                                                    |          |            |         |   |
| 9<br>0 | Events<br>Activity                                         | KX Data Platform                                                                                                  |                                                                                                    |          |            |         |   |
| i.     | 28<br>Performance                                          | Current version: 3:51+31118 Current Cluster details                                                               | <ul> <li>storts-packages-3.3.2a-31546 tile is upfoxided</li> </ul>                                                                                                    | Bundley  | ersion 3.5 | 2+3154  | 6 |
| PROTE  | ct<br>Replication                                          | > Oressum<br>556                                                                                                  |                                                                                                    |          |            |         |   |
|        | se<br>System information<br>Datastores<br>Virtual Machines | vCenter credentals. Bequired for int Ges Hartem or Where ESG opprobel<br>Our Name<br>administratinghosphere.local | Administration of the second second s |          |            |         |   |
| Ŧ      | Upgrade                                                    | 4                                                                                                    |                                                                                                    |          |            | lograde |   |
| 2      | web CU                                                     |                                                                                                    |                                                                                                    |          |            |         |   |

**ステップ4** [Initiating Pre-Upgrade] メッセージボックスで [Confirm] をクリックします。アップグレード前 プロセスが始まり、すべてのノードで実行されます。

| 义 | 3: | アッ | ヮ゚゚゚゚゚゚゚゚゚゚゚゚゚゚゚゚゚゚゚゚゚゚゚゚゚゚゚゚゚゚゚゚゚゚゚゚゚゚ | ν- | ド前 | プロ | セス | を開始 | i |
|---|----|----|-----------------------------------------|----|----|----|----|-----|---|
|   |    |    |                                         |    |    |    |    |     |   |

| = calls hyperviex consiett        |                                           |                                           | coso _coster                                    |              |          | V V A                        |
|-----------------------------------|-------------------------------------------|-------------------------------------------|-------------------------------------------------|--------------|----------|------------------------------|
| Dashboard                         |                                           | Initiating Pre-Upgrade                    |                                                 | 00           | Progress |                              |
| MONITOR                           | UCS Server Firmware                       | Pre-Upgrade processes will be performed o | on all nodes. Once complete, the refreshed UI w | vill appear. |          |                              |
| tý tvents                         | HX Data Platform                          |                                           |                                                 |              |          |                              |
|                                   |                                           |                                           |                                                 |              |          |                              |
| La Performance                    | Current version: 35.1+31118 Current clust | Ŷ                                         | Cancel                                          | Confirm      |          | Bundle version: 3.5.2a 31546 |
| PROTECT                           | > Orecisum                                |                                           |                                                 |              |          |                              |
| MANAGE                            | Verter conduction, they are be to be a    | Sectors of Masor FDI consule)             |                                                 |              |          |                              |
| System information     Datastores | Uter Name<br>administrator@vsphere.local  | Admin Passe                               | word                                            | 0            |          |                              |
| Virtual Machines  Upgrade         |                                           |                                           |                                                 |              |          | Uperade                      |
| > Web CLI                         |                                           |                                           |                                                 |              |          | _                            |
|                                   |                                           |                                           |                                                 |              |          |                              |
|                                   |                                           |                                           |                                                 |              |          |                              |
|                                   |                                           |                                           |                                                 |              |          |                              |
|                                   |                                           |                                           |                                                 |              |          |                              |
|                                   |                                           |                                           |                                                 |              |          |                              |

#### 図 4: [Pre-Upgrade Progress] 画面

| = 4                                    | we Hyperflex Connect    |                                                                   | ucs099_cluster                            |          | 0 0 A                                      |
|----------------------------------------|-------------------------|-------------------------------------------------------------------|-------------------------------------------|----------|--------------------------------------------|
| 0 De                                   | hboard                  |                                                                   | Select Upgrade Type                       | Progress |                                            |
| MONTOR<br>Ala<br>C Ala<br>C Eve<br>Act | rms<br>nts<br>Wity      | Pre-Upgrade in progress Coluppe Al Colupte Al Columnation Connect |                                           |          |                                            |
| ANALYZE<br>Per<br>PROTECT              | formance                | A UCS-098                                                         | Copying and Converting Upgrade Packageto  |          |                                            |
| D Res                                  | Reation                 | A UCS-099<br>38.Pergress                                          | Copying and Extracting Upgrade Reckage(3) |          |                                            |
|                                        | astores<br>ual Machines | A DESCRIPTION                                                     | U Upgrading PK Management VB on nooe.     |          |                                            |
| T UP                                   | grade                   |                                                                   |                                           |          |                                            |
| >_ we                                  | 6 CU                    |                                                                   |                                           | 4        |                                            |
|                                        |                         |                                                                   |                                           |          |                                            |
| About                                  |                         |                                                                   |                                           |          | Cluster Time : 12/05/2018 3:04:32 PM PST . |

- ステップ5 アップグレード前アップグレード(管理パッケージのアップグレード)プロセスが完了すると、HX Connect の UI に画面上のメッセージが表示されます。ソフトウェアは、どのコンポーネントをアップグレードしたいかを再度確認します。[アップグレード]を再度クリックして、アップグレードの HX データ プラットフォーム部分を完成させます。
  - (注) 完全なアップグレードが開始されるまでは、クラスタのアップグレードは完了されま せん。アップグレードが(ステップ4で説明されている)、事前アップグレードプロセ スの後に部分的にのみ完了します。

図 5: アップグレード前プロセスが完了します。

| O Deshboard                                                      |                                                                                                    |                                                                                    |                       |                         |       |
|------------------------------------------------------------------|----------------------------------------------------------------------------------------------------|------------------------------------------------------------------------------------|-----------------------|-------------------------|-------|
|                                                                  | <br>Select Upgrade Type                                                                                                    |                                                                                    | Progress              |                         |       |
| MONITOR<br>Atoms<br>Corres<br>Activity<br>ANALYZE<br>Performance | Pre-Upgrade steps have completed successfully. To complete the upgrade to the re<br>UCS Server Firmware<br>NK Data Platform | w HX Data Platform version; sugply-vCenter chedentials and click upgrade to comple | te Pe plation update. |                         |       |
| PROTECT Projection Projection Provide System Information Provide | Connectional 3.5.1a.31118 Connecticular details<br>> Overlaum<br>1556                                                       | • stortspackages 3.5.2a 31546 tile is upbaded                                      |                       | Bundle version: 3.5.2a- | 31546 |
| Virtual Machines                                                 | VGenter chedentialls : plequired for IOL Data Partient or Where ESG upgrades<br>User Name<br>administrator@vsphere.local    | Admin Passord                                                                      | 0                     |                         |       |
| > Web CU                                                         |                                                                                                    |                                                                                    |                       | Upg                     | rade  |
|                                                                  |                                                                                                    |                                                                                    |                       |                         |       |

## 手動ブート ストラップ アップグレード プロセス

手動ブートストラッププロセスを使用すれば、Cisco HXData Platform とCisco HX Data Platform Plug-inをアップグレードすることができます。

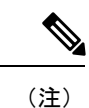

クラスタ管理 IP アドレスを持つノードでこの手順を実行します。

#### 手順

- ステップ1 vSphere Web クライアント ナビゲータから、[vCenter Inventory Lists] > [Cisco HyperFlex Systems] > [Cisco HX Data Platform] > [cluster] を選択します。
- ステップ2 [Actions] > [Summary] を選択して、[Cluster Management IP address] をメモします。
- ステップ3 root 権限を使用して SSH でクラスタ管理 IP アドレスに接続します。
- ステップ4 最新の HX Data Platform アップグレード バンドルをコントローラ VM の /tmp ディレクトリに 転送します。

お使いのオペレーティングシステムに応じて、SCPを直接使用するか、WinSCPやMobaXterm などのサードパーティ ツールをダウンロードすることができます。

- ステップ5 コントローラ VM シェルから、/tmp ディレクトリに移動します。
  - 警告 /tmp以外のフォルダを使用しないでください。また、サブフォルダを作成しないでく ださい。
- **ステップ6** tar -zxvf <storfs package name>.tgz を使用してパッケージの圧縮を解除します。
  - 例:

これにより、すべてのファイルが /tmp フォルダのルートに解凍されて抽出されます。

**ステップ7** cluster-bootstrap.sh スクリプトを呼び出して、アップグレード用のパッケージをブートスト ラップします。コマンドを実行します。

~# ./cluster-bootstrap.sh

vCenter FQDN または IP アドレスと、管理者レベルのユーザ名/パスワードを入力します。

システム管理サービスが再開されてブートストラッププロセスが完了するまで待ちます。HX Data Platform Plug-in が更新されたかどうかを確認します。

### HX クラスタの vMotion の設定の確認

HX クラスタでHX メンテナンス操作を実行する前に、Cisco HyperFlex (HX) クラスタのすべて のノードが vMotion 用に設定されていることを確認します。vSphere Web クライアントから次 の項目を確認します。

- 1. vMotion ポート グループが、クラスタのすべての ESXi ホスト間でアクティブ/スタンバイ 構成の vmnic3 と vmnic7 で設定されていることを確認します。
- 2. ポートグループが vMotion 用に設定されていること、および命名規則が、クラスタのすべての ESXi ホストの間で<u>まったく</u>同じであることを確認します。

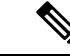

(注) 名前では、大文字と小文字が区別されます。

3. 各 vMotion ポート グループに静的 IP アドレスを割り当てていること、各 vMotion ポート グループの静的 IP アドレスが同じサブネットにあることを確認します。

(注) 静的 IP アドレスは、VMK ernel インターフェイスとして定義されています。

- クラスタ内の各 ESXi ホスト上で、vMotion ポート グループのプロパティで vMotion オプ ションがオンになっていること、他のポートグループ(Management など) でこのオプショ ンがオンになっていないことを確認します。
- 5. 設定で、vMotion ポート グループが 9000 MTU に設定されており、(ジャンボ フレームを 使用している場合)、VLAN ID が vMotion サブネットのネットワーク構成に一致している ことを確認します。
- **6.** vMotion の1つの ESXi ホストの vMotion ポート グループから他のホストの vMotion IP に ping できることを確認します。

「 vmkping -I vmk2 -d -s 8972 <vMotion IP address of neighboring server>」と入力します。

## **Cisco HyperFlex** のメンテナンス モードの開始

Cisco HyperFlex (HX) Connect ユーザインターフェイスの使用

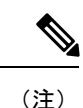

Cisco HyperFlex リリース 2.5(1a)、2.5(1b) にメンテナンス モードが導入されました。

- 1. Cisco HX Connect: https://<cluster management ip> にログインします。
- 2. メニューで [システム情報 (System Information)]をクリックします。
- 3. [Nodes] をクリックし、メンテナンス モードにするノードの行をクリックします。
- **4.** [Enter HX Maintenance Mode] をクリックします。
- **5.** [Confirm HX Maintenance Mode] ダイアログボックスで、[Enter HX Maintenance Mode] をクリックします。

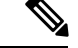

(注) すべてのメンテナンス タスクが完了したら、手動で HX メンテナンス モードを終了する必要 があります。

#### vSphere Web クライアントの使用

- 1. vSphere Web クライアントにログインします。
- 2. [Home] > [Hosts and Clusters] に移動します。
- 3. [HX Cluster] を含む [Datacenter] を展開します。
- 4. [HX Cluster]を展開して、ノードを選択します。

5. ノードを右クリックし、[Cisco HX Maintenance Mode]>[Enter HX Maintenance Mode]の順に 選択します。

#### コマンドライン インターフェイスの使用

- 1. ストレージ コントローラ クラスタ コマンド ラインに root 権限を持つユーザとしてログイ ンします。
- 2. ノードを HX メンテナンス モードに移行します。
  - 1. ノード ID と IP アドレスを特定します。
    - # stcli node list --summary
  - 2. ノードを HX メンテナンス モードにします。
    - # stcli node maintenanceMode (--id ID | --ip IP Address) --mode enter (stcli node maintenanceMode --help も参照してください)
- 3. このノードの ESXi コマンド ラインに root 権限を持つユーザとしてログインします。
- 4. ノードが HX メンテナンス モードに入っていることを確認します。

# esxcli system maintenanceMode get

vSphere Web クライアントの [モニタ (Monitor)]>[タスク (Tasks)] タブで [メンテナンス モードの開始 (Enter Maintenance Mode)] タスクの進行状況をモニタできます。

操作に失敗した場合はエラーメッセージが表示されます。根本的な問題を修正してからもう-度メンテナンスモードに入ります。

## Cisco HyperFlex のメンテナンス モードの終了

Cisco HyperFlex (HX) Connect ユーザ インターフェイスの使用

(注) Cisco HyperFlex リリース 2.5(1a)、2.5(1b) にメンテナンス モードが導入されました。

- **1.** HX Connect : *https://<cluster management ip>* にログインします。
- 2. メニューで[システム情報 (System Information)]をクリックします。
- 3. [Nodes] をクリックし、メンテナンス モードから移動するノードの行をクリックします。
- **4.** [Exit HX Maintenance Mode] をクリックします。

#### vSphere Web クライアントの使用

1. vSphere Web クライアントにログインします。

- 2. [Home] > [Hosts and Clusters] に移動します。
- 3. [HX Cluster] を含む [Datacenter] を展開します。
- 4. [HX Cluster]を展開して、ノードを選択します。
- 5. ノードを右クリックして、[Cisco HX Maintenance Mode] > [Exit HX Maintenance Mode] を選 択します。

#### コマンドラインインターフェイスの使用

- ストレージョントローラクラスタコマンドラインに root 権限を持つユーザとしてログインします。
- 2. ノードの HX メンテナンス モードを終了します。
  - 1. ノード ID と IP アドレスを特定します。
    - # stcli node list --summary
  - 2. ノードの HX メンテナンス モードを終了します。
    - # stcli node maintenanceMode (--id ID | --ip IP Address) --mode exit

(stcli node maintenanceMode --help も参照してください)

- 3. このノードの ESXi コマンド ラインに root 権限を持つユーザとしてログインします。
- 4. ノードが HX メンテナンス モードを終了したことを確認します。

# esxcli system maintenanceMode get

vSphere Web クライアントの [モニタ (Monitor)]>[タスク (Tasks)] タブで [メンテナンス モードの終了 (Exit Maintenance Mode)] タスクの進行状況をモニタできます。

操作に失敗した場合はエラーメッセージが表示されます。根本的な問題を修正してから、もう 一度メンテナンスモードを終了します。

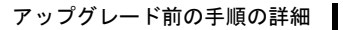

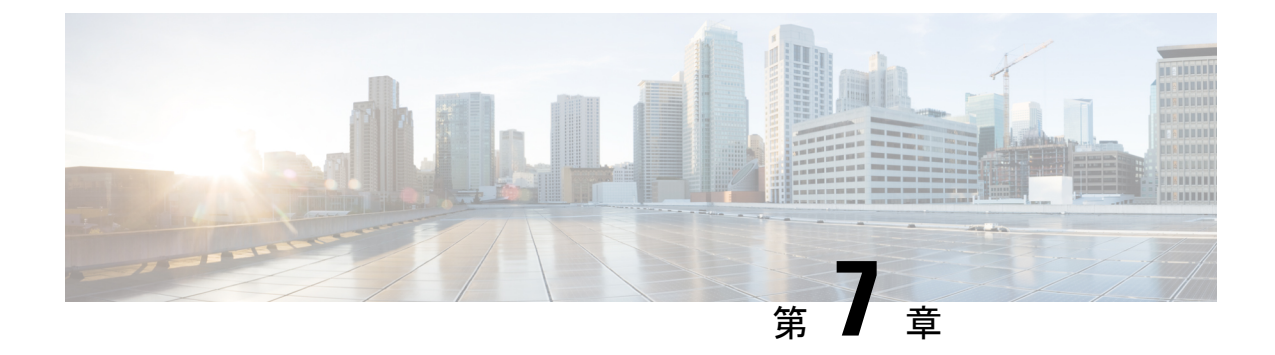

# アップグレード手順

- ・推奨されるアップグレード方法 (47 ページ)
- HX Connect UI を使用した HyperFlex クラスタのアップグレード (47 ページ)
- vCenter のアップグレード後のタスク (51 ページ)
- •オンラインアップグレードプロセスのワークフロー (52ページ)
- •オフラインアップグレードプロセスのワークフロー (55ページ)

## 推奨されるアップグレード方法

コンバインドアップグレードと分割アップグレードの両方について、アップグレード時間を最 適化するために、HyperFlex コンポーネントを次の順序でアップグレードすることをお勧めし ます。

- 1. Cisco UCS インフラストラクチャのアップグレード
- **2.** Cisco HX Data Platform  $\mathcal{O}\mathcal{P}\mathcal{P}\mathcal{P}\mathcal{V}$
- 3. カスタマイズされた Cisco をアップグレード VMware ESXi
- 4. Cisco UCS ファームウェアのアップグレード

## HX Connect UI を使用した HyperFlex クラスタのアップグ レード

(注) Hypercheck ヘルス チェック ユーティリティ: アップグレードする前に、Hypercheck クラスタ でこの予防的ヘルス チェック ユーティリティを実行することを推奨します。これらのチェッ クにより、注意が必要なエリアがすぐに見やすくなり、シームレスなアップグレードエクスペ リエンスを保証します。Hypercheck のインストールと実行方法の完全な手順の詳細について は、『HyperFlex 健全性および事前アップグレード チェック ツール』を参照してください。

#### ¢

**重要** 現在の HX Data Platform バージョン 2.5(1a) 以降のリリースからアップグレードする場合は、 HX Connect UI を使用します。

#### 手順

- ステップ1 UCSM (A バンドル) または UCS サーバファームウェア (C バンドル)のアップグレードが 必要な場合、Cisco UCS インフラストラクチャA、ブレードバンドルB、およびラックバンド ルCをダウンロードします。詳細については、「ソフトウェアのダウンロード (33ページ)」 を参照してください。
- ステップ2 先に進む前に、hx-storage-data および vMotion のアップストリーム スイッチがネットワーク全体のフェールオーバーに対応するように設定されていることを確認してください。このように設定されていないと、HyperFlex クラスタがオフラインになり、すべてのデータストアが ESXiホストからマウント解除されます。詳細については、アップストリームネットワーク接続のテスト (35ページ)を参照してください。
- **ステップ3** 必要に応じて、Cisco UCS インフラストラクチャをアップグレードします。詳細については、 Cisco UCS Manager を使用した Cisco UCS インストラクチャのアップグレード(66 ページ)を 参照してください。
  - (注) 推奨されるアップグレード方法(47ページ)に記載されているよう前に、HyperFlex コンポーネントのアップグレードのシーケンスを開始する前に、まずUCS インフラ ストラクチャを手動でアップグレードすることが重要です。HX プラットフォームの ソフトウェアのアップグレード機能は、UCS インフラストラクチャバンドルをアッ プグレードしません。このアップグレードは、手動のプロセスです。
- **ステップ4** ブートストラップを実行して、Cisco HX Data Platformをアップグレードします。
  - (注) HyperFlexリリース3.5 (1a) 以降を実行している場合は、HX Connect UIから自動ブート ストラッププロセスを実行してCisco HXデータプラットフォームをアップグレード できます。(HX Connect UIからの自動ブートストラップアップグレードプロセス ( 37ページ))。ただし、リリース 3.5(1a) よりも前である HyperFlex リリースを実行し ている場合に示すように、手動ブートストラッププロセスを実行して Cisco HX デー タプラットフォームをアップグレードする必要があります(手動ブートストラップ アップグレードプロセス (41ページ))。
- ステップ5 HX Connect にログインします。
  - a) ブラウザに HX ストレージ クラスタ管理 IP アドレスを入力します。 *Https://<storage-cluster-management-ip>* に移動します。
  - b) 管理ユーザ名とパスワードを入力します。
  - c) [ログイン (Login)]をクリックします。
- **ステップ6** ナビゲーションペインで、[Upgrade]を選択します。
- ステップ7 [Select Upgrade Type] ページからアップグレードのタイプを選択します。

- 注意 手動ブートストラップ後、UCSのみ、ESXiのみ、またはUCSとESXiを組み合わせ たアップグレードを実行した場合、検証は失敗します。アップグレードを成功させる ために、次のアップグレードタイプを推奨します。
  - HXデータプラットフォームのみのアップグレード、その後のUCSファームウェ アおよび/またはハイパーバイザソフトウェアのアップグレード
  - [HX Data Platform] と [UCS Firmware] を選択します。
  - ・HX データ プラットフォーム およびハイパーバイザ ソフトウェア
  - ・HX データ プラットフォーム、UCS ファームウェア、およびハイパーバイザ ソ フトウェア
- **ステップ8** タイプによって、アップグレードを実行する、**資格情報の入力**] タブで、次のフィールドに入力します。

| フィールド                                                  | 基本情報                                                                                 |
|--------------------------------------------------------|--------------------------------------------------------------------------------------|
| [UCS Manager ホスト名 (UCS<br>Manager Hostname)] フィール<br>ド | Cisco UCS ManagerFQDN または IP アドレスを入力します。<br>例: 10.193.211.120。                       |
| [User Name] フィールド                                      | Cisco UCS Manager < admin> ユーザ名を入力します。                                               |
| [Admin Password] フィールド                                 | Cisco UCS Manager < admin> パスワードを入力します。                                              |
| [Discover] ボタン                                         | [Discover] をクリックすると、[Current Version] フィールドに<br>現在のUCSファームウェアパッケージのバージョンが表示さ<br>れます。 |

UCS サーバ ファームウェア

#### HX Data Platform

| UI 要素                                       | 基本情報                                                                                                    |
|---------------------------------------------|----------------------------------------------------------------------------------------------------|
| Drag the HX file here or click<br>to browse | 「Download Software - HyperFlex HX Data Platform」から、前の<br>release.tgz を使用した既存のクラスタをアップグレードするた<br>めの Cisco HyperFlex Data Platform アップグレード バンドルの<br>最新パッケージ ファイルをアップロードします。<br>サンプル ファイル名の形式: storfs-packages-3.5.2 a-31601tgz. |
| 現在のバージョン                                    | 現在のHyperFlex Data Platformのバージョンが表示されます。                                                                                                    |
| Current cluster details                     | HyperFlex クラスタの詳細 [HyperFlex version] および [Cluster upgrade state] がリストされます。                                                                                                    |
| Bundle version                              | アップロードされた HyperFlex Data Platform のバージョンが表示されます。                                                                                                    |

| UI要素                     | 基本情報                                                                               |
|--------------------------|------------------------------------------------------------------------------------|
| (任意)[Checksum] フィール<br>ド | MD5チェックサムの値は、アップグレードパッケージがダウ<br>ンロードされた場所と同じ/tmpディレクトリにある別個のテ<br>キストファイルに保管されています。 |
|                          | このオプション ステップは、アップロードされたアップグ<br>レードパッケージバンドルの整合性を検証するのに役立ちま<br>す。                   |

#### ESXi

(注) ESXi アップグレードオプションは、HyperFlex リリース 3.5(1a) 以降の HyperFlex Connect UI でサポートされています。

| UI要素                                                     | 基本情報                                                                                                    |
|----------------------------------------------------------|----------------------------------------------------------------------------------------------------|
| ESXi ファイルをここにドラッ<br>グするか、またはクリックし<br>てフィールドをブラウズしま<br>す。 | 「Download Software - HyperFlex HX Data Platform」から、 <i>Cisco</i><br>HyperFlex Custom Image Offline Bundle for upgrading existing ESXi<br>ホストの最新パッケージファイルをアップロードします。<br>例:<br>HX-ESXi-6.5U2-10884925-Cisco-Custom-6.5.2.4-upgrade-bundle.zip。 |
| [Current version] フィールド                                  | 現在の ESXi バージョンが表示されます。                                                                                                    |
| [Current hypervisor details]<br>フィールド                    | HyperFlex クラスタの詳細([Hypervisor version] や [Cluster upgrade state] など)がリストされます。                                                                                                    |
| [Bundle details] フィールド                                   | アップロードされた ESXi のバージョンが表示されます。                                                                                                    |

#### vCenter クレデンシャル (vCenter Credentials)

| UI 要素                  | 基本情報                                 |
|------------------------|--------------------------------------|
| [User Name] フィールド      | vCenter < admin> ユーザ名を入力します。         |
| [Admin Password] フィールド | vCenter <admin> パスワードを入力します。</admin> |

#### **ステップ9** [Upgrade] をクリックして、クラスタ アップグレード プロセスを開始します。

**ステップ10** [Upgrade Progress] ページの [Validation Screen] に、実行中の検査の進行状況が表示されます。 検証エラーがある場合は修正します。アップグレードが完了したことを確認します。

アップグレードの進行中は、次のエラーメッセージが表示される場合があります:「WebSocket の接続に失敗しました。(Websocket connection failed.) 自動更新を無効にしました (Automatic refresh disabled)」エラーメッセージを消去するには、ページの表示を更新するか、ログアウトしてからログインし直します。このエラーメッセージは、無視しても問題ありません。

クラスタのアップグレード中に、オーケストレーションノードが再起動した場合、または電源 の問題により電源が再投入された場合、クラスタのアップグレードは停止します。ノードが起 動したら、次のコマンドを使用してクラスタシステムをクリーンアップした後、クラスタアッ プグレード プロセスを再起動します。

stcli cluster upgrade --components hxdp -clean

クリーンアップコマンドが失敗した場合は、次のコマンドを実行して、すべての制御 VM (ctrlVM)で stMgr サービスを再起動します。

#restart stMgr

次に、次のコマンドを再実行してクラスタシステムをクリーンアップします。

stcli cluster upgrade --components hxdp -clean

サンプルコードを次に示します。

root@ucs-stctlvm-385-1:~# stcli cluster upgrade --clean --components hxdp
##Forcefully cleaned up upgrade progress
root@ucs-stctlvm-385-1:~# stcli cluster upgrade --status
##No active upgrade found. Upgrade progress available after triggering an upgrade

### vCenter のアップグレード後のタスク

拡張機能が動作しておらず、HyperFLex および vCenter が互換性のあるバージョンにアップグ レードされている場合は、次の手順を実行します。

(注) 複数の HyperFlex クラスタがある場合は、再登録を試みる前に、すべての HX クラスタを、対応する vCenter バージョンと互換性のある HX バージョンにアップデートする必要があります。 vCenter からすべてのクラスタを削除しないうちは、com.springpath.sysmgmt の登録を解除しないでください。

#### 始める前に

拡張機能が機能しているか確認します。その場合は、アップグレード後のタスクを実行する必要はありません。

手順

- **ステップ1** 拡張機能の再登録を試行します。それでも拡張機能が機能しない場合は、次の手順に進みます。
- ステップ2 拡張機能の登録を解除します。

例:

com.springpath.sysmgmt.domain-<id>
com.springpath.sysmgmt

mob ブラウザ、https://< vCenter IP または FQDN >/mob を使用します (Content > extensionManager Path および Invoke UnregisterExtension メソッド)。

- (注) 拡張を登録解除する前に、クラスタを削除することをお勧めします。
- ステップ3 次を使用して Springpath プラグインを再登録します。
  - 例:

stcli cluster reregister

(注) stcli cluster の再登録--h をヘルプとして使用してから、再登録を続行できます。

### オンライン アップグレード プロセスのワークフロー

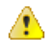

注目 HyperFlexリリース3.5(1a)以降を実行している場合は、HX Connect UIから自動ブートストラッ ププロセスを実行してCisco HXデータプラットフォームをアップグレードできます。(HX Connect UIからの自動ブートストラップアップグレードプロセス (37 ページ))。ただし、 リリース 3.5(1a) よりも前である HyperFlex リリースを実行している場合に示すように、手動 ブートストラッププロセスを実行して Cisco HX データプラットフォームをアップグレードす る必要があります (手動ブートストラップアップグレードプロセス (41 ページ))。

オンライン アップグレード プロセスのワークフローを使用する場合は、以下を考慮してくだ さい。

- ・最初に Cisco UCS インフラストラクチャを最新バージョンにアップグレードしてから、自動アップグレードワークフローに従って Cisco UCS ファームウェアと Cisco HX Data Platformのコンバインド アップグレードを行います。オンライン アップグレードでは、すべてのサーバ エンドポイントをアップグレードするために、ホスト ファームウェア パッケージを使用します。
- オンラインアップグレード中に、1つのノードがアップグレードされる(メンテナンス モードになる)と、データレプリケーションファクタとアクセスポリシーの設定に基 づいて、許容されるノード障害の数が削減されます。

Cisco HyperFlex メンテナンス モードにアクセスする方法については、Cisco HyperFlex の メンテナンス モードの開始 (43 ページ)の手順を参照してください。

- HXDP と UCS ファームウェアの両方をアップグレードする場合は、メンテナンス期間の 長さに応じて、HX Connectを介したコンバインド アップグレードを選択できます。
- Firefox ブラウザは使用しないでください。ブラウザにバンドルされているフラッシュの バージョンが古いため、このブラウザはサポートされていません。

## 

(注) Cisco UCS Manager インフラストラクチャアップグレードでは、AutoInstallの使用のみをサポートしており、直接のサーバファームウェアアップグレードは、HX Data Platform Plug-in から 提供されているアップグレードオーケストレーションフレームワークでのみ実行する必要があります。

# 

 (注) オンライン アップグレード プロセス中は、UCS Manager からのサーバ再起動の保留アクティ ビティを確認しないでください。これを行うと、アップグレード プロセスが中断され、スト レージが停止する可能性があります。HyperFlex は自動的に各ノードを再起動します。

次の表で、オンライン アップグレードのワークフローの概要を説明します。

| ステップ | 説明                                                                                                    | 参照先                                                               |
|------|----------------------------------------------------------------------------------------------------|-------------------------------------------------------------------|
| 1.   | UCSM (Aバンドル)またはUCSサーバファー<br>ムウェア (Cバンドル)のアップグレードが必<br>要な場合、Cisco UCS インフラストラクチャ<br>A、ブレードバンドルB、およびラックバンド<br>ルCをダウンロードします。                                                                                                    | ソフトウェアのダウンロード<br>(33ページ)                                          |
| 2.   | 先に進む前に、hx-storage-data および vMotion<br>のアップストリーム スイッチがネットワーク<br>全体のフェールオーバーに対応するように設定<br>されていることを確認してください。このよう<br>に設定されていないと、HyperFlex クラスタが<br>オフラインになり、すべてのデータストアが<br>ESXi ホストからマウント解除されます。                                                                                                    | アップストリーム ネットワー<br>ク接続のテスト (35ページ)                                 |
| 3.   | <ul> <li>必要に応じて、Cisco UCS インフラストラク<br/>チャをアップグレードします。</li> <li>(注) 推奨されるアップグレード方法(47<br/>ページ)に記載されているよう前<br/>に、HyperFlex コンポーネントのアッ<br/>プグレードのシーケンスを開始する<br/>前に、まず UCS インフラストラク<br/>チャを手動でアップグレードするこ<br/>とが重要です。HXプラットフォーム<br/>のソフトウェアのアップグレード機<br/>能は、UCS インフラストラクチャバ<br/>ンドルをアップグレードしません。<br/>このアップグレードは、手動のプロ<br/>セスです。</li> </ul> | Cisco UCS Manager を使用した<br>Cisco UCS インストラクチャの<br>アップグレード(66 ページ) |

| ステップ | 説明                                                                                                    | 参照先                                                                                                    |
|------|----------------------------------------------------------------------------------------------------|----------------------------------------------------------------------------------------------------|
| 4.   | HX Data Platform をアップグレードするために<br>ブートストラップします。                                                                                             | <ul> <li>HX リリース 3.5(1a) 以降:</li> <li>・自動ブートストラップ<br/>は、HX リリース 3.5(1a)<br/>以降でサポートされてい<br/>ます。HX Connect UIから<br/>の自動ブート ストラップ<br/>アップグレード プロセス<br/>(37 ページ)</li> <li>3.5(1a) よりも前の HX リリース:</li> <li>・3.5(1a) よりも前の HX リ</li> </ul> |
|      |                                                                                                    | リースでは、手動クラス<br>タブートストラップが必<br>要です。手動ブートスト<br>ラップアップグレードプ<br>ロセス (41 ページ)                                                                                                    |
| 5.   | <ul> <li>ブートストラップされたストレージコントロー<br/>ラ VM でスナップショット スケジュールを無<br/>効にします。</li> <li>(注) このスクリプトは、コントローラ<br/>ノードの1つで実行するだけで十分<br/>です。</li> </ul> | コマンド stcli<br>snapshot-scheduledisable<br>を実行します。                                                                                                    |
| 6.   | 管理者クレデンシャルを使用して HX Connect<br>にログインします。                                                                                                    |                                                                                                    |

| ステップ                                                                                                    | 説明                                                                                                    | 参照先                                                                                                    |
|----------------------------------------------------------------------------------------------------|----------------------------------------------------------------------------------------------------|----------------------------------------------------------------------------------------------------|
| <ul> <li>7. 次のコンバインドアップグレードを開始します。</li> <li>• [HX Data Platform] と [UCS Firmware] を選択します。</li> <li>• HX データ プラットフォーム およびハイパーバイザ ソフトウェア</li> </ul> |                                                                                                    | HX Connect UI を使用した<br>HyperFlex クラスタのアップグ<br>レード (47 ページ)                                                                                                    |
|                                                                                                    | <ul> <li>注目 分割アップグレードを実行するには、<br/>HX データ プラットフォームを最初<br/>にアップグレードする必要がありま<br/>す。HX Data Platformを 3.5(1x)にアッ<br/>プグレードした後は、UCSM のみ、<br/>または ESXi のみ、および/またはそ<br/>の両方の分割アップグレードを実行<br/>できます。</li> <li>UCS ファームウェアのみをアップグ<br/>レードする場合は、ファブリック イ<br/>ンターコネクト ディスカバリの後、<br/>検証画面でアップグレードプロセス<br/>が一時停止することがあります。ネッ<br/>トワーク接続障害の問題である場合<br/>もありますが、ほとんどの場合、プ<br/>ロセスの終了を待てばよい場合がほ<br/>とんどです。</li> </ul> | HX Connect を使用した Cisco<br>HyperFlex Data Platform のアッ<br>プグレード (69 ページ)<br>HX Connect UI を使用した<br>Cisco UCS サーバファーム<br>ウェアのアップグレード (73<br>ページ)<br>HX Connect UI を使用した<br>ESXi のアップグレード |
| 8.                                                                                                    | アップグレード タスクが完了したことを確認<br>します。                                                                                                    | アップグレード後の作業(93<br>ページ)                                                                                                    |
| 9.                                                                                                    | 動的証明書の作成                                                                                                    | 4.0 (2a) リリース以降では、静<br>的証明書ではなく動的自己署<br>名証明書が生成されます。                                                                                                    |
| 10.                                                                                                    | 同じコントローラ VM で、スナップショット<br>スケジュールを有効にします。                                                                                                    | コマンド stcli<br>snapshot-scheduledisable<br>を実行します。                                                                                                    |

# オフライン アップグレード プロセスのワークフロー

次の表で、オフライン アップグレードのワークフローの概要を説明します。

| ステップ | 説明                                                                                                    | 参照先                               |
|------|----------------------------------------------------------------------------------------------------|-----------------------------------|
| 1.   | UCSM (A バンドル) または<br>UCS サーバ ファームウェア<br>(Cバンドル)のアップグレー<br>ドが必要な場合、Cisco UCS イ<br>ンフラストラクチャ A、ブ<br>レード バンドル B、および<br>ラック バンドル C をダウン<br>ロードします。                                                               | ソフトウェアのダウンロード<br>(33 ページ)         |
| 2.   | 先に進む前に、hx-storage-data<br>および vMotion のアップスト<br>リームスイッチがネットワー<br>ク全体のフェールオーバーに<br>対応するように設定されてい<br>ることを確認してください。<br>このように設定されていない<br>と、HyperFlex クラスタがオフ<br>ラインになり、すべてのデー<br>タストアが ESXi ホストからマ<br>ウント解除されます。 | アップストリーム ネットワー<br>ク接続のテスト (35ページ) |

| ステップ | 説明                                                                                                    | 参照先                                                                        |
|------|----------------------------------------------------------------------------------------------------|----------------------------------------------------------------------------|
| 3.   | <ul> <li>必要に応じて、Cisco UCS イン<br/>フラストラクチャをアップグ<br/>レードします。</li> <li>(注) 推奨されるアップグ<br/>レード方法 (47<br/>ページ)に記載され<br/>ているよう前に、<br/>HyperFlex コンポー<br/>ネントのアップグ<br/>レードのシーケンス<br/>を開始する前に、ま<br/>ずUCS インフラスト<br/>ラクチャを手動で<br/>アップグレードする<br/>ことが重要です。HX<br/>プラットフォームの<br/>ソフトウェアのアッ<br/>プグレード機能は、<br/>UCS インフラストラ<br/>クチャバンドルを<br/>アップグレードしま<br/>せん。このアップグ</li> </ul> | SHAT<br>Cisco UCS Manager を使用した<br>Cisco UCS インストラクチャの<br>アップグレード (66 ページ) |
|      | ロセスです。                                                                                                    |                                                                            |

| ステップ | 説明                                                                                                    | 参照先                                                                                          |
|------|----------------------------------------------------------------------------------------------------|----------------------------------------------------------------------------------------------|
| 4.   | vSphere Web クライアントを起<br>動し、HXサーバ上に存在する<br>すべてのユーザ VM と HX<br>データストア上で稼働中のす<br>べてのユーザ VM の電源をオ<br>フにします。これには、コン<br>ピューティング専用ノード上<br>で稼働中の VM も含まれま<br>す。VM がシャットダウンさ<br>れた後、クラスタの正常性を<br>確認し、グレースフルシャッ<br>トダウンを実行します。<br>重要 HyperFlex コント<br>ローラの VM<br>(stCtlVM) は、電<br>源をオンにしたまま<br>にしておく必要があ<br>ります。 | HX クラスタのグレースフル<br>シャットダウン(36ページ)                                                             |
| 5.   | アップグレード プロセスを開<br>始する前に、正しいファーム<br>ウェア バージョンを手動でス<br>テージングします。                                                                                                    | <b>Cisco UCS Manager</b> を使用した<br>ホスト ファームウェア パッ<br>ケージの変更 (36 ページ)                          |
| 6.   | HyperFlex コントローラ VM<br>(stCtlVM)をシャットダウン<br>します。                                                                                                    | vCenter で、各 HX コントロー<br>ラ VM(stCtlVM)を右クリッ<br>クして [Power] > [Shut Down<br>Guest OS] を選択します。  |
| 7.   | コントローラ VM がシャット<br>ダウンしたら、ESXiホストを<br>メンテナンス モードにしま<br>す。                                                                                                    | vCenter で、各 ESXi ホストを<br>右クリックして [Maintenance<br>Mode] > [Enter Maintenance<br>Mode] を選択します。 |

| ステップ | 説明                                                                                                    | 参照先                                                                                         |
|------|----------------------------------------------------------------------------------------------------|---------------------------------------------------------------------------------------------|
| 8.   | HX クラスタ ノード (クラス<br>タに接続されている統合型<br>ノードとコンピューティング<br>専用ノードの両方を含む)を<br>構成するサーバ上で保留にさ<br>れている再起動に対して確認<br>応答します。すべてのノード<br>がアップグレードされるまで<br>待ちます。続行する前に、正<br>しいファームウェア パッケー<br>ジがインストールされている<br>ことを確認してください。                                                                                                    |                                                                                             |
| 9.   | ESXiホストが起動したら、ホ<br>ストのメンテナンスモードを<br>終了します。これで、コント<br>ローラ VM がオンラインに戻<br>るはずです。                                                                                                    | vCenter で、各 ESXi ホストを<br>右クリックして [Maintenance<br>Mode] > [Exit Maintenance<br>Mode] を選択します。 |
|      | <ul> <li>ブートストラップを実行し</li> <li>て、Cisco HX Data Platform プ</li> <li>ラグインをアップグレードし</li> <li>ます。</li> <li>重要</li> <li>・ブートストラッ<br/>プファイルをコントローラ VM</li> <li>の/tmp ディレク</li> <li>トリに必ずコ</li> <li>ピーしてください。</li> <li>・必ず、vCenter の</li> <li>[管理</li> <li>(Administration) ]</li> <li>[クライアント プ</li> <li>ラグイン (Client Plug-Ins) ] ページでプラグイン</li> <li>のバージョンを</li> <li>確認してください。</li> </ul> | 手動ブートストラップアップ<br>グレードプロセス (41 ペー<br>ジ)                                                      |

| ステップ | 説明                                                                      | 参照先                                                                          |
|------|-------------------------------------------------------------------------|------------------------------------------------------------------------------|
| 11.  | ブートストラップされたスト<br>レージ コントローラ VM でス<br>ナップショット スケジュール<br>を無効にします。         | コマンド stcli<br>snapshot-scheduledisable<br>を実行します。                            |
|      | <ul><li>(注) このスクリプトは、<br/>コントローラノード<br/>の1つで実行するだ<br/>けで十分です。</li></ul> |                                                                              |
| 12.  | 同じコントローラ VM から、<br>アップグレードを開始しま<br>す。                                   | HX Connect UI を使用した<br>HyperFlex クラスタのアップグ<br>レード (47 ページ)<br>CLI を使用したオフライン |
|      |                                                                         | アップグレード(61ページ)                                                               |
| 13.  | アップグレードが完了したこ<br>とを確認します。                                               | アップグレード後の作業(93<br>ページ)                                                       |
| 14.  | アップグレードが完了した<br>後、クラスタを開始して VM<br>の電源をオンにします。                           | クラスタの開始と VM 電源オ<br>ン (62 ページ)                                                |
| 15.  | 同じコントローラ VM で、ス<br>ナップショット スケジュール<br>を有効にします。                           | コマンド stcli<br>snapshot-scheduledisable<br>を実行します。                            |

### オフライン アップグレードに関するガイドライン

#### C)

**重要** •1.7x から1.8x にアップグレードする場合は、--ucsm-host パラメータと --ucsm-user パラメー タが必要です。1.8(1a)/1.8(1b) から2.0(1a) に移行する場合は、Cisco UCS サーバファーム ウェア バージョンの変更がないため、これらのパラメータを使用してはなりません。

続行する前に、コンバインドアップグレードまたは分割アップグレードに関する次のガイドラ インを考慮してください。

- パッケージ名は、コントローラVMにアップロードしたファイルと一致する必要があります。
- •パスワードの入力を求められたら、入力します。

- •新しいバージョンの Cisco HX Data Platform ソフトウェアを使ってノードがアップグレー ドされ、一度に1つずつリブートされます。
- ネストされた vCenter を使用したオフライン クラスタのアップグレードはサポートされて いません。

### CLI を使用したオフライン アップグレード

#### ¢

**重要** 分割アップグレードを実行する必要がある場合は、最初に HX Data Platform をアップグレード する必要があります。HX Data Platform をリリース 3.5(1x) にアップグレードした後は、UCSM のみ、または ESXi のみ、および/またはその両方の分割アップグレードを実行できます。

#### CCisco HX Data Platform、ESXi および Cisco UCS ファームウェアのコンバインド アップグレード

#### M5 サーバ

# stcli cluster upgrade --components ucs-fw, hxdp, hypervisor --location/tmp/ <storfs package name,ESXi package name> --ucsm-host <IP/FQDN of UCSM> --ucsm-user <UCSM User> --ucsm5-fw-version <UCSM Firmware Version>

#### M5 サーバの例:

~# stcli cluster upgrade --components ucs-fw, hxdp, hypervisor --location
/tmp/storfs-packages-3.5.1a-19712.tgz
--ucsm-host eng-fil6.eng.storvisor.com --ucsm-user admin --ucs5fw-version '3.1(2g)'

#### M4 サーバ

# stcli cluster upgrade --components ucs-fw, hxdp, hypervisor --location/tmp/ <storfs package name, ESXi package name> --ucsm-host <IP/FQDN of UCSM> --ucsm-user <UCSM User> --ucsfw-version <UCSM Firmware Version>

#### M4 サーバの例:

~# stcli cluster upgrade --components ucs-fw, hxdp, hypervisor --location
/tmp/storfs-packages-3.5.1a-19712.tgz
--ucsm-host eng-fil6.eng.storvisor.com --ucsm-user admin --ucsfw-version '3.1(2g)'

#### Cisco HX Data Platform および ESXi のコンバインド アップグレード

#### M5 サーバ

# stcli cluster upgrade --components hxdp,hypervisor --location /tmp/hxupgrade\_bundle.tgz
--hypervisor-bundle /tmp/esxiupgrade bundle.zip

#### M5 サーバの例:

~# stcli cluster upgrade --components hxdp,hypervisor --location /tmp/hxupgrade\_bundle.tgz --hypervisor-bundle /tmp/esxiupgrade bundle.zip

#### M4 サーバ

#### M4 サーバの例:

~# stcli cluster upgrade --components hxdp,hypervisor --location /tmp/hxupgrade\_bundle.tgz --hypervisor-bundle /tmp/esxiupgrade bundle.zip

Cisco HX Data Platform および Cisco UCS Firmwareファームウェアのコンバインド アップグレード

#### M5 サーバ

# stcli cluster upgrade --components hxdp,ucs-fw --location/tmp/ <storfs package name> --vcenter-user <vcuser> --ucsm-host <IP/FQDN of UCSM> --ucsm-user <UCSM User> --ucsm5-fw-version <UCSM Firmware Version>

#### M4 サーバ

# stcli cluster upgrade --components hxdp,ucs-fw --location/tmp/ <storfs package name> --vcenter-user <vcuser> --ucsm-host <IP/FQDN of UCSM> --ucsm-user <UCSM User> --ucsfw-version <UCSM Firmware Version>

#### M4 サーバの例:

~# stcli cluster upgrade --components hxdp,ucs-fw --location
/tmp/storfs-packages-1.8.1c-19712.tgz --vcenter-user administrator@vsphere.local
--ucsm-host eng-fil6.eng.storvisor.com --ucsm-user admin --ucsfw-version '3.1(2b)'

### クラスタの開始とVM 電源オン

アップグレードが完了してクラスタがアップグレードされた後、vCenter からログアウトして 再びログインし、アップグレードの変更を確認します。

#### 手順

ステップ1 アップグレードが完了した後、クラスタを開始します。

ステップ2 SSH を介していずれかのコントローラ VM にログインします。

```
# stcli cluster start
```

#### 例:

```
HyperFlex StorageController 1.8(1c)
Last login: Wed Sept 21 23:54:23 2016 from pguo-dev.eng.storvisor.com
root@ucs-stclivm - 384 -1;~# stcli cluster upgrade-status
Cluster upgrade succeeded. Cluster version: 1.8(1c)
root@ucs-stclivm-384;~# stcli cluster start
waiting for Cluster to start on nodes: [ucs-383, ucs-384, ucs-385, ucs-386]
```

これによりクラスタが開始し、HX データストアがマウントされます。クラスタがオンライン になるまで待ちます。次のプロンプトが表示されます。

```
Started cluster on nodes; [ucs-383, ucs-384, ucs-385, ucs-386]
Cluster is online
root@ucs-stctlvm-384-1;~#
```

**ステップ3** VM を開始する前に、クラスタが正常な状態になるまで待ちます。次のコマンドを実行します。

~# stcli clustr info| grep health

例:

root@SpringpathControllerZRVF040451;~# stcli cluster info | grep health
healthState: healthy
state: healthy
storage cluster is healthy

**ステップ4** クラスタが正常な状態になったら、vSphere Web クライアントまたはシック クライアントを起動して [Hosts and Cluster] > [Datacenter] > [Cluster] に移動します。右クリックして [Power] > [Power On] を選択すると VM が開始します。

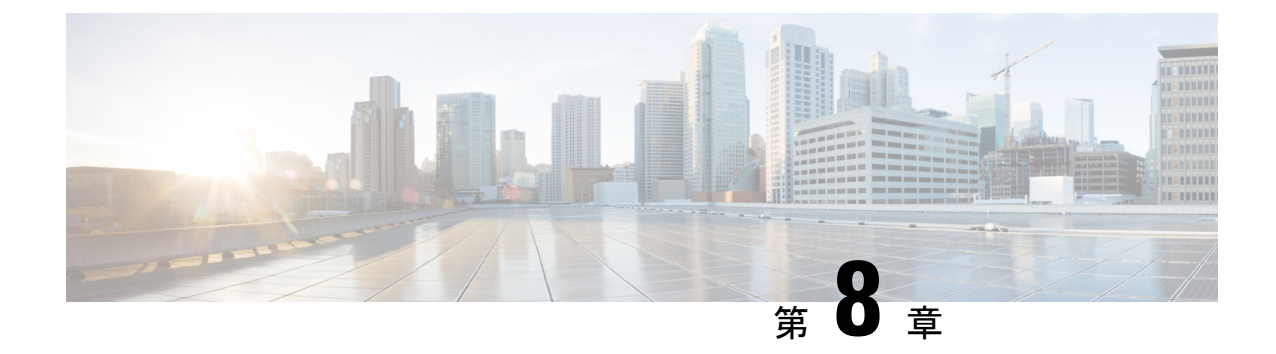

# Cisco HyperFlex ソフトウェア コンポーネン トのアップグレード

- •概要(65ページ)
- Cisco UCS Manager を使用した Cisco UCS インストラクチャのアップグレード (66 ページ)
- •3.0 以降のリリースからのアップグレード (69 ページ)
- HX Connect を使用した Cisco HyperFlex Data Platform のアップグレード (69 ページ)
- Cisco UCS ファームウェアのアップグレード (71 ページ)
- HX Connect UI を使用した Cisco UCS サーバ ファームウェアのアップグレード (73 ページ)
- HX Connect UI を使用した ESXi のアップグレード (75 ページ)
- ・サポートされていない Cisco HyperFlex HX データ プラットフォーム ソフトウェア リリー スからのアップグレード (77ページ)

### 概要

この章では、HyperFlex クラスタがアップグレードされた後、サポートされている HyperFlex ソフトウェア コンポーネントのアップグレード方法を説明しています。

(注) サポートを終了した Cisco HyperFlex HX Data Platform ソフトウェア リリースから、Cisco ソフトウェア ダウンロード サイトの最新の提案されたリリースにアップグレードする必要がある Cisco HyperFlex ユーザーの場合。『サポートされていない Cisco HX リリース ガイドの Cisco HyperFlex システム アップグレード ガイド』を使用する必要があります。

# **CiscoUCSManager**を使用した**CiscoUCS**インストラクチャ のアップグレード

UCS インフラストラクチャには、UCS Manager、スイッチ ファームウェア、ブレード シャー シの IO モジュール ファームウェア、およびラック サーバの FEX ファームウェアが含まれま す。UCS インフラストラクチャファームウェアは HyperFlex のワークロードを中断することな くアップグレードできます。これは、UCS ファブリック インターコネクトのローリング アッ プグレードを実行することで実現できます。

(注) HX M4サーバは 1227 VIC および 6332-16UP ファブリック インターコネクトと互換性がありません。

HX ノードは、UCS ファブリックインターコネクトがリブートしてファームウェアをアップグ レードする際にすべてのイーサネットトラフィックをフェールオーバーするように設定されま す。詳細については『Cisco UCS Manager Firmware Management Guide』を参照してください。

(注) 先に進む前に、hx-storage-data および vMotion のアップストリーム スイッチがジャンボ フレー ム用に設定されていることを確認してください。このように設定しておかないと、HyperFlex クラスタがオフラインになり、すべてのデータストアが ESXi ホストからマウント解除されま す。

#### 手順

- **ステップ1** UCS Manager GUI を開きます。
- ステップ2 [Equipment] > [Firmware Management] > [Firmware auto-install] の順に選択します。
- ステップ3 [Install Infrastructure Firmware] をクリックします。
- ステップ4 必要な[Service Pack]を選択します。すぐにファームウェアのアップグレードを開始するには、 [Upgrade Now]ボックスを選択します。[Finish] をクリックします。

前提条件ダイアログボックスがポップアップで表示されます。警告のリストが表示されます。 次に進む前に、まずそれらを修正してください。

1. Cisco UCS Manager アップグレードの検証が失敗します。

この場合、アップグレードプロセスを停止します。アップグレードの検証エラーの原因を 特定します。是正措置を取り、アップグレードプロセスを再開します。

2. Cisco UCS Manager GUI を切断します。
これは、UCS Manager のアップグレード時に UCS Manager を停止すると予想されるため、 新しいバージョンで再起動します。UCS Manager がオンラインに戻るまで待機します。次 のステップを完了するために UCS Manager に再びログインします。

ユーザの環境にとって警告が重大でない場合は、[Ignore All] チェックボックスをオンにすることができます。

- **ステップ5** [Upgrade Now] チェックボックスをオンにします。
- ステップ6 [Finish] をクリックします。UCS Manager ソフトウェアが最初にアップグレードされるため、 UCS Manager にはしばらくアクセスできない場合があります。UCS Manager に再度ログインし ます。
- **ステップ7** IOM がアップグレードされるまで待機す(UCS ブレード サーバ シャーシが存在する場合)。
  - **1.** [Equipment]>[Installed Firmware]の順に選択し、各シャーシを展開してから、IOモジュー ルの [Update Status] を確認します。
  - 2. アップグレード中に、IOモジュールの [Update Status] が [Upgrading] になります。
  - 3. 更新プロセスが完了すると、IOMはアクティブ化ステータスのための保留中の次の起動に なります。IOMのアップグレードが完了すると、IOモジュールの[Update Status]が[Ready] に設定されます。
- **ステップ8** 下位の FI がアクティブ化されるのを待機します。
  - 1. [Equipment] > [Installed Firmware] > [Fabric Interconnects] の順に選択します。
  - **2.** カーネルおよびスイッチのイメージの [Activate Status] を確認します。アップグレード中 に、[Activate Status] が [Activating] に設定されます。
- ステップ9 FI のリブート時に、すべての HX トラフィックがプライマリ FI に転送されます(ESXi の vSwitch のフェールオーバー ポリシーに基づく)。これにより短いトラフィックの中断が発生します。ストレージの IO 障害は発生しません。
- **ステップ10** 下位の FI が UCS クラスタをリブートしており UCS クラスタに接続していることを確認します。
  - 1. [Equipment] > [Installed Firmware] > [Fabric Interconnects] の順に選択します。
  - 2. アクティブ化の後、FIの [Activate Status] が [Ready] に設定されます。
  - 3. FIの [Overall Status] が [operable] であることを確認します。
  - 4. FIのカーネルおよびスイッチのバージョンが、目的となる更新済みのバージョンと一致していることを確認します。
  - 5. FI でエラーが発生していないことを確認します。
  - 6. FI クラスタ メンバーシップが [Subordinate] であることを確認します。

- ステップ11 UCS ブレード サーバ シャーシが存在する場合は、IOM のアクティブ化が完了するのを待ちます。下位の FI に接続されている IOM のみが Ready 状態になり、プライマリ FI に接続されている IOM は[Pending Next Boot Activate Status] のままになります。
  - 1. [Equipment] > [Blade Chassis] > [IO Module] の順に選択します。
  - 2. IO モジュールの [Activate Status] が [Ready] に変わるまで待機します。
- **ステップ12** HX トラフィックが両方の FI に再ピンされるまで待機します。

UCS Manager の vNIC のエラーが解決されるまで待機します。エラーの解決とは、ESXi が ENIC ドライバをロードし、インターフェイスがアップしていることを示します。ESXi にフェール バック タイマーがあるため、ネットワーク インターフェイスがアップになると、トラフィッ クはただちに再ピンされません。ただし Net.teampolicyupdelay タイマーはデフォルトで非常に 低い設定(100ms)です。

**ステップ13** プライマリのファブリックインターコネクトをリブートする前に、HX クラスタがオンライン で正常であることを確認します。

> vSphere Web クライアントナビゲータから [Summary] タブにアクセスします。[Home] > [vCenter Inventory Lists] > [Cisco HyperFlex Systems] > [Cisco HX Data Platform] > [cluster] > [Summary] の順に選択します。

- ステップ14 UCS Manager GUI のツールバーから [Pending Activities] をクリックします。完了する前にユー ザ確認が必要なタスクを表示する [Fabric Interconnects] タブをクリックします。
  - 1. 即時展開する保留中の各アクティビティの[Reboot Now] をクリックします。
  - 2. [OK] をクリックします。Cisco UCS Manager はすぐにプライマリ FI をリブートします。こ れにより、下位 FI がプライマリになります(FI のフェールオーバー)。
- ステップ15 FI のリブート時に、すべての HX トラフィックが新たなプライマリ FI に転送されます。これにより短いトラフィックの中断が発生します。ただし、これによるストレージの IO 障害は発生しません。
- **ステップ16** UCS Manager が接続解除されて、他の FI で再接続されるまで待機します。これは、プライマ リ FI のリブートが原因で UCS Manager のフェールオーバーが発生するためです。
- **ステップ17** 下位の FI がプライマリになっていることを確認します。

FI クラスタ メンバーシップがプライマリであることを確認します。

- **ステップ18** FI がアクティブ化されるのを待機します。
  - **1.** [機器(Equipment)]>[インストールされたファームウェア(Installed Firmware)]>[ファ ブリック インターコネクト(Fabric Interconnects)]の順に選択します。
  - 2. FIの [Activate Status] が [Ready] になるまで待機します。
  - **3.** FIの[全体のステータス (Overall Status)]が[操作可能 (operable)]になっていることを 確認します。
  - 4. FI でエラーが発生していないことを確認します。

- ステップ19 FI が UCS クラスタをリブートし、下位の FI として接続していることを確認します。 FI クラスタ メンバーシップが [Subordinate] であることを確認します。
- ステップ20 IOM アクティベーションが完了するまで待ちます。
  - a) [Equipment] > [Blade Chassis] > [IO Module] の順に選択します。
  - b) IP モジュールの [Activate Status] が [Ready] になるまで待機します。
  - c) [FSM] タブでステータスをモニタできます。
    - (注) アップグレード中にはUCS Manager への接続が失われます。これは、正常な動作 です。
- ステップ21 HX トラフィックが両方の FI に再ピンされるまで待機します。

UCS Manager GUI で、すべてのサーバ vNIC のエラーが解決されるまで待機します。

ステップ22 FIのリブート後にHX クラスタがオンラインで正常であることを確認します。

vSphere Web クライアントナビゲータから [Summary] タブにアクセスします。[Home] > [vCenter Inventory Lists] > [Cisco HyperFlex Systems] > [Cisco HX Data Platform] > [cluster] > [Summary] の順に選択します。

# 3.0 以降のリリースからのアップグレード

## HX Connect を使用した Cisco HyperFlex Data Platform のアッ プグレード

始める前に

- •アップグレード前の検証チェックを完了します。
- [Software Download] から、既存のクラスタを以前のリリースからアップグレードするため の最新の*Cisco HX Data Platform Upgrade Bundle* をダウンロードします。
- 「オンラインアップグレードプロセスのワークフロー」の手順1~6を実行します。詳細については、を参照してください。
  - Cisco UCS インフラストラクチャをアップグレードします。
  - •ブートストラップを実行して、Cisco HX Data Platformをアップグレードします。

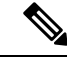

- (注) HyperFlexリリース3.5(1a)以降を実行している場合は、HX Connect UIから自動ブートストラッププロセスを実行してCisco HXデー タプラットフォームをアップグレードできます。(HX Connect UI からの自動ブートストラップアップグレードプロセス (37ページ))。ただし、リリース3.5(1a)よりも前である HyperFlex リリー スを実行している場合に示すように、手動ブートストラッププ ロセスを実行して Cisco HX データプラットフォームをアップグ レードする必要があります(手動ブートストラップアップグレー ドプロセス (41ページ))。
- ブートストラップされたストレージコントローラVMでスナップショットスケジュー ルを無効にします。
- DRS が [Enabled] に設定されている場合、VM の他のホストへの vMotion が自動的に実行 されます。

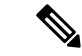

 (注) DRS が [Disabled] に設定されている場合は、VM に対して手動で vMotion を実行して、アップグレードプロセスを続行します。詳 細については、VMware のマニュアルで、vMotion を使用した移 行の説明を参照してください。

#### 手順

- ステップ1 HX Connect にログインします。
  - a) ブラウザに HX ストレージ クラスタ管理 IP アドレスを入力します。 *Https://<storage-cluster-management-ip>* に移動します。
  - b) 管理ユーザ名とパスワードを入力します。
  - c) [ログイン (Login)]をクリックします。
- ステップ2 ナビゲーションペインで、[Upgrade] を選択します。
- **ステップ3** [Select Upgrade Type]] ページで[HX Data Platform]を選択し、次のフィールドの値を入力します。

| UI要素                                        | 基本情報                                                                                                    |
|---------------------------------------------|----------------------------------------------------------------------------------------------------|
| Drag the HX file here or click<br>to browse | 「Download Software - HyperFlex HX Data Platform」から、前の<br>release.tgz を使用した既存のクラスタをアップグレードするた<br>めの Cisco HyperFlex Data Platform アップグレード バンドルの<br>最新パッケージファイルをアップロードします。<br>サンプル ファイル名の形式: <i>storfs-packages-3.5.2 a-31601tgz.</i> |

| UI 要素                    | 基本情報                                                                               |
|--------------------------|------------------------------------------------------------------------------------|
| 現在のバージョン                 | 現在のHyperFlex Data Platformのバージョンが表示されます。                                           |
| Current cluster details  | HyperFlex クラスタの詳細 [HyperFlex version] および [Cluster upgrade state] がリストされます。        |
| Bundle version           | アップロードされた HyperFlex Data Platform のバージョンが表示されます。                                   |
| (任意)[Checksum] フィール<br>ド | MD5チェックサムの値は、アップグレードパッケージがダウ<br>ンロードされた場所と同じ/tmpディレクトリにある別個のテ<br>キストファイルに保管されています。 |
|                          | このオプション ステップは、アップロードされたアップグ<br>レードパッケージバンドルの整合性を検証するのに役立ちま<br>す。                   |

### ステップ4 vCenter クレデンシャル を入力します。

| UI要素                   | 基本情報                                 |
|------------------------|--------------------------------------|
| [User Name] フィールド      | vCenter < admin> ユーザ名を入力します。         |
| [Admin Password] フィールド | vCenter <admin> パスワードを入力します。</admin> |

- ステップ5 [Upgrade] をクリックして、クラスタ アップグレード プロセスを開始します。
- **ステップ6** [Upgrade Progress] ページの [Validation Screen] に、実行中の検査の進行状況が表示されます。 検証エラーがある場合は修正します。アップグレードが完了したことを確認します。

アップグレードの進行中は、次のエラーメッセージが表示される場合があります:「WebSocket の接続に失敗しました。(Websocket connection failed.) 自動更新を無効にしました(Automatic refresh disabled)」エラーメッセージを消去するには、ページの表示を更新するか、ログアウ トしてからログインし直します。このエラーメッセージは、無視しても問題ありません。

## Cisco UCS ファームウェアのアップグレード

### ¢

重要

- Cisco UCS Manager の保留中のアクティビティを手動で確認応答しないでください。
  - HX Data Platform がすでにアップグレードされていることを確認してください。分割アッ プグレードを実行する場合は、HX Data Platformのアップグレードとほぼ同時にCisco UCS ファームウェアを確実にアップグレードします。

始める前に

- アップグレード前の検証チェックを完了します。詳細については、を参照してください。
- 「Download Software」から既存のクラスタをアップグレードするために、最新のCisco HX Data Platform アップグレード バンドルをダウンロードしてください。
- ・「オンラインアップグレードプロセスのワークフロー」の手順1~6を実行します。
  - ・Cisco UCS インフラストラクチャをアップグレードします。
  - ・ブートストラップを実行して、Cisco HX Data Platform プラグインをアップグレードします。
  - ブートストラップされたストレージコントローラVMでスナップショットスケジュー ルを無効にします。
  - 管理者クレデンシャルで Cisco HX Data Platform プラグインにログインします。
- DRS が [Enabled] に設定されている場合、VM の他のホストへの vMotion が自動的に実行 されます。

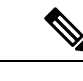

 DRS が [Disabled] に設定されている場合は、VM に対して手動で vMotion を実行して、アップグレードプロセスを続行します。詳 細については、VMware のマニュアルで、vMotion を使用した移 行の説明を参照してください。

### 手順

- ステップ1 vSphere Web Client ナビゲータから、[vCenter Inventory Lists] > [Cisco HyperFlex Systems] > [Cisco HX Data Platform] > [HX-Cluster] > [Summary] を選択します。
- ステップ2 [Upgrade Cluster] を選択します。
- ステップ3 [UCS Firmware] のみを選択します。[Next] をクリックします。
- ステップ4 管理者レベルの UCS Manager クレデンシャルを入力します。

| フィールド                                       | Data                         |
|---------------------------------------------|------------------------------|
| UCS Manager のホスト名(UCS Manager Host<br>Name) | 例:eng-fil2.eng.storvisor.com |
| [ユーザ名(User Name)]                           | <admin>ユーザ名</admin>          |
| Password                                    | <admin> パスワード</admin>        |

ステップ5 [Discover]をクリックして、現在のファームウェア パッケージ バージョンを表示します。

ステップ6 [Target version] フィールドに最新バージョンの Cisco UCS ファームウェアを正確に入力します。

ステップ7 [Upgrade] をクリックします。

Cisco UCS サーバが目的のファームウェアパッケージでアップグレードされました。保留中の アクティビティは、ローリング形式で自動的に確認応答されます。

(注) Cisco UCS Manager GUI で、サービス プロファイルの [FSM] タブから進捗状況をモニ タできます。

[Validation] 画面に、検査の実行の進捗が表示されます。検証エラーがある場合は修正します。 アップグレードプロセスの流れは、次のとおりです。

- HyperFlex クラスタがアップグレード可能な状態であるかどうかが確認されます。
- •HX ノードが1つずつメンテナンスモードになります。
- HX Data Platform は Cisco UCS Manager にファームウェアのアップグレードを要求します。 このプロセスには、最大で1時間かかる可能性があります。
  - (注) Cisco UCS Manager GUI で、サービスプロファイルの [FSM] タブから進捗状況を モニタできます。
- •HX ノードのメンテナンス モードが終了します。
- クラスタを完全に正常な状態に戻すための再構築が開始されます。
- クラスタが正常な状態になると、HyperFlex クラスタの次のノードでアップグレードプロ セスが続行されます。

#### 次のタスク

アップグレードが完了したことを確認します。詳細については、「*Post Upgrade Tasks*」を参照 してください。

## HX Connect UI を使用した Cisco UCS サーバ ファームウェ アのアップグレード

### $\triangle$

注意 HX データプラットフォームを最初にアップグレードすることを確認します。HX Data Platform を 3.5(x) にアップグレードした後、UCS サーバ ファームウェアをアップグレードできます。

### 始める前に

アップグレード前の検証チェックを完了します。詳細については、「前提条件」を参照してください。

- [Software Download] から、既存のクラスタを以前のリリースからアップグレードするため の最新の*Cisco HX Data Platform Upgrade Bundle* をダウンロードします。
- 「オンラインアップグレードプロセスのワークフロー」の手順1~6を実行します。詳細については、オンラインアップグレードプロセスのワークフロー(52ページ)を参照してください。
  - Cisco UCS インフラストラクチャをアップグレードします。
  - HX Data Platform をアップグレードするためにブートストラップします。
  - ・ブートストラップされたストレージコントローラVMでスナップショットスケジュー ルを無効にします。
- DRS が [Enabled] に設定されている場合、VM の他のホストへの vMotion が自動的に実行 されます。

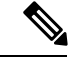

- (注) DRS が [Disabled] に設定されている場合は、VM に対して手動で vMotion を実行して、アップグレード プロセスを続行します。詳 細については、VMware のマニュアルで、vMotion を使用した移 行の説明を参照してください。
- UCSM ファームウェアのダウングレードはサポートされていません。

#### 手順

- ステップ1 HX Connect にログインします。
  - a) ブラウザに HX ストレージ クラスタ管理 IP アドレスを入力します。 *Https://<storage-cluster-management-ip>* に移動します。
  - b) 管理ユーザ名とパスワードを入力します。
  - c) [ログイン (Login)]をクリックします。
- ステップ2 ナビゲーションペインで、[Upgrade] を選択します。
- ステップ3 [Select Upgrade Type]]ページで[UCS Server Firmware]を選択し、次のフィールドの値を入力します。

| フィールド                                                  | 基本情報                                                          |
|--------------------------------------------------------|---------------------------------------------------------------|
| [UCS Manager ホスト名 (UCS<br>Manager Hostname)] フィール<br>ド | Cisco UCS ManagerFQDN または IP アドレスを入力します。<br>例:10.193.211.120。 |
| [User Name] フィールド                                      | Cisco UCS Manager < admin> ユーザ名を入力します。                        |
| [Admin Password] フィールド                                 | Cisco UCS Manager < admin> パスワードを入力します。                       |

| フィールド          | 基本情報                                                                                 |
|----------------|--------------------------------------------------------------------------------------|
| [Discover] ボタン | [Discover] をクリックすると、[Current Version] フィールドに<br>現在のUCSファームウェアパッケージのバージョンが表示さ<br>れます。 |

- ステップ4 [Upgrade]をクリックしてUCS ファームウェアのアップグレード プロセスを開始します。
- **ステップ5** [Upgrade Progress] ページの [Validation Screen] に、実行中の検査の進行状況が表示されます。 検証エラーがある場合は修正します。アップグレードが完了したことを確認します。

アップグレードの進行中は、次のエラーメッセージが表示される場合があります:「WebSocket の接続に失敗しました。(Websocket connection failed.)自動更新を無効にしました(Automatic refresh disabled)」エラーメッセージを消去するには、ページの表示を更新するか、ログアウ トしてからログインし直します。このエラーメッセージは、無視しても問題ありません。

## HX Connect UI を使用した ESXi のアップグレード

Æ

注意 HX Data Platform を最初にアップグレードするようにしてください。HX Data Platform を 3.5(x) にアップグレードした後、UCS サーバファームウェアをアップグレードできます。

### 始める前に

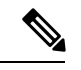

(注) The ESXi upgrade option is supported in the HyperFlex Connect UI for HyperFlex release 3.5(1a) or later.

- •アップグレード前の検証チェックを完了します。詳細については、前提条件(7ページ) を参照してください。
- [Software Download] から、既存のクラスタを以前のリリースからアップグレードするため の最新の*Cisco HX Data Platform Upgrade Bundle* をダウンロードします。
- 「オンラインアップグレードプロセスのワークフロー」の手順1~6を実行します。詳細については、オンラインアップグレードプロセスのワークフロー(52ページ)を参照してください。
  - ・Cisco UCS インフラストラクチャをアップグレードします。
  - Cisco UCS Data Platform をアップグレードするためにブートストラップします。
  - ・ブートストラップされたストレージコントローラVMでスナップショットスケジュー ルを無効にします。

• DRS が [Enabled] に設定されている場合、VM の他のホストへの vMotion が自動的に実行 されます。

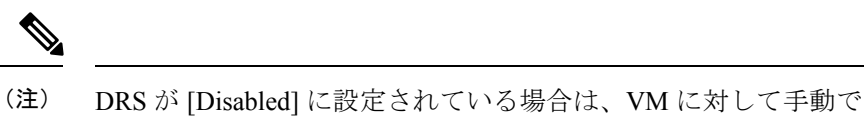

vMotion を実行して、アップグレード プロセスを続行します。詳細については、VMware のマニュアルで、vMotion を使用した移行の説明を参照してください。

### 手順

- ステップ1 HX Connect にログインします。
  - a) ブラウザに HX ストレージ クラスタ管理 IP アドレスを入力します。 *Https://<storage-cluster-management-ip>* に移動します。
  - b) 管理ユーザ名とパスワードを入力します。
  - c) [ログイン (Login)]をクリックします。
- ステップ2 ナビゲーションペインで、[Upgrade]を選択します。
- ステップ3 [Select Upgrade Type]ページで、ESXiを選択し、次のフィールドの値を入力します。

| UI 要素                                                    | 基本情報                                                                                                    |
|----------------------------------------------------------|----------------------------------------------------------------------------------------------------|
| ESXi ファイルをここにドラッ<br>グするか、またはクリックし<br>てフィールドをブラウズしま<br>す。 | 「Download Software - HyperFlex HX Data Platform」から、 <i>Cisco</i><br>HyperFlex Custom Image Offline Bundle for upgrading existing ESXi<br>ホストの最新パッケージファイルをアップロードします。<br>例:<br>HX-ESXi-6.5U2-10884925-Cisco-Custom-6.5.2.4-upgrade-bundle.zip。 |
| [Current version] フィールド                                  | 現在の ESXi バージョンが表示されます。                                                                                                    |
| <b>[Current hypervisor details]</b><br>フィールド             | HyperFlex クラスタの詳細([Hypervisor version] や [Cluster upgrade state] など)がリストされます。                                                                                                    |
| [Bundle details] フィールド                                   | アップロードされた ESXi のバージョンが表示されます。                                                                                                    |

ステップ4 vCenter クレデンシャル を入力します。

| UI要素                   | 基本情報                                 |
|------------------------|--------------------------------------|
| [User Name] フィールド      | vCenter <admin> ユーザ名を入力します。</admin>  |
| [Admin Password] フィールド | vCenter <admin> パスワードを入力します。</admin> |

ステップ5 [Upgrade] をクリックして、VMware ESXi アップグレード プロセスを開始します。

**ステップ6** [Upgrade Progress] ページの [Validation Screen] に、実行中の検査の進行状況が表示されます。 検証エラーがある場合は修正します。アップグレードが完了したことを確認します。

> アップグレードの進行中は、次のエラーメッセージが表示される場合があります:「WebSocket の接続に失敗しました。(Websocket connection failed.)自動更新を無効にしました(Automatic refresh disabled)」エラーメッセージを消去するには、ページの表示を更新するか、ログアウ トしてからログインし直します。このエラーメッセージは、無視しても問題ありません。

# サポートされていない Cisco HyperFlex HX データ プラッ トフォームソフトウェアリリースからのアップグレード

サポートを終了した Cisco HyperFlex HX Data Platform ソフトウェア リリースから、Cisco ソフ トウェア ダウンロード サイトの最新の提案されたリリースにアップグレードする必要がある Cisco HyperFlex ユーザーの場合、『サポートされていない Cisco HX リリースの Cisco HyperFlex システム アップグレード ガイド』で定義されている現在のリリースのアップグレード手順に 従う必要があります。

I

サポートされていない Cisco HyperFlex HX データ プラットフォーム ソフトウェア リリースからのアップグレード

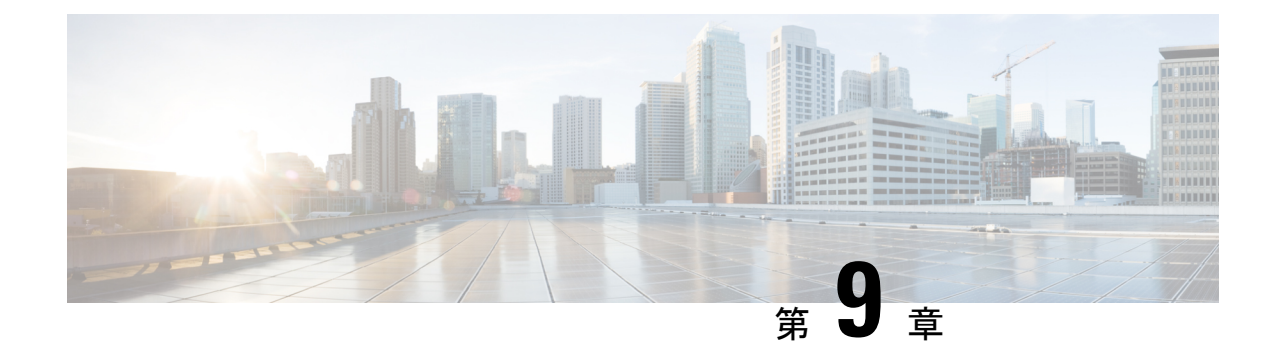

# HyperFlex Edge アップグレード

- •概要(79ページ)
- Cisco HyperFlex Edge ファームウェア推奨バージョン (80 ページ)
- vSphere Web クライアントを使用した 2.1 以前のリリースからの HyperFlex Edge のアップ グレード (80ページ)
- HX Connct を使用した 2.5(1a) 以降のリリースからの HyperFlex Edge のアップグレード (81 ページ)
- Cisco Host Upgrade Utility ツールを使用したサーバファームウェアのアップグレード(83 ページ)
- Cisco IMC Supervisor を使用した Cisco UCS C シリーズ サーバのファームウェアの更新( 84 ページ)
- HyperFlex Edge のアップグレード後の作業 (85 ページ)

## 概要

このセクションでは、Cisco HyperFlex Edge システムのアップグレードに関連する情報を提供します。

C-

- **重要** HyperFlex Edge システムをアップグレードするには、分割アップグレードのみを使用しま す。コンバインドアップグレードは使用しないでください。
  - HyperFlex Edge システムをアップグレードする場合は、HX ConnectUI から HyperFlex Data Platform をアップグレードすることだけが可能です。UCS サーバファームウェアのオプ ションは選択しないでください。代わりに、Host Upgrade Utility (HUU) ツールまたは統 合管理コントローラ (IMC) スーパバイザを使用して個別にファームウェアのアップグ レードを実行します。

## **Cisco HyperFlex Edge** ファームウェア推奨バージョン

次の表に記載された、HXDP リリースごとに推奨される CIMC ファームウェア バージョンを 使用してください。

表 4: M4 エッジ サーバのファームウェア推奨バージョン

| CIMC     | HX Data Platform | HostHost Upgrade Utility ダウン<br>ロード リンク |
|----------|------------------|-----------------------------------------|
| 4.0(1b)  | 3.5.x            | リリース 4.0(1b)                            |
| 3.0(4j)  | 3.0.1x           | リリース 3.0(4j)                            |
| 3.0(3e)  | 2.6.1x           | リリース 3.0(3e)                            |
| 3.0(3a)  | 2.5.1x           | リリース 3.0(3a)                            |
| 2.0(13i) | 2.1.1x           | リリース 2.0(13i)                           |
| 2.0(13i) | 2.0.1x           | リリース 2.0(13i)                           |

表 5: M5 エッジ サーバのファームウェア推奨バージョン

| CIMC    | HX Data Platform | HostHost Upgrade Utility ダウン<br>ロード リンク |
|---------|------------------|-----------------------------------------|
| 4.0(1b) | 3.5.x            | リリース 4.0(1b)                            |
| 3.1(3h) | 3.0.1x           | リリース 3.1(1h)                            |
| 3.1(3c) | 2.6.1x           | リリース 3.1(3c)                            |

# vSphere Web クライアントを使用した 2.1 以前のリリース からの HyperFlex Edge のアップグレード

HyperFlex Data Platform の 2.5(1a) より前のバージョンからアップグレードする場合は、次の手順に従います。

#### 手順

ステップ1 ブートストラップを実行して Cisco HX Data Platform プラグインをアップグレードします。手動ブート ストラップ アップグレード プロセス (41 ページ) を参照してください。

- **重要** ・ブートストラップファイルをコントローラ VMの /tmp ディレクトリに必ずコ ピーしてください。
  - ・必ず、vCenterの[管理(Administration)]>[クライアント プラグイン(Client Plug-Ins)]ページでプラグインのバージョンを確認してください。
- ステップ2 ブートストラップされたストレージ コントローラ VM でスナップショット スケジュールを無 効にします。コマンド stcli snapshot-schedule --disable を実行します。

このスクリプトは、コントローラノードの1つで実行するだけで十分です。

- ステップ3 管理者クレデンシャルを使用して vSphere Web クライアント プラグインにログインします。
- ステップ4 HX Data Platform のみの分割アップグレードを実行します。
- **ステップ5** アップグレードが完了したことを確認します。詳細については、HyperFlex Edge のアップグレード後の作業(85ページ)を参照してください。
- ステップ6 同じコントローラ VM でスナップショット スケジュールを有効にするには、stcli snapshot-schedule --enable コマンドを実行します。

# HX Connct を使用した 2.5(1a) 以降のリリースからの HyperFlex Edge のアップグレード

Cisco Intersight によって管理されていない、またはHX リリース4.0(2a) より前の HyperFlex Edge システムをアップグレードする場合は、以下のHX Connect 手順を使用します。

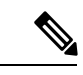

(注) Intersight 経由で展開された HX Edge クラスタは、Hyperflex Connect から機能をアップグレード しません。アップグレードは、Intersight でのみサポートされています。

Cisco Intersight を使用して管理されている HyperFlex Edge システムをアップグレードする場合、 または HX リリース 4.0(2a) を実行しているシステムの場合は、ここに記載されている手順を 実行します。

アップグレードのガイドライン:

- アップグレードできるのは、Cisco Intersight を介して展開された Cisco HyperFlex Edge クラ スタのみです。
- ・また、アップグレードは、HyperFlex クラスタ プロファイルが属する組織からのみ開始で きます。たとえば、クラスタが組織 A と組織 B の間で共有され、クラスタ プロファイル が組織 A に属している場合、アップグレードは組織 A からのみ実行できます。
- アップグレード用に選択されるすべてのクラスタは、HyperFlex Edge クラスタである必要 があります。

• クラスタが HyperFlex Data Platform バージョン 4.0(1a) 以降であることを確認します。

詳細については、『Cisco Intersight を使用した Cisco HyperFlex Edge システムのアップグレー ド』を参照してください。

#### 手順

- ステップ1 ブートストラップを実行して Cisco HX Data Platform プラグインをアップグレードします。詳細については、「手動ブートストラップ アップグレード プロセス (41 ページ)」を参照してください。
  - **重要** ブートストラップファイルをコントローラ VMの /tmp ディレクトリに必ずコピーし てください。
- ステップ2 HX Connect にログインします。
- ステップ3 ナビゲーションペインで、[Upgrade]を選択します。
- ステップ4 [Select Upgrade Type] ページで、[HX Data Platform]のみを選択します。[Continue] をクリックします。
- ステップ5 [Enter Credentials] ページで、次のフィールドに値を入力します。

HX Data Platform のアップグレード

| Г                                           |                                                                                                    |
|---------------------------------------------|----------------------------------------------------------------------------------------------------|
| UI要素                                        | 基本情報                                                                                                    |
| Drag the HX file here or click<br>to browse | 「Download Software - HyperFlex HX Data Platform」から、前の<br>release.tgz を使用した既存のクラスタをアップグレードするた<br>めの Cisco HyperFlex Data Platform アップグレード バンドルの<br>最新パッケージ ファイルをアップロードします。<br>サンプル ファイル名の形式: <i>storfs-packages-3.5.2 a-31601tgz</i> . |
| 現在のバージョン                                    | 現在の HyperFlex Data Platform のバージョンが表示されます。                                                                                                    |
| Current cluster details                     | HyperFlex クラスタの詳細 [HyperFlex version] および [Cluster upgrade state] がリストされます。                                                                                                    |
| Bundle version                              | アップロードされた HyperFlex Data Platform のバージョンが表示されます。                                                                                                    |
| (任意)[Checksum] フィール<br>ド                    | MD5チェックサムの値は、アップグレードパッケージがダウ<br>ンロードされた場所と同じ/tmpディレクトリにある別個のテ<br>キストファイルに保管されています。                                                                                                    |
|                                             | このオプションステップは、アップロードされたアップグ<br>レードパッケージバンドルの整合性を検証するのに役立ちま<br>す。                                                                                                    |

vCenter クレデンシャル (vCenter Credentials)

| UI 要素                  | 基本情報                                 |
|------------------------|--------------------------------------|
| [User Name] フィールド      | vCenter < admin> ユーザ名を入力します。         |
| [Admin Password] フィールド | vCenter <admin> パスワードを入力します。</admin> |

- ステップ6 [Upgrade] をクリックします。
- **ステップ7** [Upgrade Progress] ページの [Validation Screen] に、実行中の検査の進行状況が表示されます。 検証エラーがある場合は修正します。アップグレードが完了したことを確認します。

# Cisco Host Upgrade Utility ツールを使用したサーバ ファー ムウェアのアップグレード

次の表で、Cisco HX サーバのサーバファームウェア アップグレードのワークフローの概要を 説明します。

| ステップ | 説明                                                                                                   | 参照先                                                                                                    |
|------|----------------------------------------------------------------------------------------------------|----------------------------------------------------------------------------------------------------|
| 1.   | ノードを HX メンテナンス<br>モードにします。                                                                           | HX クラスタの vMotion の設定<br>の確認 (42 ページ)                                                                                 |
|      | <ul> <li>(注) アップグレード中に<br/>クラスタをオンライ<br/>ンのままにするに<br/>は、ノードを一度に<br/>1 つずつアップグ<br/>レードします。</li> </ul> | Cisco HyperFlex のメンテナン<br>スモードの開始(43ページ)                                                                             |
| 2.   | Host Upgrade Utility ツールを使<br>用してサーバ ファームウェア<br>をアップグレードします。                                         | 『Cisco Host Upgrade Utility<br>User Guide』の「Updating the<br>Firmware on Cisco UCS C-Series<br>Servers」を参照してくださ<br>い。 |
| 3.   | ノードを再起動して再びESXi<br>にします。HX メンテナンス<br>モードを終了します。                                                      | Cisco HyperFlex のメンテナン<br>スモードの終了(44ページ)                                                                             |
| 4.   | ラスタが完全に正常な状態に<br>なるまで待機します。                                                                          |                                                                                                    |

| ステップ | 説明                                                                                                    | 参照先 |
|------|----------------------------------------------------------------------------------------------------|-----|
| 5.   | ローリング方式で、残りのHX<br>ノードに対して手順1~4を<br>繰り返します。<br>(注) クラスタ内の次のホ<br>ストをメンテナンス<br>モードにする前に、<br>正常な状態かどうか<br>を必ず確認してくだ<br>さい。 |     |

https://www.cisco.com/c/en/us/support/servers-unified-computing/ucs-c-series-rack-servers/ products-user-guide-list.html 『に*Cisco Host Upgrade Utility User Guide*』の最新のリリースと過去 のリリースがあります。

# **Cisco IMC Supervisor** を使用した **Cisco UCS C** シリーズサー バのファームウェアの更新

Cisco IMC バージョン 2.0(x) にアップグレードする場合、デフォルトの Cisco IMC パスワード を変更する必要があります。

(注) Cisco IMC Supervisor をアップグレードする前に、ファームウェア プロファイルがすでに設定 されている場合は、Cisco.com クレデンシャルとプロキシの詳細が設定されていることを確認 してください。

手順

- ステップ1 [Systems] > [Firmware Management] を選択します。
- ステップ2 [Firmware Management (ファームウェア管理)] ページで、[Firmware Upgrades (ファームウェ ア アップグレード)] をクリックします。
- ステップ3 [Run Upgrade]をクリックします。警告メッセージが表示され、選択したサーバのアップグレードを実行すると、ホストがリブートしてファームウェアのアップデートツールが起動することが通知されます。ファームウェアのアップデートが完了すると、サーバがリブートして元のホストOS が起動します。
- ステップ4 [OK] をクリックして確定します。
- ステップ5 [Upgrade Firmware(ファームウェアアップグレード)] 画面で、次のフィールドに入力します。

| フィールド                                        | 説明                                                                                            |  |
|----------------------------------------------|-----------------------------------------------------------------------------------------------|--|
| [Select Profile] ドロップダウン リスト                 | ドロップダウン リストからプロファイルを選<br>択します。                                                                |  |
| [Platform] フィールド                             | [Select]をクリックして、リストからサーバを<br>翌日します。翌日したプロファイルで設定さ                                             |  |
| <b>[Image Version (イメージバージョン)]</b> フィー<br>ルド | 速伏しより。速伏したフロファイルで設定されているプラットフォームに一致するサーバ<br>だけがリストに表示されます。                                    |  |
| [Image Path (イメージパス)] フィールド                  |                                                                                               |  |
| [Schedule later] チェックボックス                    | このチェックボックスをオンにして、アップ<br>グレードを実行する既存のスケジュールを選<br>択します。[+]アイコンをクリックして新しい<br>スケジュールを作成することもできます。 |  |

ステップ6 [送信 (Submit)] をクリックします。

## HyperFlex Edge のアップグレード後の作業

アップグレードが完了して HyperFlex Edge クラスタがアップグレードされた後、vCenter から ログアウトして再びログインし、アップグレードによる変更を確認します。

手順

**ステップ1** HX ノードが、期待されるファームウェア バージョンに一致することを確認します。

IMC Supervisor GUI でファームウェアバージョンをチェックして、正しいファームウェアバー ジョンであることを確認します。

ファームウェアバージョンを表示するには、IMC Supervisor GUI で、[Systems] > [Firmware Management] タブに移動します。詳細については、『Upgrading Firmware using IMC Supervisor』 を参照してください。

ステップ2 SSH を介していずれかのコントローラ VM にログインします。

# ssh root@controller\_vm\_ip

ステップ3 HyperFlex Data Platform のバージョンを確認します。

# stcli cluster version

Cluster version: 2.5(1c) Node HX02 version: 2.5(1c) Node HX01 version: 2.5(1c) Node HX03 version: 2.5(1c) ステップ4 HX ストレージ クラスタがオンラインであり、正常な状態であることを確認します。

# stcli cluster info|grep -i health
Sample output:
healthstate : healthy
state: healthy

storage cluster is healthy

ステップ5 データストアが稼働中であり、ESXiホストに適切にマウントされていることを確認します。

HX コントローラ VM から次のコマンドを実行します。

# stcli datastore list

ESXiホストから次のコマンドを実行します。

# esxcfg-nas -1

**ステップ6**使用するブラウザインターフェイスごとに、キャッシュを空にしてブラウザページをリロードし、HX Connect のコンテンツを更新します。

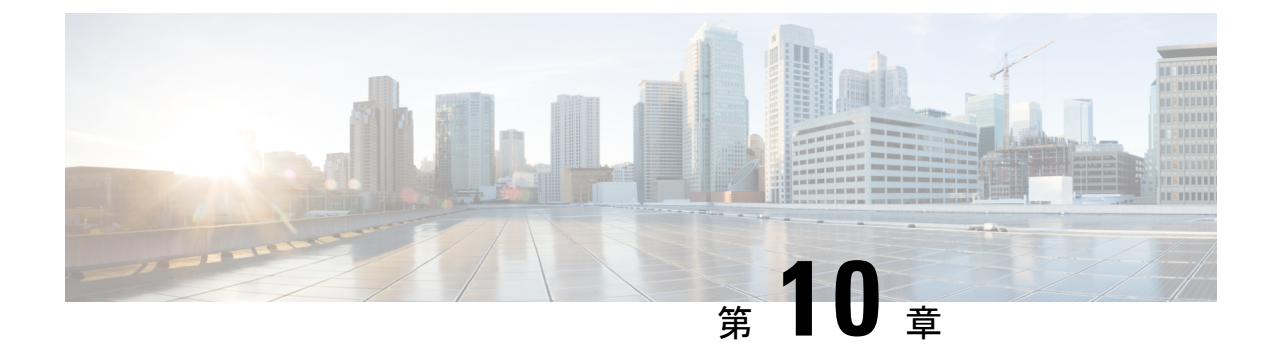

# ストレッチ クラスタ アップグレード

- •概要(87ページ)
- ストレッチクラスタのアップグレードのガイドライン(87ページ)
- ・HyperFlex 補助ノードの HX データ プラットフォーム ソフトウェア バージョン (88 ページ)
- ・HX Connect を使用した HyperFlex ストレッチ クラスタのアップグレード (88ページ)
- 監視 VM のアップグレード (90 ページ)

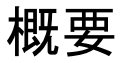

このセクションでは、Cisco HyperFlex ストレッチ クラスタのアップグレードに関連する情報 を提供します。ストレッチ クラスタアップグレードを実行する手順は、通常のHyperFlexクラ スタアップグレード手順と似ています。

# ストレッチ クラスタのアップグレードのガイドライン

- HX Data Platform の分割アップグレードのみがサポートされています。UCS ファームウェ アのアップグレードはサポートされていません。
- ・手動クラスタブートストラップは、3.5より前のリリースから3.5(1a)へのアップグレードに必要です。

自動ブート ストラップは、3.5(1a) からそれ以降のリリースへのアップグレードでサポー トされています。

- HyperFlex Witness ノードバージョン 1.0.2 は、3.5(1a) 以降のリリースからサポートされています。拡張クラスタを 3.5(1a) 以降のリリースにアップグレードする場合、HyperFlexWitness ノードのアップグレードは不要です。
- Hypercheck ヘルスチェックユーティリティ:アップグレードする前に、Hypercheck クラス タでこの予防的ヘルスチェックユーティリティを実行することを推奨します。これらの チェックにより、注意が必要なエリアがすぐに見やすくなり、シームレスなアップグレー ドエクスペリエンスを保証します。Hypercheckのインストールと実行方法の完全な手順

の詳細については、『HyperFlex 健全性および事前アップグレードチェックツール』を参照してください。

# HyperFlex 補助ノードの HX データ プラットフォーム ソフ トウェア バージョン

| HyperFlex リリース       | 補助ノードのバージョン |
|----------------------|-------------|
| 3.5 (2h)             | 1.0.8       |
| 3.5 (2g)             | 1.0.6 以降    |
| 3.5(2f)              | 1.0.6 以降    |
| 3.5(2e)              | 1.0.4       |
| 3.5 (2d)             | 1.0.3       |
| 3.5 (2c)             | リリースの延期     |
| 3.5 (2b)             | 1.0.3       |
| 3.5(2a)              | 1.0.3       |
| 3.5(1a) - サポートされていない | 1.0.2       |

 (注) Cisco HyperFlex リリース 3.5 (2f) では、ストレッチ クラスタで監視 VM をバージョン1.0.6 以降 にアップグレードする必要があります。監視 VM のアップグレード方法の詳細については、 「監視 VM のアップグレード」を参照してください。

(注) 旧バージョンのVMは、最新のHXDPバージョンにクラスタがアップグレードされるとサポー トされます。

# HX Connect を使用した HyperFlex ストレッチ クラスタの アップグレード

HyperFlex をストレッチ クラスタ現在のHX Data Platformバージョンの 3.0(1x) 以降のリリース からアップグレードする場合は、次の手順に従ってください。

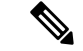

(注) アップグレードされているノードの電源障害またはリブートによって HyperFlex パッケージの 更新が中断された場合は、システムの状態に応じて問題を修正するために、コントローラ VM を再イメージ化するか、手動による介入が必要です。詳細については、Cisco TAC にお問い合 わせください。

### 始める前に

- アップグレード前の検証チェックを完了します。詳細については、「」を参照してください。
- [Software Download] から、既存のクラスタを以前のリリースからアップグレードするため の最新の*Cisco HX Data Platform Upgrade Bundle* をダウンロードします。
- 「オンラインアップグレードプロセスのワークフロー」の手順1~6を実行します。詳細については、を参照してください。
  - Cisco UCS インフラストラクチャをアップグレードします。
  - ブートストラップを実行して、Cisco HX Data Platform プラグインをアップグレードします。
  - ブートストラップされたストレージコントローラVMでスナップショットスケジュー ルを無効にします。
- •DRS が有効な場合、VM は自動的に vMotion を持つ他のホストに移行されます。

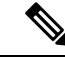

(注) DRS が有効になっており、ノードの VM が vMotion とともに移行 されない場合、ノード上のすべての VM は自動的にシャットダウ ンされます。詳細については、VMwareのマニュアルで、vMotion を使用した移行の説明を参照してください。

### 手順

- ステップ1 HX Connect にログインします。
  - a) ブラウザに HX ストレージ クラスタ管理 IP アドレスを入力します。 *Https://<storage-cluster-management-ip>* に移動します。
  - b) 管理ユーザ名とパスワードを入力します。
  - c) [ログイン (Login)]をクリックします。
- ステップ2 ナビゲーションペインで、[Upgrade]を選択します。
- **ステップ3** [Select Upgrade Type]] ページで[HX Data Platform]を選択し、次のフィールドの値を入力します。

| UI要素                                        | 基本情報                                                                                                    |
|---------------------------------------------|----------------------------------------------------------------------------------------------------|
| Drag the HX file here or click<br>to browse | 「Download Software - HyperFlex HX Data Platform」から、前の<br>release.tgz を使用した既存のクラスタをアップグレードするた<br>めの Cisco HyperFlex Data Platform アップグレードバンドルの<br>最新パッケージ ファイルをアップロードします。<br>サンプル ファイル名の形式: <i>storfs-packages-3.5.2 a-31601tgz.</i> |
| 現在のバージョン                                    | 現在の HyperFlex Data Platform のバージョンが表示されます。                                                                                                    |
| Current cluster details                     | HyperFlex クラスタの詳細 [HyperFlex version] および [Cluster upgrade state] がリストされます。                                                                                                    |
| Bundle version                              | アップロードされた HyperFlex Data Platform のバージョンが表示されます。                                                                                                    |
| (任意)[Checksum] フィール<br>ド                    | MD5チェックサムの値は、アップグレードパッケージがダウ<br>ンロードされた場所と同じ/tmpディレクトリにある別個のテ<br>キストファイルに保管されています。                                                                                                    |
|                                             | このオプションステップは、アップロードされたアップグ<br>レードパッケージバンドルの整合性を検証するのに役立ちま<br>す。                                                                                                    |

### ステップ4 vCenter クレデンシャル を入力します。

| UI 要素                  | 基本情報                                 |
|------------------------|--------------------------------------|
| [User Name] フィールド      | vCenter <admin> ユーザ名を入力します。</admin>  |
| [Admin Password] フィールド | vCenter <admin> パスワードを入力します。</admin> |

- ステップ5 [Upgrade] をクリックして、クラスタ アップグレード プロセスを開始します。
- **ステップ6** [Upgrade Progress] ページの [Validation Screen] に、実行中の検査の進行状況が表示されます。 検証エラーがある場合は修正します。アップグレードが完了したことを確認します。

# 監視 VM のアップグレード

### 始める前に

- HyperFlex ストレッチ クラスタのアップグレード
- アップグレードされた HyperFlex ストレッチ クラスタは正常な状態である必要があります。アップグレード後にストレッチクラスタのヘルス状態を確認するには、次のコマンドを実行します。

root@StCtlVM:~# stcli cluster info | grep healthy

### 手順

ステップ1 SSH を使用して監視 VM にログインし、次のコマンドを実行してサービス exhibitor を停止します。

root@WitnessVM:~# service exhibitor stop

ステップ2 /Usr/share/exhibitor/パスで使用可能な exhibitorファイルを、 exhibitor.propertiesファイルを取得できるリモート マシンにコピーします。

scp root@<Witness-VM-IP>:/usr/share/exhibitor/exhibitor.properties
user@<Remote-Machine>:/directory/exhibitor.properties

- ステップ3 監視 VM からログアウトします。電源をオフにして、監視 VM の名前を Witness VM.old に変更 します。
  - (注) ping コマンドを使用して、古い監視 VM の IP アドレスが到達不能であることを確認 します。
- ステップ4 新しい監視 VM を展開し、古い監視 VM と同じ IP アドレスを設定します。
  - (注) IP アドレスに到達できない場合、監視 OVA の導入には /var/run/network ディレクトリ内の古いエントリが含まれている可能性があります。これらのエントリを手動で削除し、VMを再起動して、割り当てられた IP アドレスがネットワーク上で到達可能になるようにする必要があります。

VM をリブートするには、vCenter/vSphere で VM コンソールを開き、次のコマンドを 実行します。

rm -rf /var/run/network/\*
reboot

**ステップ5** SSH を使用して新しい監視 VM にログインし、次のコマンドを実行してサービス exhibitor を 停止します。

root@WitnessVM:~# service exhibitor stop

**ステップ6** Exhibitorファイルをリモート マシン (ステップ2でコピー) から新しい監視 VM の /usr/share/exhibitor/ パスにコピーします。

scp /directory/exhibitor.properties root@<Witness-VM-IP>: /usr/share/exhibitor/exhibitor.properties

ステップ1 次のシンボリック リンクが新しい監視 VM に保持されているかどうかを確認します。

root@Cisco-HX-Witness-Appliance:~# cd /etc/exhibitor/ root@Cisco-HX-Witness-Appliance:/etc/exhibitor# ls -al total 8 drwxr-xr-x 2 root root 4096 Sep 11 13:00 . drwxr-xr-x 88 root root 4096 Sep 11 12:55 .. lrwxrwxrwx 1 root root 41 Sep 11 13:00 exhibitor.properties lrwxrwxrwx 1 root root 37 Jul 24 16:49 log4j.properties

シンボリックリンクが使用できない場合は、次のコマンドを実行します。

```
root@Cisco-HX-Witness-Appliance:/etc/exhibitor# ln -s
/usr/share/exhibitor/exhibitor.properties exhibitor.properties
root@Cisco-HX-Witness-Appliance:/etc/exhibitor# ln -s /usr/share/exhibitor/log4j.properties
root@Cisco-HX-Witness-Appliance:/etc/exhibitor# ls -al
total 8
drwxr-xr-x 2 root root 4096 Sep 11 13:00 .
drwxr-xr-x 88 root root 4096 Sep 11 12:55 ..
lrwxrwxrwx 1 root root 41 Sep 11 13:00 exhibitor.properties ->
/usr/share/exhibitor/exhibitor.properties
lrwxrwxr 1 root root 37 Jul 24 16:49 log4j.properties ->
/usr/share/exhibitor/log4j.properties
```

### ステップ8 次のコマンドを実行して、service exhibitor を起動します。

root@Cisco-HX-Witness-Appliance:~# service exhibitor start
exhibitor start/running, process <ID>

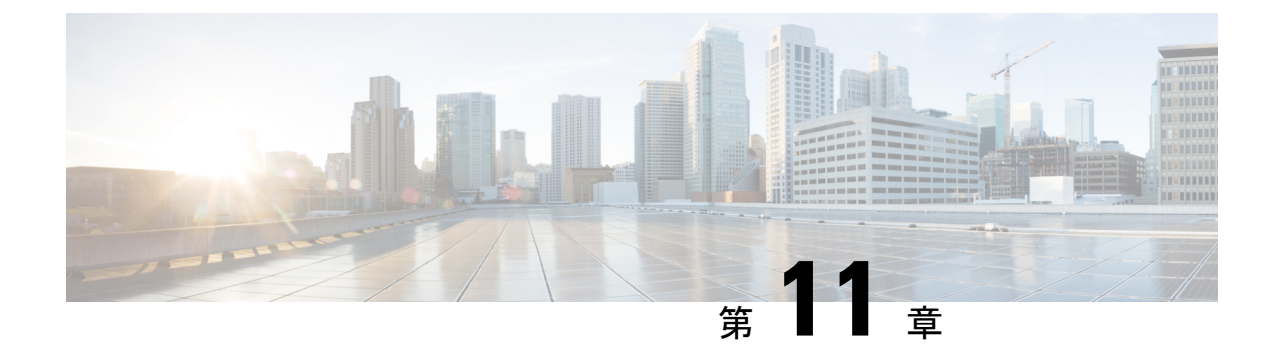

# アップグレード後の作業

- •アップグレード完了の確認 (93ページ)
- UCSM のファームウェア バージョンの確認 (94ページ)
- クリーナが実行中であるかどうかの確認 (94ページ)
- •アップグレード後の他の作業 (95ページ)

# アップグレード完了の確認

### 手順

ステップ1 Cisco UCS Manager にログインして、保留中のサーバ アクティビティが HX ノードに存在しないことを確認します。

[Servers] タブ>、[Servers]>[Pending Activities] タブで、すべてのサーバアクティビティを確認してください。

ステップ2 HX ノードが、期待されるファームウェア バージョンに一致することを確認します。

Cisco UCS Manager で、[Equipment] > [Firmware Management] > [Installed Firmware] タブを選 択し、正しいファームウェア バージョンであることを確認します。

ステップ3 SSH を介していずれかのコントローラ VM にログインします。

# ssh root@controller\_vm\_ip

ステップ4 HyperFlex Data Platform のバージョンを確認します。

# stcli cluster version

Cluster version: 2.5(1c) Node HX02 version: 2.5(1c) Node HX05 version: 2.5(1c) Node HX01 version: 2.5(1c) Node HX03 version: 2.5(1c) Node HX04 version: 2.5(1c) **ステップ5** HX ストレージ クラスタがオンラインであり、正常な状態であることを確認します。

# stcli cluster info|grep -i health
Sample output:
healthstate : healthy

state: healthy
storage cluster is healthy

ステップ6 データストアが稼働中であり、ESXiホストに適切にマウントされていることを確認します。

HX コントローラ VM から:

# stcli datastore list

ESXi ホストから:

# esxcfg-nas -1

ステップ1 アップグレードが完了し、成功したことを確認します。

stcli cluster upgrade-status

Nodes up to date: [HX-Cluster, HX-Node-1(1.1.1), HX-Node-2(1.1.1.2), HX-Node-3(1.1.1.3)] Cluster upgrade succeeded.

**ステップ8**使用するブラウザインターフェイスごとに、キャッシュを空にしてブラウザページをリロードし、HX Connect のコンテンツを更新します。

### UCSM のファームウェア バージョンの確認

Cisco UCS Manager で、[Equipment] > [Firmware Management] > [Installed Firmware] タブを選 択し、正しいファームウェア バージョンであることを確認します。

ハードウェアとソフトウェア間の依存関係の完全なリストについては、UCS Hardware and Software Compatibility ツールを使用して該当する UCSM リリースを参照してください。

## クリーナが実行中であるかどうかの確認

### アップグレードが失敗した場合

アップグレードが失敗した場合は、クリーナを実行します。アップグレードを続けないことに したとしても、この作業は必須です。

クリーナを手動で実行するには、次のコマンドを使用してストレージ クラスタ クリーナを再 起動します。

stcli cleaner start [-h] [--id ID | --ip NAME]

| 構文の説明 | オプション   | 必須またはオプション | 説明                                                               |
|-------|---------|------------|------------------------------------------------------------------|
|       | id ID   | オプション。     | ストレージクラスタノードの ID。ID は、<br>stcli cluster info コマンドでリストされま<br>す。   |
|       | ip NAME | オプション。     | ストレージクラスタノードのIPアドレス。<br>IPは、stcli cluster info コマンドでリス<br>トされます。 |

### アップグレードが完了した場合

アップグレードが完了した場合は、クリーナが実行中であるかどうかを確認します。指定の ノードのストレージ クラスタ クリーナに関する情報を取得するには、次のコマンドを使用し ます。

stcli cleaner info [-h] [--id ID | --ip NAME]

| 構文の説明 | オプション   | 必須またはオプション | 説明                                                               |
|-------|---------|------------|------------------------------------------------------------------|
|       | id ID   | オプション。     | ストレージクラスタノードの ID。ID は、<br>stcli cluster info コマンドでリストされま<br>す。   |
|       | ip NAME | オプション。     | ストレージクラスタノードのIPアドレス。<br>IPは、stcli cluster info コマンドでリス<br>トされます。 |

# アップグレード後の他の作業

アップグレードが完了したことを確認したら、Cisco HyperFlex Smart Call Home を有効にしま す。詳細については、『Cisco HyperFlex Smart Call Home クイック スタート ガイド』を参照し てください。

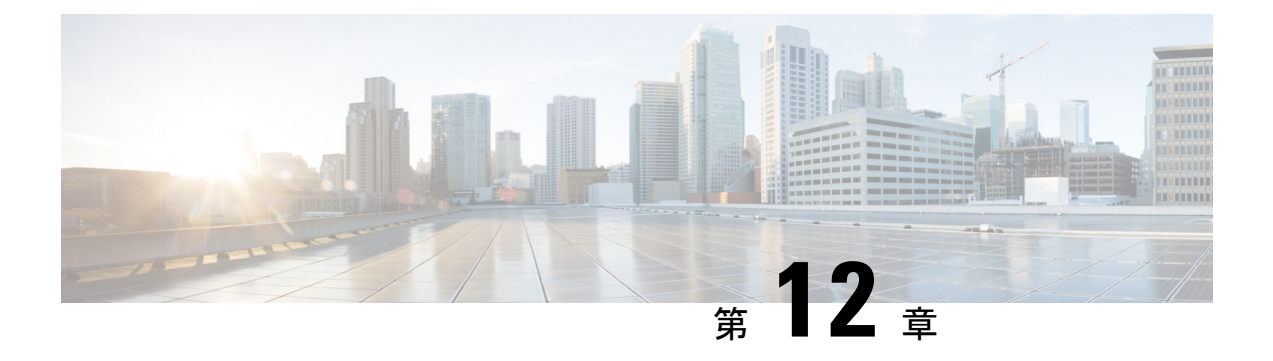

## 既知の問題

- •概要 (97ページ)
- ESXiホストがロックダウンモードになっている (97 ページ)
- オフラインアップグレードでのクラスタ起動コマンドエラー:ノードを利用できません (Node Not Available) (98ページ)
- vCenter の問題によりノードがアップグレードに失敗する (99ページ)
- クラスタ アップグレード後に vCenter プラグインで [Upgrade (アップグレード)] ボタンが 表示される (99 ページ)
- VCSA アップグレード後クラスタの登録に失敗する (99 ページ)
- UCS をアップグレードするオプションが HX Connect に表示されない (100ページ)
- 事前アップグレード後に HX Connect への接続が失われる (100 ページ)

### 概要

この章では、Cisco HyperFlex のアップグレードプロセス中に発生する可能性のある一般的な 問題のトラブルシューティングに役立つ情報を示します。

# ESXiホストがロックダウン モードになっている

### 説明

ESXi ホストがロックダウンモードの場合は、アップグレード前の検証が失敗し、エラーメッ セージ [auth cancel] が表示されます。

アクション: ESXi ホストでロックダウン モードを無効にし、アップグレードが成功したら有 効にします。

ロックダウン モードの有効化または無効化

### HX Connect を使用

- 1. HX Connect にログインします。
- 2. 左側の [Navigation] ペインで、[System Overview]を選択します。

3. システムの概要]タブで、アクションドロップダウンリストからの有効化またはコントロー ラ VM へのアクセスを無効にする管理者として、SSH を使用します。

#### vSphere Web クライアントの使用

- 1. vSphere Web クライアントにログインします。
- 2. VSphere Web Client のインベントリでホストを特定します。
- 3. [Manage] タブをクリックし、[Settings] をクリックします。
- 4. [System] で、[Security profile] を選択します。
- 5. [Lockdown Mode] パネルで、[Edit]をクリックします。
- **6.** [**ロックダウンモード(Lockdown Mode**)]をクリックして、いずれかのロックダウンモードオプションを選択します。

# オフラインアップグレードでのクラスタ起動コマンドエ ラー:ノードを利用できません(Node Not Available)

#### Description

オフライン アップグレード後、VMware EAM の問題により、一部のコントローラ VM が再起 動しないことがあります。stcli start cluster コマンドが「Node not available」というエ ラーを返します。

アクション : コントローラ VM の電源を手動でオンにして、ストレージ クラスタを起動して ください。

### 手順

- ステップ1 コントローラ VM の電源を手動でオンにします。
  - a) vSphere Web クライアントにログインします。
  - b) 電源がオンになっていないコントローラ VM を見つけ出します。

ナビゲータで [vCenter Inventory Lists] > [Virtual Machines] > [vm] を選択します。

ストレージ コントローラ VM の名前には、stCt1VM というプレフィックスが付きます。

- c) 右クリックするか、または [Actions] メニューから、[Power ]> [Power On] を選択します。
- d) すべてのストレージ コントローラ VM の電源がオンになるまで、この手順を繰り返しま す。
- ステップ2 ストレージクラスタを再起動します。
  - a) 任意のコントローラ VM のコマンド ラインにログインします。
  - b) コマンドを実行します。

# stcli クラスタ開始

## vCenterの問題によりノードがアップグレードに失敗する

#### Description

オンライン アップグレード中に、vCenter デーモンがノード上でクラッシュすることがありま す。クラッシュした場合は、ノードでHX メンテナンス モードを開始できません。HX メンテ ナンス モードが開始されないと、ノードでアップグレードを完了できません。vCenter が正常 に機能している他のすべてのノードでは、アップグレードが完了します。

### アクション:影響を受けたノードでアップグレードを実行し直してください。

- 1. vCenter の問題を修正します。
- 2. 影響を受けたノードでアップグレードを実行し直します。

# クラスタ アップグレード後に vCenter プラグインで [Upgrade (アップグレード)] ボタンが表示される

説明:

クラスタがHXDPリリース3.5にアップグレードされた後、vCenterプラグインは[upgrade(アッ プグレード)]ボタンを表示し続けます。

アクション:この問題が発生した場合は、vCenter クリーンアップを実行します。

# VCSA アップグレード後クラスタの登録に失敗する

### [説明(Description)]

VCSA のアップグレード後、アップグレードされた vCenter へのクラスタ登録は、コントロー ラ IP が vCenter に入力されないため失敗します。IP が VC で入力されない場合、VCSA アップ グレードにすぐに従う HX へのアップグレードが発生し、IP が取得できないため失敗するとい う複数の NIC を持つドッカー VM の既知の問題です。

**アクション:** コントローラ VM に Web コンソール srっションを開き、トリガします。

手順

この問題を回避するために提案された3つの手順があります。

- a) VMRC/web コンソールをゲストに対して起動し、すべての IP アドレスのリストを表示します。
- b) ホストに直接接続し、仮想マシンのすべての IP を識別または検索します。

# UCS をアップグレードするオプションが HX Connect に表 示されない

説明: UCS をアップグレードするオプションは、HX Connect には表示されません。

**アクション**: すべてのバックエンド サービスが稼働していることを確認します。

- 1. StNodeMgr が ESX クラスタで実行されていることを確認します。
- 2. stMgr が ESX クラスタで実行されていることを確認します。
- **3.** いずれかのサービスが停止している場合は、<service-name> を実行して開始します。<service-name> は stNodeMgr または stMgr または Stmgr Esvc です。

### 事前アップグレード後に HX Connect への接続が失われる

説明:HX3.5(2g)からHX4.0(2a)へのアップグレード前の手順の後、HX接続への接続が失わ れました。アップグレード中に、アップグレードのソースバージョンに期限切れの証明書があ る場合、ブラウザはアップグレード前の手順を実行した後にユーザーをログアウトします。 サーバの証明書が事前アップグレード後に変更されたため、これは承認された安全な動作を承 認します。

アクション:ブラウザを更新し、再度ログインします。

詳細については、VMware KBの記事「vCenter アップグレード後にサマリページに VMの IP アドレスがすべて表示されません」を参照してください。